# SIEMENS

SIMATIC Easy Motion Control

Manual

Edition 02/2003

Position-Controlled Positioning with Software

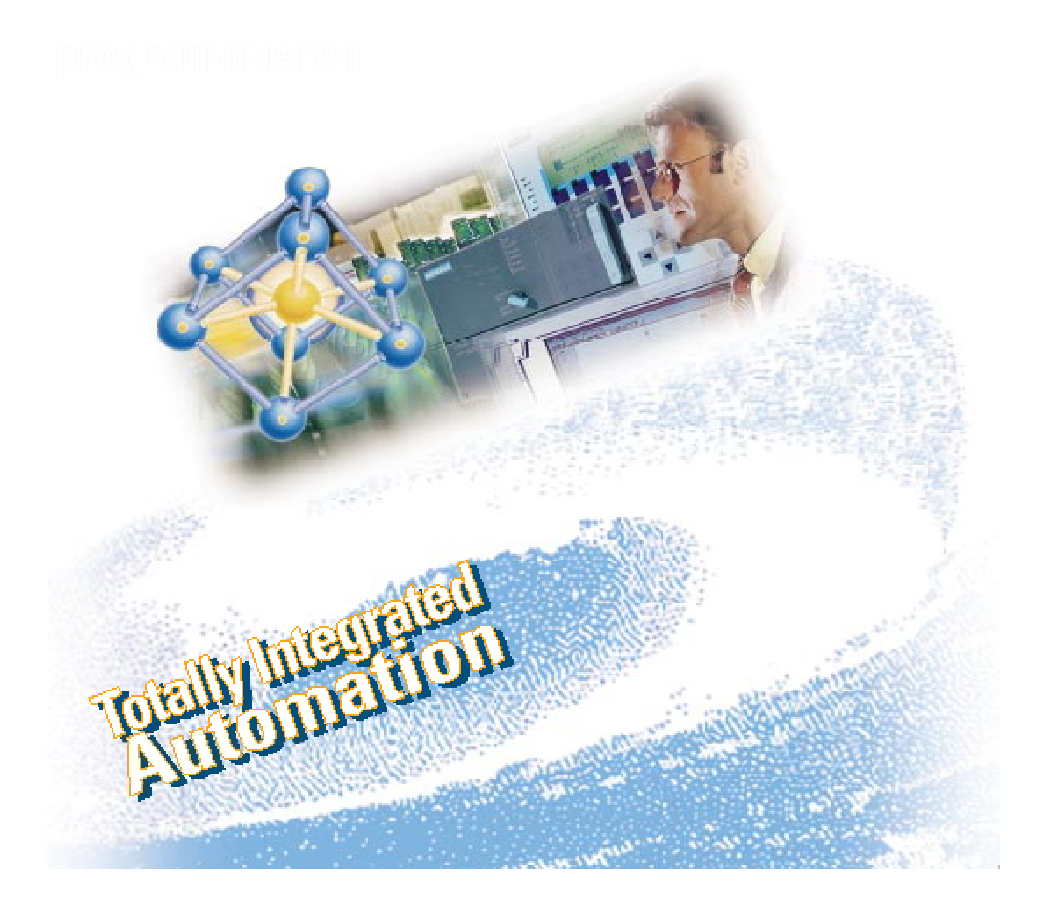

# SIEMENS

|                     | Preface, Contents                          |
|---------------------|--------------------------------------------|
|                     | Product Overview                           |
| SIMATIC             | Principles                                 |
| Foor Motion Control | Installation                               |
| Easy Motion Control | Blocks for Easy Motion Control             |
| Manual              | Axis Data-Block Structure                  |
|                     | Configuration                              |
|                     | Commissioning                              |
|                     | Diagnostics                                |
|                     | Sample Programs for<br>Easy Motion Control |
|                     | Appendix                                   |
|                     | Technical Data<br>Axis DB<br>Error Lists   |
|                     | Index                                      |

Edition 02/2003 A5E00100694-02

#### **Safety Guidelines**

This manual contains notices intended to ensure personal safety, as well as to protect the products and connected equipment against damage. These notices are highlighted by the symbols shown below and graded according to severity by the following texts:

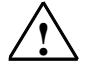

#### Danger

indicates that death, severe personal injury or substantial property damage will result if proper precautions are not taken.

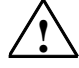

#### Warning

indicates that death, severe personal injury or substantial property damage can result if proper precautions are not taken.

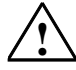

#### Caution

indicates that minor personal injury can result if proper precautions are not taken.

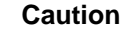

indicates that property damage can result if proper precautions are not taken.

#### Notice

draws your attention to particularly important information on the product, handling the product, or to a particular part of the documentation.

#### **Qualified Personnel**

Only **qualified personnel** should be allowed to install and work on this equipment. Qualified persons are defined as persons who are authorized to commission, to ground and to tag circuits, equipment, and systems in accordance with established safety practices and standards.

#### **Correct Usage**

Note the following:

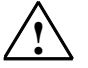

#### Warning

This device and its components may only be used for the applications described in the catalog or the technical description, and only in connection with devices or components from other manufacturers which have been approved or recommended by Siemens.

This product can only function correctly and safely if it is transported, stored, set up, and installed correctly, and operated and maintained as recommended.

#### Trademarks

SIMATIC®, SIMATIC HMI® and SIMATIC NET® are registered trademarks of SIEMENS AG.

Third parties using for their own purposes any other names in this document which refer to trademarks might infringe upon the rights of the trademark owners.

#### Copyright © Siemens AG 2001-2003 All rights reserved

The reproduction, transmission or use of this document or its contents is not permitted without express written authority. Offenders will be liable for damages. All rights, including rights created by patent grant or registration of a utility model or design, are reserved.

#### **Disclaimer of Liability**

We have checked the contents of this manual for agreement with the hardware and software described. Since deviations cannot be precluded entirely, we cannot guarantee full agreement. However, the data in this manual are reviewed regularly and any necessary corrections included in subsequent editions. Suggestions for improvement are welcomed.

Siemens AG Bereich Automation and Drives Geschaeftsgebiet Industrial Automation Systems Postfach 4848, D- 90327 Nuernberg

Siemens Aktiengesellschaft

©Siemens AG 2001-2003 Technical data subject to change

Excellence in Automation & Drives: Siemens

A5E00100694-02

## Preface

#### **Purpose of the Manual**

This manual provides you with a complete overview of programming with Easy Motion Control. It supports you during the installation and setting up of the software. It includes explanations of how to create a program and of the structure of user programs.

It is intended for persons who are responsible for the realization of control tasks using SIMATIC automation systems.

We recommend that you familiarize yourself with the Getting Started.

#### **Required Experience**

To understand the manual, you should have general experience of automation engineering.

You should also be familiar with working on computers or PC-type machines (for example programming devices).

#### Scope of the Manual

The manual is valid for the software package Easy Motion Control V2.0.

#### **Further Support**

If you have questions related to the use of the products which are not answered in this manual, please consult your Siemens representative in your local agency.

#### **Training Centers**

Siemens offers a number of training courses to familiarize you with the SIMATIC S7 automation system. Please contact your regional training center or our central training center in D 90327 Nuremberg, Germany for details: Telephone: +49 (911) 895-3200.

http://www.sitrain.com/

## A&D Technical Support

Worldwide, available 24 hours a day:

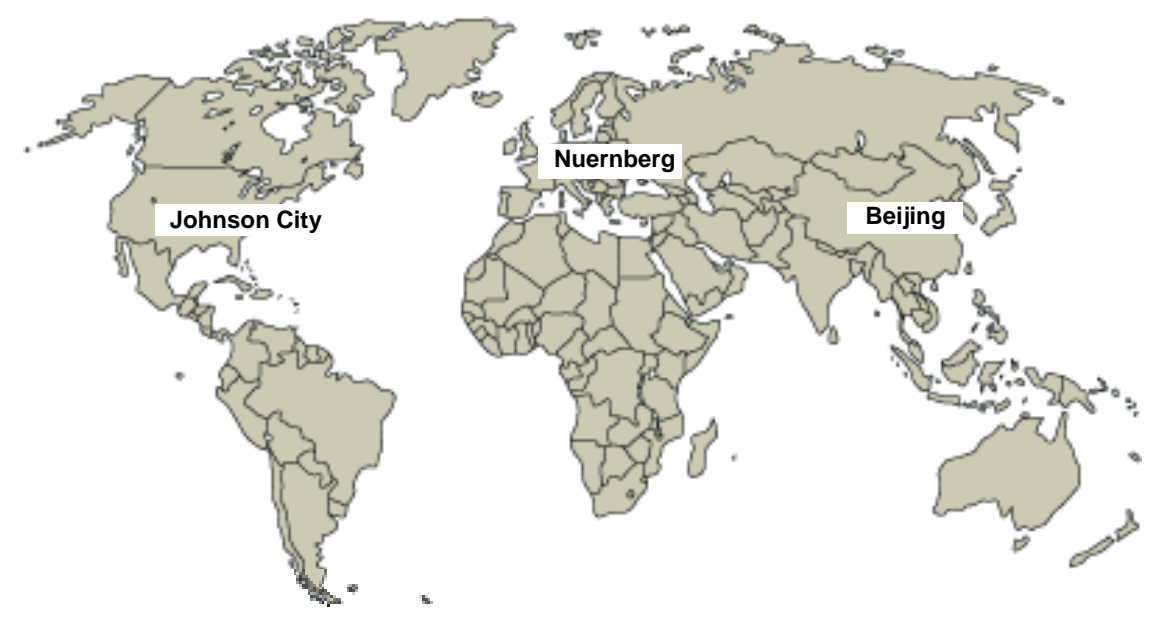

| Worldwid                        | l <b>e</b> (Nuernberg)      |                              |                                 |                                        |                       |
|---------------------------------|-----------------------------|------------------------------|---------------------------------|----------------------------------------|-----------------------|
| Technical Support               |                             |                              |                                 |                                        |                       |
|                                 |                             |                              |                                 |                                        |                       |
| 24 hours a day, 365 days a year |                             |                              |                                 |                                        |                       |
| Phone:                          | +49 (0) 180 5050-222        |                              |                                 |                                        |                       |
| Fax:                            | +49 (0) 180 5050-223        |                              |                                 |                                        |                       |
| E-Mail:                         | adsupport@<br>siemens.com   |                              |                                 |                                        |                       |
| GMT:                            | +1:00                       |                              |                                 |                                        |                       |
| Europe / Africa (Nuernberg)     |                             | United States (Johnson City) |                                 | Asia / Australia (Beijing)             |                       |
| Authoriza                       | ation                       | Technica<br>Authoriza        | I Support and<br>ation          | Technical Support and<br>Authorization |                       |
| Local time:                     | MonFri. 8:00 to 17:00       | Local time:                  | MonFri. 8:00 to 17:00           | Local time:                            | MonFri. 8:00 to 17:00 |
| Phone:                          | +49 (0) 180 5050-222        | Phone:                       | +1 (0) 423 262 2522             | Phone:                                 | +86 10 64 75 75 75    |
| Fax:                            | +49 (0) 180 5050-223        | Fax:                         | +1 (0) 423 262 2289             | Fax:                                   | +86 10 64 74 74 74    |
| E-Mail:                         | adsupport@                  | E-Mail:                      | simatic.hotline@                | E-Mail:                                | adsupport.asia@       |
|                                 | siemens.com                 |                              | sea.siemens.com                 |                                        | siemens.com           |
| GMT:                            | +1:00                       | GMT:                         | -5:00                           | GMT:                                   | +8:00                 |
| The langua                      | ges of the SIMATIC Hotlines | s and the au                 | thorization hotline are general | ly German a                            | nd English.           |

### Service & Support on the Internet

In addition to our documentation, we offer our Know-how online on the internet at:

http://www.ad.siemens.de/support

where you will find the following:

- Current Product Information leaflets, FAQs (Frequently Asked Questions), Downloads, Tips and Tricks.
- A newsletter giving you the most up-to-date information on our products.
- The Knowledge Manager helps you find the documents you need.
- Users and specialists from all over the world share information in the forum.
- Your local customer service representative for Automation & Drives in our customer service representative data bank.
- Information on field service, repairs, spare parts and more under "Services".

## Contents

| 1              | Produc  | Product Overview                                   |      |  |  |
|----------------|---------|----------------------------------------------------|------|--|--|
|                | 1.1     | Overview                                           | 1-1  |  |  |
|                | 1.2     | Components for Positioning                         | 1-2  |  |  |
|                | 1.3     | Supported Hardware Configurations                  | 1-4  |  |  |
| 2              | Princip | les                                                | 2-1  |  |  |
|                | 2.1     | Principles of Positioning with Easy Motion Control | 2-1  |  |  |
|                | 2.2     | Concept Definitions                                | 2-2  |  |  |
|                | 2.3     | Functions                                          | 2-4  |  |  |
|                | 2.3.1   | Jogging                                            | 2-4  |  |  |
|                | 2.3.2   | Synchronization                                    | 2-4  |  |  |
|                | 2.3.3   | Absolute or Relative Positioning                   | 2-5  |  |  |
|                | 2.3.4   | Gears                                              | 2-5  |  |  |
|                | 2.3.5   | Stopping Travel                                    | 2-5  |  |  |
|                | 2.3.6   | Overriding Travel                                  | 2-6  |  |  |
|                | 2.3.7   | Tracking.                                          | 2-6  |  |  |
|                | 2.3.8   | Velocity Override                                  | 2-6  |  |  |
|                | 2.3.9   | Error Responses and Diagnosis                      | 2-6  |  |  |
|                | 2.3.10  | Simulation                                         | 2-6  |  |  |
|                | 2.4     | Linear Axis                                        | 2-7  |  |  |
|                | 2.5     | Rotary Axis                                        | 2-8  |  |  |
| 3 Installation |         | tion                                               | 3-1  |  |  |
|                | 3.1     | Installation of Easy Motion Control                | 3-1  |  |  |
|                | 3.2     | Uninstalling Easy Motion Control                   | 3-2  |  |  |
| 4              | Blocks  | for Easy Motion Control                            | 4-1  |  |  |
|                | 4.1     | User Program Setup                                 | 4-1  |  |  |
|                | 4.2     | Influences on Position Control in the CPU          | 4-6  |  |  |
|                | 4.3     | Importance of Shared Parameters                    | 4-6  |  |  |
|                | 4.4     | Initialization and Parameter Changes               | 4-7  |  |  |
|                | 4.5     | Sequence of Travel Movements                       | 4-8  |  |  |
|                | 4.6     | FC MC_Init (FC 0)                                  | 4-11 |  |  |
|                | 4.7     | Input Drivers (FB 21 to FB 29)                     | 4-12 |  |  |
|                | 4.7.1   | FB EncoderIM178 (FB 21)                            | 4-13 |  |  |
|                | 4.7.2   | FB EncoderFM450 (FB 22)                            | 4-16 |  |  |
|                | 4.7.3   | FB EncoderET200S1SSI (FB 23)                       | 4-19 |  |  |
|                | 4.7.4   | FB EncoderAbsSensorDP (FB 24)                      | 4-21 |  |  |
|                | 4.7.5   | FB EncoderSM338 (FB 25)                            | 4-23 |  |  |
|                | 4.7.6   | FB EncoderET200S1Count (FB 26)                     |      |  |  |
|                | 4.7.7   | FB EncoderFM350 (FB 27)                            | 4-27 |  |  |
|                | 4.7.8   | FB EncoderCPU314C (FB 28)                          | 4-30 |  |  |
|                | 4.7.9   | FB EncoderUniversal (FB 29)                        |      |  |  |
|                |         |                                                    |      |  |  |

|   | 4.8            | Output Drivers (FB 31 to FB 37)                            | 4-34 |
|---|----------------|------------------------------------------------------------|------|
|   | 4.8.1          | FB OutputIM178 (FB 31)                                     | 4-35 |
|   | 4.8.2          | FB OutputSM432 (FB 32)                                     | 4-36 |
|   | 4.8.3          | FB OutputET200S2AO (FB 33)                                 | 4-37 |
|   | 4.8.4          | FB OutputCPU314C (FB 34)                                   | 4-38 |
|   | 4.8.5          | FB OutputSM332 (FB 35)                                     | 4-39 |
|   | 4.8.6          | FB OutputUniversal (FB 36)                                 | 4-40 |
|   | 4.8.7          | FB OutputMM4_DP (FB 37)                                    | 4-41 |
|   | 4.9            | FB MC_Control (FB 11)                                      | 4-43 |
|   | 4.10           | FB MC_MoveJog (FB 3)                                       | 4-45 |
|   | 4.11           | FB MC_MoveAbsolute (FB 1)                                  | 4-48 |
|   | 4.12           | FB MC MoveRelative (FB 2)                                  | 4-51 |
|   | 4.13           | FB MC Home (FB 4)                                          | 4-53 |
|   | 4.14           | FB MC StopMotion (FB 5)                                    | 4-58 |
|   | 4.15           | FB MC Simulation (FB 12)                                   |      |
|   | 4.16           | FB MC Gearln (FB 41)                                       |      |
|   | 4.17           | User Program as Multi-instance FB                          |      |
| 5 | Axis Da        | ta-Block Structure                                         | 5-1  |
|   | 51             | Function                                                   | 5-1  |
|   | 5.2            | Saving and Loading the Avis Data Block                     |      |
|   | 5.2<br>5.3     | Avis Darameters                                            |      |
|   | 521            | Scan Time of Desition Control                              |      |
|   | 522            | Avic Data                                                  |      |
|   | 0.0.Z          | AXIS Data                                                  |      |
|   | 0.0.0<br>E 0 1 | Data for Monitoling                                        |      |
|   | 5.5.4<br>5.2.5 | Fosition Controller Data                                   |      |
|   | 5.3.5<br>5.2.6 | Data for Satapint Output                                   |      |
|   | 5.3.0<br>E 4   | Control and Current Value                                  |      |
|   | 5.4<br>5.4     |                                                            |      |
|   | 5.4.1          |                                                            |      |
|   | 5.4.Z          | Current values                                             |      |
|   | 5.5            | Error Displays and Error Acknowledgement                   | 5-19 |
|   | 5.6            | Bit Field for the Initialization Function                  | 5-20 |
| 6 | Configu        | Iration                                                    | 6-1  |
| 7 | Commis         | ssioning                                                   | 7-1  |
|   | 7.1            | General                                                    | 7-1  |
|   | 7.2            | Error Pictures and Remedies during the Commissioning Phase | 7-2  |
|   | 7.2.1          | Axis does not Move Despite Travel Order                    | 7-2  |
|   | 7.2.2          | Axis Moves without Travel Order                            | 7-3  |
|   | 7.2.3          | Axis Velocity other than Expected or Axis Oscillates       | 7-4  |
|   | 7.2.4          | Positioning not Accurate Enough                            | 7-6  |
|   | 7.2.5          | Maximum Following Distance Exceeded                        | 7-6  |
|   | 7.2.6          | The Gear Block Displays Neither "GearIn" Nor "Coupled"     | 7-6  |
|   | 7.2.7          | The Gear Block Displays "GearIn", but not "Coupled"        | 7-6  |
| 8 | Diagnos        | stics                                                      | 8-1  |
|   | 8.1            | Error Displays and Error Acknowledgement in Axis DB        | 8-1  |
|   | 8.1.1          | Error with Soft Stop                                       | 8-3  |
|   | 8.1.2          | Error with Hard Stop                                       | 8-6  |
|   | 8.1.3          | Configuration Errors                                       |      |
|   |                | U                                                          |      |

| 9 | Sample       | Sample Programs for Easy Motion Control                                                                               |       |  |  |
|---|--------------|----------------------------------------------------------------------------------------------------|-------|--|--|
|   | 9.1          | Introduction                                                                                                    | 9-1   |  |  |
|   | 9.2          | Requirements                                                                                                    | 9-1   |  |  |
|   | 9.3          | Sample Project Structure                                                                                              | 9-2   |  |  |
|   | 9.4          | Structure of Programs                                                                                                 | 9-3   |  |  |
|   | 9.5          | Preparation of Examples                                                                                               | 9-4   |  |  |
|   | 9.6          | Executing Examples                                                                                                    | 9-5   |  |  |
|   | 9.7          | Example 1: Basic Functions                                                                                            | 9-7   |  |  |
|   | 9.7.1<br>9.8 | Extension: Stopping and Axis Disconnection When Opening a Safety Doo Example 2: Positioning between Two Target Points | or9-9 |  |  |
|   |              | which can be Changed Arbitrarily                                                                                      | 9-10  |  |  |
|   | 9.9          | Example 3: On-the-Fly Change from Movement to Positioning                                                             | 9-12  |  |  |
|   | 9.10         | Example 4: Positioning without Exact Stop                                                                             | 9-14  |  |  |
|   | 9.11<br>9.12 | Example 5: Sequential Travel to 20 Different Positions                                                                | 9-16  |  |  |
|   | 5.12         | with Distance-dependent Velocity Profile                                                                              | 9-18  |  |  |
|   | 9 13         | Example 7: Gear Functions                                                                                             | 9-21  |  |  |
|   | 9.14         | Example Multi: Basic Functions as Multi-instance FB                                                                   | 9-26  |  |  |
| Α | Appen        | dix                                                                                                    | A-1   |  |  |
|   | A.1          | Technical Data                                                                                                    | A-1   |  |  |
|   | A.1.1        | Run Times                                                                                                    | A-1   |  |  |
|   | A.1.2        | Working Memory Assignment                                                                                             | A-2   |  |  |
|   | A.2          | Axis DB                                                                                                    | A-4   |  |  |
|   | A.3          | Error Lists                                                                                                    | A-7   |  |  |
|   | A.3.1        | Error Displays                                                                                                    | A-7   |  |  |
|   | A.3.2        | JobErr Messages                                                                                                    | A-7   |  |  |

Index

## **1** Product Overview

## 1.1 Overview

Easy Motion Control allows you to control the positioning of drives. Movement is controlled solely by software (function blocks) in the CPU. **No special hardware** is required for connection to the drives, although corresponding I/Os must of course be available in order to record actual positions and output speed setpoint values.

Easy Motion Control function blocks were developed according to the "Technical Specification V1.0" of **PLCopen**.

They assign parameters using a configuration software which also supports commissioning using test functions. All parameters of one axis are entered in one data block which from now on is referred to as axis DB

You can connect the drives to central I/Os or, via a DP master integrated into the CPU, to distributed I/Os.

Perform the motion by interconnecting the corresponding function blocks and letting these run in the STEP 7 program.

Easy Motion Control components are shown in the following diagram.

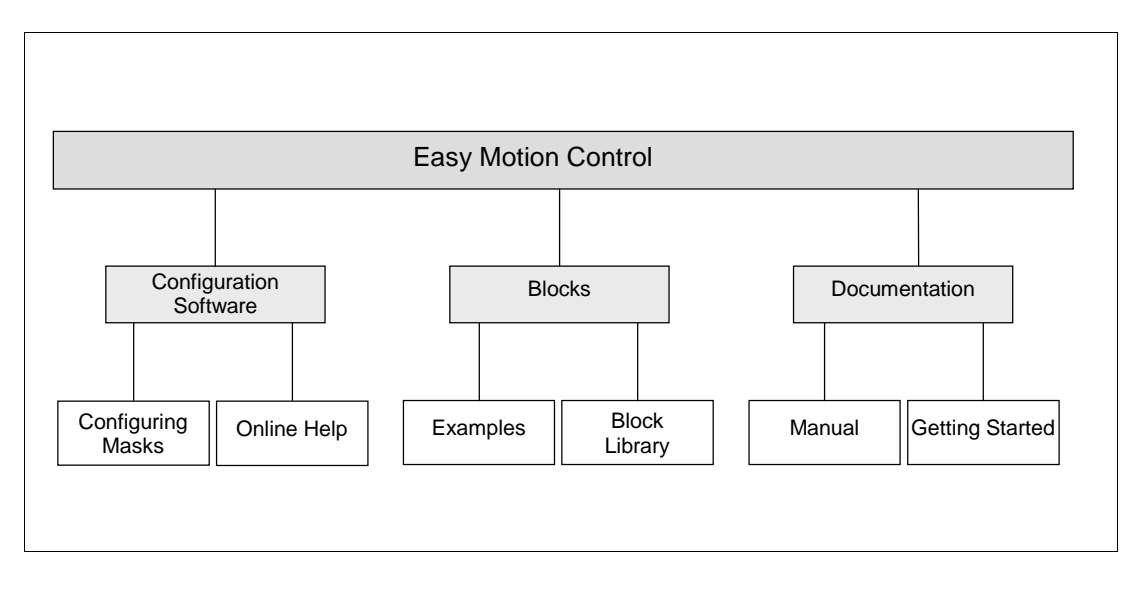

## 1.2 Components for Positioning

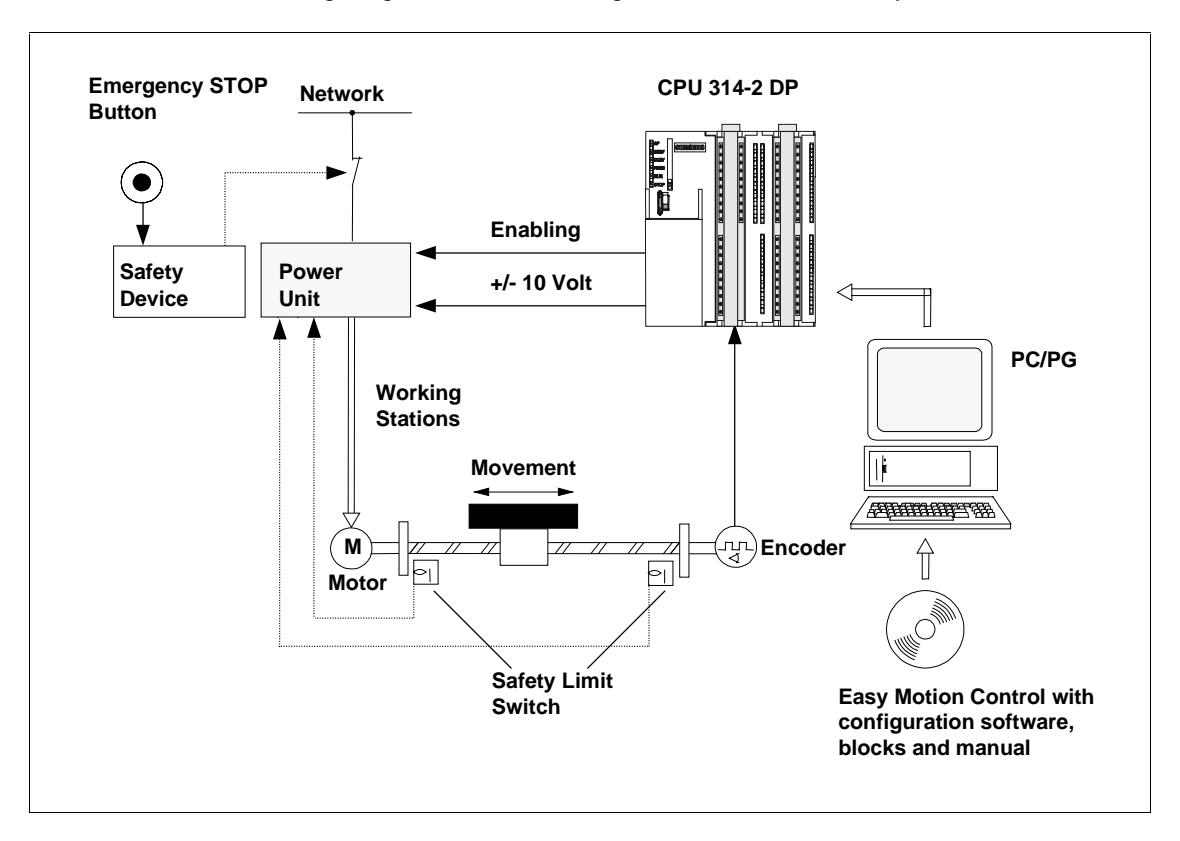

The following diagram shows a configuration model with Easy Motion Control.

### Safety device

When the safety device is actuated, the emergency STOP button disconnects the power supply.

#### **Power unit**

The power unit controls the motor. The safety limit switches disconnect the power unit.

#### Motor

The motor is controlled by the power unit and drives the axis.

#### Encoder

The encoder provides information on distance and direction.

### **Easy Motion Control**

Easy Motion Control provides the following functions:

- Jogging
- Reference search
- Absolute/relative positioning
- Electronic gears
- Reference setting
- All common monitoring functions for positioning
- Velocity override
- Position control
- Simulation
- Preassembled input and output drivers for encoder or analog output groups

#### Modules for distance measurement and setpoint output

The modules form the interface between the CPU and the machine. They read axis positions and output setpoint values to the power unit. In the configuration model, this is implemented by IM 178-4.

#### CPU

The CPU executes the user program in which the Easy Motion Control blocks are embedded.

### PC/PG

A PC/PG is used for the following functions:

- Parameter assignment: you assign parameters to Easy Motion Control either with configuration software or directly in the axis data block (see Axis Data Block Setup).
- Programming: you link the Easy Motion Control blocks directly into your program.

## 1.3 Supported Hardware Configurations

The following hardware configurations are comfortably supported by driver FBs. These are supplied with Easy Motion Control.

It is possible to adapt to configurations that are not directly supported using universal driver FBs that are also supplied.

SIMODRIVE Sensor PROFIBUS DP S7-300 IM 178-4 Analog-Absolute encoder SM 338 Oputput ET 200S ET 200S Servo-converter Analog 1SSI S7-400 IM 178-4 SM 332 Encoder connection Incremental encoder FM 350-1 MM4 DP WinAC Π ET 200S 1Count 5V/24V PROFIBUS-DP

Distributed configurations for Easy Motion Control.

Central Configurations for Easy Motion Control.

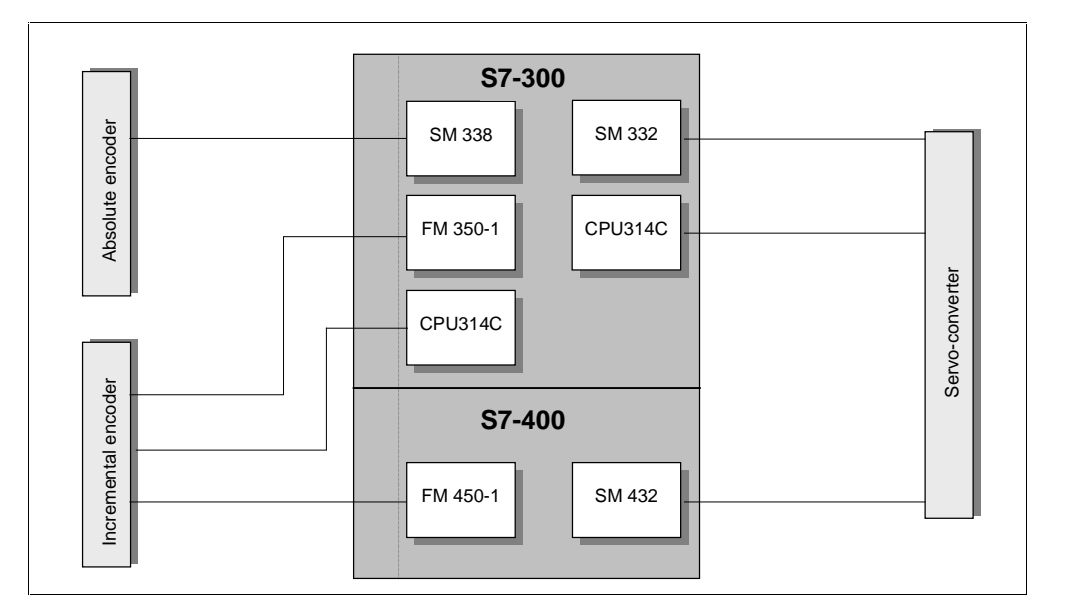

## 2 Principles

## 2.1 Principles of Positioning with Easy Motion Control

#### Setting up position control

With controlled positioning, the current position of the axis is compared with the setpoint position. Any deviations are compensated using the position controller both during a travel movement as well as at a standstill.

The following diagram shows the general arrangement for controlled positioning with Easy Motion Control. A travel block specifies setpoint position values, the input driver records the actual position of the axis, the position controller compares the actual position with the setpoint position and from the difference generates a velocity setpoint value and the output driver outputs the standardized velocity setpoint values.

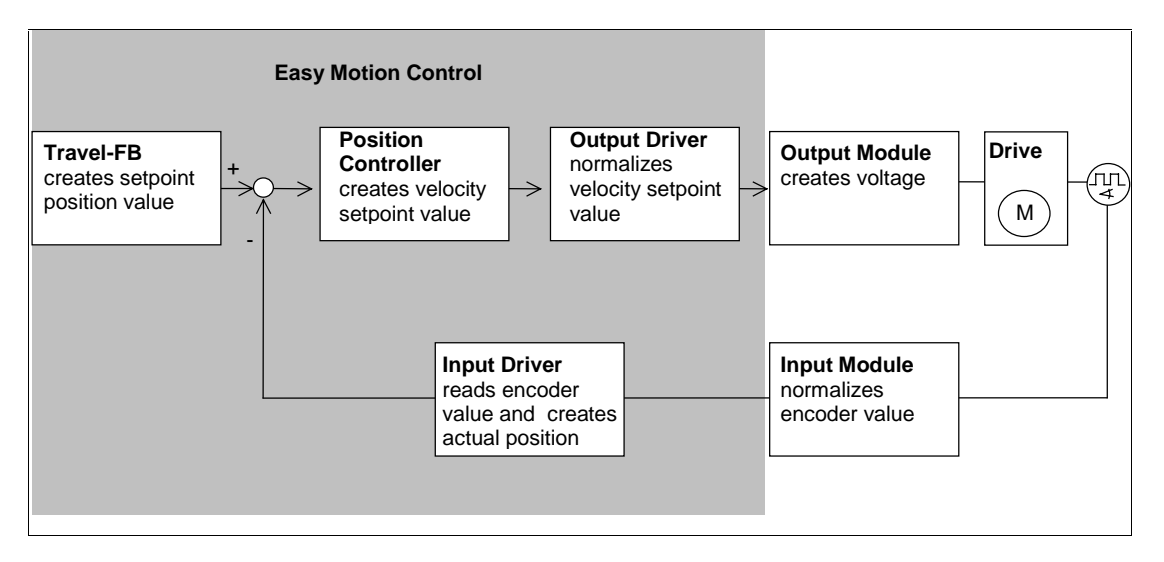

The following diagram shows the connection between axis velocity and distance covered during a travel movement.

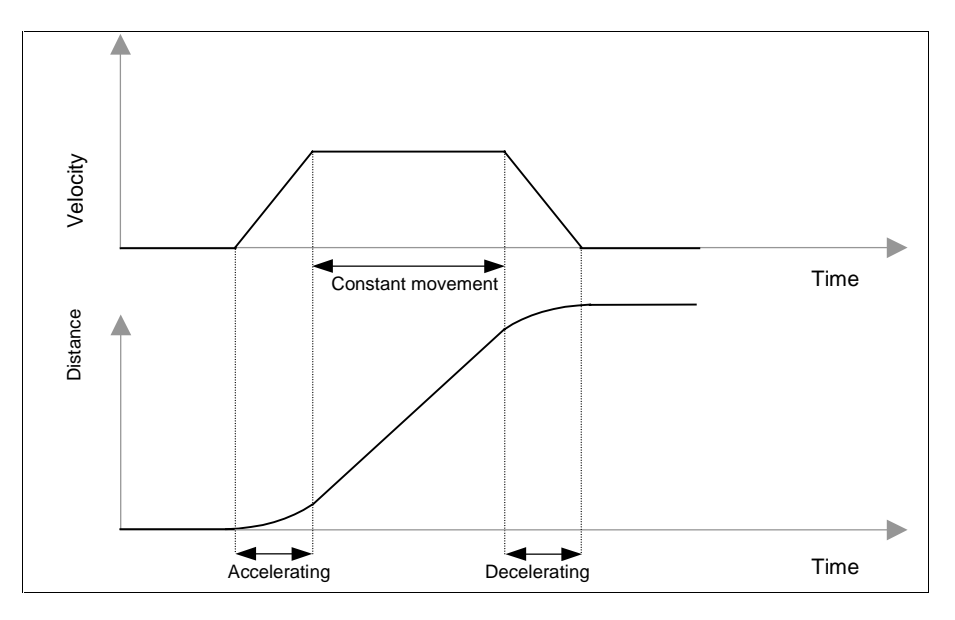

## 2.2 Concept Definitions

#### Target

The target is the absolute or relative position of the axis which is approached during a positioning.

### **Travel movement**

Travel movements are triggered by launching function blocks which are referred to below as travel FBs

### **Residual distance**

Residual distance is the difference between target position and current position setpoint.

#### Following distance/following error

During a travel movement, a difference builds up between the current position setpoint and the actual position value due to axial inertia. This is called following distance. If following distance exceeds a parametrizable value, there is a following error.

### **Monitoring ranges**

• Work range:

Defines your axis permitted travel range which you determine for your task using the software limit switch or the end of the rotary axis.

• Standstill range:

Defines a parametrizable range which the axis should not leave when at a standstill. The standstill range lies to the left and right of the target.

• Target range:

If the setpoint value has reached target at the end of a motion, the approach of the axis into the target range is monitored. Target range is used to monitor positioning precision of your application and lies to the left and right of the target.

Immediately after the target range is reached, standstill range monitoring commences, which is why the standstill range should be greater than the target range.

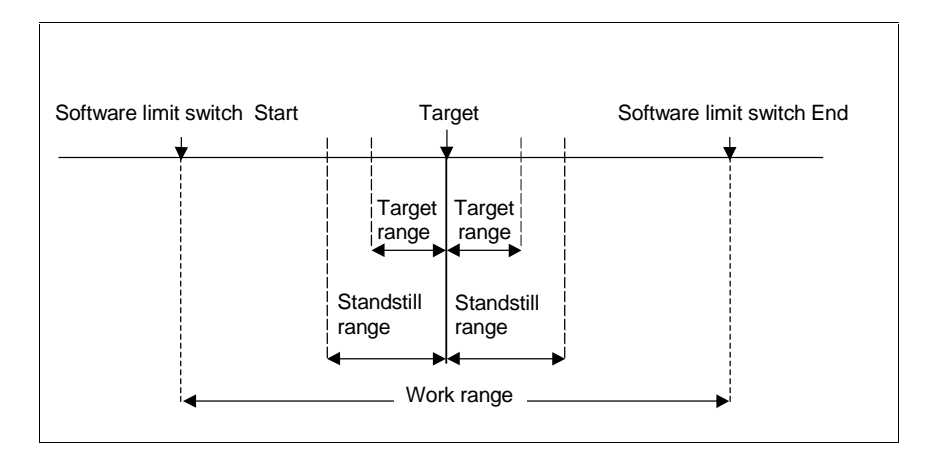

## 2.3 Functions

Easy Motion Control is used to position an axis on a target with selectable acceleration, velocity and deceleration or move it at constant velocity. The necessary travel movements are triggered by launching travel FBs.

When a travel order starts, the target or distance of the travel movement and possibly the required acceleration, velocity or deceleration is configured on the travel FB. The measurement system (unit of length) of these values can be selected freely (e.g. mm).

The possible functions and travel movements are presented briefly below. For detailed description of the travel FBs, see FB MC\_MoveJog, FB MC\_MoveAbsolute, FB MC\_MoveRelative, FB MC\_Home and FB MC\_GearIn.

### 2.3.1 Jogging

The jogging function allows you to move the drive in the positive or negative direction. No target is specified.

The jogging function is implemented using FB MC\_MoveJog.

### 2.3.2 Synchronization

In order to assign a reproducible encoder value to the real position, a reference (synchronization) must be established between axis position and encoder value.

The synchronization function is implemented using FB MC\_Home.

#### Synchronizing with an incremental encoder

An incremental encoder does not give any information about the immediate position of the axis when the system is switched on. Instead, it starts counting at the current position of the axis.

Resynchronization is always necessary when the system is switched on again after occurrence of errors or after replacing the encoder.

An incremental encoder may be synchronized

- by a reference search
- by reference setting.

#### Synchronizing with an absolute encoder

When commissioning absolute encoders, the value indicated by the encoder must be synchronized with the actual axis position.

Resynchronization is not necessary when the system is switched back on or after errors have occurred. After the encoder has been exchanged, however, resynchronization is necessary.

An absolute encoder can only be synchronized by reference setting (also called absolute encoder adjustment).

#### **Reference search**

The axis is moved in the direction of the reference point. After overriding the reference point, the axis is synchronized, i.e. a position value is assigned to the numerical value of the incremental encoder. A new coordinate value can be assigned to the reference point with every reference search.

A reference search is only possible with incremental encoders.

#### **Reference setting**

With reference setting, a new coordinate value is assigned to the current position.

Reference setting is possible with incremental and absolute encoders.

### 2.3.3 Absolute or Relative Positioning

Easy Motion Control can move the axis

- onto **absolute** targets
- in a specific direction in relation to a distance.

Absolute and relative positioning functions are implemented using FB MC\_MoveAbsolute and FB MC\_MoveRelative.

### 2.3.4 Gears

Easy Motion Control creates an electronic gear linking two axes in FB MC\_GearIn.

### 2.3.5 Stopping Travel

You can stop current travel at any time.

The stop function is implemented using FB MC\_StopMotion.

## 2.3.6 Overriding Travel

A travel FB that is currently active can at any time

- be overridden by starting another travel FB or
- can be interrupted by the FB MC\_StopMotion (see Sequence of Travel Movements).

### 2.3.7 Tracking

With tracking, the position setpoint is continuously adjusted (tracked) in the position controller to the actual position value. During tracking, the axis is not monitored for leaving the standstill range. The function is activated by removing the "EnableDrive" signal on FB MC\_Control or after an error occurs.

### 2.3.8 Velocity Override

Velocity override allows the configured velocity of a travel FB to be varied dynamically. Acceleration and deceleration values are not affected.

For further information on velocity override, see Velocity Override Control Value.

### 2.3.9 Error Responses and Diagnosis

All errors detected by the blocks are displayed in the axis DB by

- setting a group error and
- an error-specific display.

With errors requiring acknowledgement, an error acknowledgement must be set after rectifying the error.

If the error has been caused or detected by a travel FB (e.g. FB MC\_MoveJog or FB MC\_MoveAbsolute), the "error" output is set at this FB ("CommandAborted").

If the error was detected by a driver block, however, the exact cause of the error is indicated in the static data of FB (see Input Driver).

For detailed information on error response, error display and error acknowledgement, see Error Displays and Error Acknowledgement in Axis DB.

### 2.3.10 Simulation

In simulation mode, you can test your travel program without moving your axis.

Simulation is implemented using FB MC\_Simulation.

## 2.4 Linear Axis

The **work range** extends from the software limit switch start to the software limit switch end and is limited to  $1 \times 2^{24}$  length units (in the coordinate range between -  $2^{24}$  and + $2^{24}$ ).

The physical axis length is limited by the mechanical stops of your axis.

The **numerical range** of Easy Motion Control is only relevant if work range monitoring is switched off. It is limited to  $2 \times 2^{24}$  length units (from  $-2^{24}$  to  $+2^{24}$ ).

The encoder range is

- the range covered by the encoder in the case of an absolute encoder and
- the distance from  $2^{31}$  to +  $2^{31}$  steps in the case of an incremental encoder.

With linear axes, the work range (= travel range) is limited as follows:

Work range < physical axis length < numerical range of Easy Motion Control < encoder range.

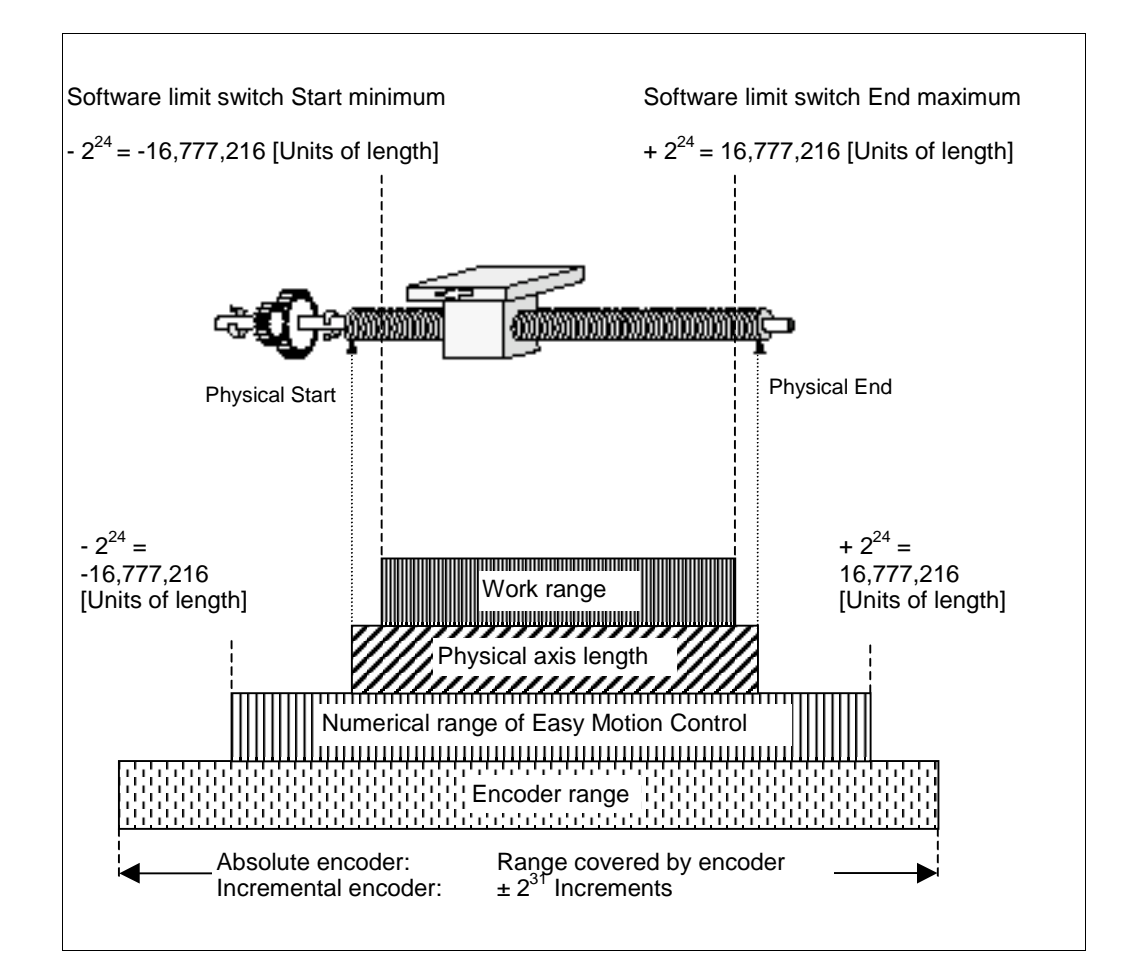

## 2.5 Rotary Axis

The **work range** extends from the start of the rotary axis to the end of the rotary axis and is limited to  $1 \times 2^{24}$  length units (in the coordinate range between  $-2^{24}$  and  $+2^{24}$ ).

#### **Encoder range**

- With an incremental encoder, the encoder range is arbitrary
- With an absolute encoder, the rule is as follows: encoder range = work range x n with n = 1 n = integer
   with single turn encoders with multi-turn encoders

With a rotary axis, the actual value is reset to the start of the rotary axis again after every revolution. Rotary axes can thus be moved continuously beyond the end or start of the rotary axis. The axis position is always displayed as a value between the start and end of the rotary axis.

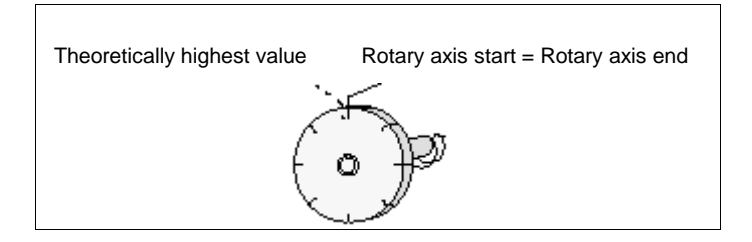

## 3 Installation

## 3.1 Installation of Easy Motion Control

Easy Motion Control contains a setup program which carries out installation automatically. Input prompts on the screen guide you step by step through the entire installation procedure. The program is selected with the standard software installation procedure under Windows.

The important phase of the installation is copying the data onto your PC/PG.

#### **Installed Components**

After installation, you will find the following components on your PC:

- an S7 library of loadable blocks (library name: EMC2 Easy Motion Control),
- a configuration software (including online help) that is executable with STEP7 (select: Start > Simatic > STEP 7 > Easy Motion Control V2),
- an S7 sample project (project name: ZEn20\_02\_EMC2),
- an electronic manual (select: Start > Simatic > Documentation > English > Easy Motion Control V2),
- a readme file
   (select: Start > Simatic > Product Information > English > Easy Motion
   Control V2 Readme) and
- Getting Started
   (select: Start > Simatic > Documentation > English > Easy Motion Control V2 Getting Started).

#### **Installation Requirements**

- PC or programming device with specific requirements (see README.wri file)
- Microsoft Windows operating system as for STEP 7
- SIMATIC STEP 7 basic package from V5.0 + Service Pack 3
- Available memory: For required hard disk space, see README.wri.

#### **Installation Preparations**

Before you can begin installation, Windows must be started.

#### **Starting the Installation Program**

For installation, proceed as follows:

- 1. Under Windows, start the software installation dialog by double-clicking the "software" symbol in the "control panel".
- 2. Click on "Install".
- 3. Insert the CD-ROM and click on "Continue". Windows now automatically searches for the installation program setup.exe.
- 4. Follow the installation program instructions step-by-step.

The program will guide you through the installation process step-by-step. In each case you can advance to the next step or go back to the previous step.

 During the installation process, questions are displayed in dialog boxes or options are offered for you to select. Please read the following information in order to be able to answer the dialogs faster and more easily.

#### **Errors during Installation**

The following errors will cause installation to abort:

- If an initialization error occurs immediately after Setup has started, Setup was very probably not started under Windows.
- Out of memory: depending on the extent of installation, you need enough free memory on your hard disk (see README.wri).
- Defective diskette/CD: if you notice that a diskette/CD is defective, please contact your SIEMENS representative.
- Operating error: start installation again and follow the instructions carefully.

## 3.2 Uninstalling Easy Motion Control

Use the standard Windows uninstaller:

- 1. Start the software installation dialog by double-clicking the "software" symbol in the Windows control panel.
- 2. Select the Easy Motion Control entry from the list of installed software that is displayed. Then press the "Remove" button to uninstall the software.

If the dialog boxes "Remove Enabled File" appear, click on the "No" button if in doubt.

## 4 Blocks for Easy Motion Control

## 4.1 User Program Setup

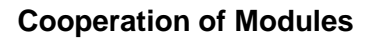

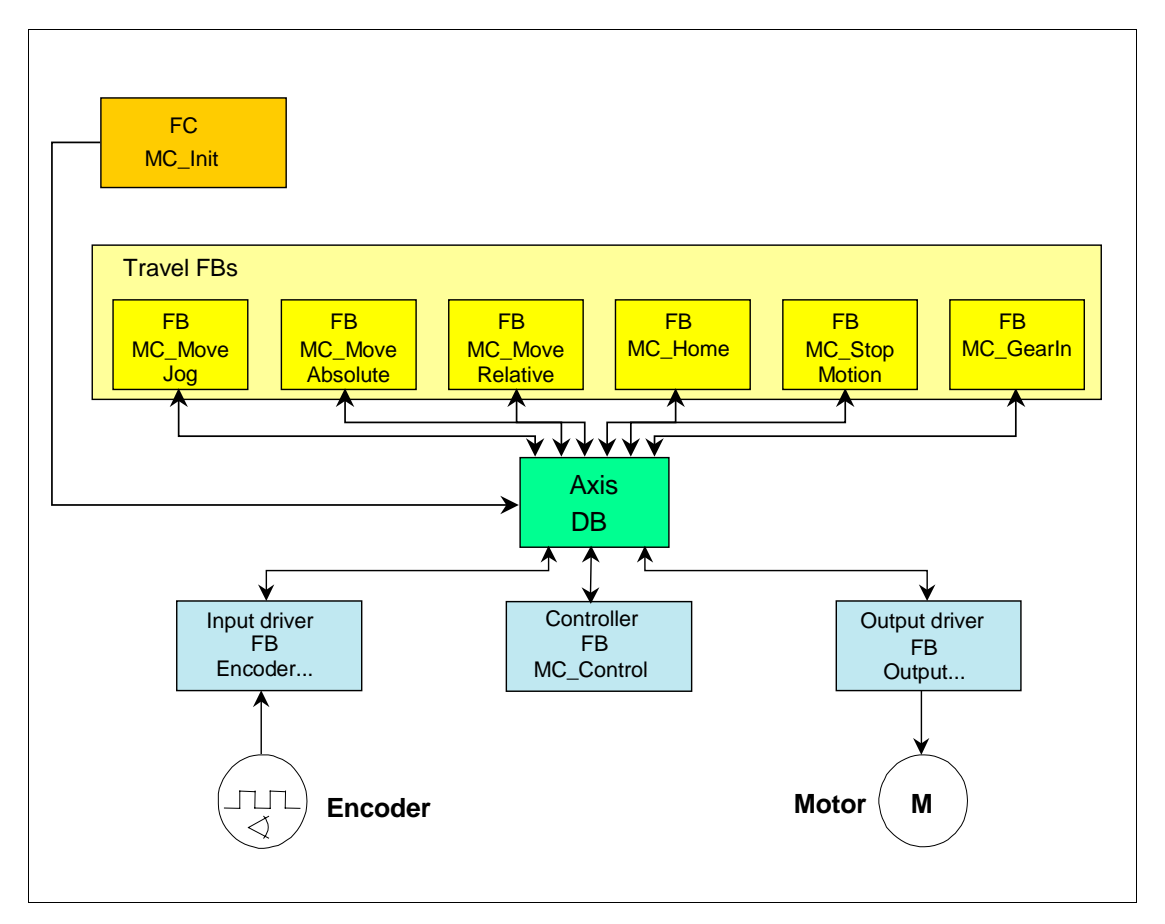

FC MC\_Init is used to **initialize** the blocks.

The input driver (FB Encoder...) reads in the actual position of an axis from the I/O module and standardizes this into the unit of length that you have selected.

One of the travel FBs generates the position setpoint value.

The position controller (FB MC\_Control) compares the actual position value with the position setpoint and from the difference generates a velocity setpoint value.

The **output driver** (FB Output...) standardizes the velocity setpoint value to the correct format and writes it to the connected I/O module.

The program for a **closed-loop control circuit** consists of an input driver (FB encoder...), at least one motion controller, the controller (FB MC\_Control) and one output driver (FB Output...).

All blocks of an axis work together with one **axis DB**. This contains all the axis data necessary for using the axis and is available for each axis. See information on loading the axis DBs in Axis Data Block Setup.

#### **Call environment**

To ensure correct functioning of position control, it is important that all functions of one axis are processed in a fixed **time frame**. This time frame is determined by the call of the Easy Motion Control blocks in **one** run level. The following two methods can be applied, depending on the CPU and type of I/O interconnection used:

#### Cyclic Interrupt OB (OB30-OB38)

Used for central or distributed interconnection of the I/O at a DP bus WITHOUT constant bus cycle time. The watchdog cycle corresponds with the positioning control cycle.

#### Synchronous Cycle Interrupt OB (OB61-OB64)

The positioning control cycle on a continuously cycled DP bus for I/O interconnections corresponds with the value you have set in the bus configuration for "Constant DP cycle time".

This value must be entered at the axis DB (Scan Cycle Time) in both cases.

General information on clocking is found in the STEP 7 Online-Help.

Please note the following special features of Easy Motion Control:

- In your DP slave and DP bus (and in their modules, if necessary) configuration, you must set and configure the "Constant bus cycle time".
- The I/O addresses used for the acquisition of the position or for the output of the setpoint must be placed in a process image partition (PIP). Both gear axes must be placed into the same PIP.
- In the CPU configuration, this PIP is assigned to the clocked interrupt used.
- You need to update this PIP in the interrupt OB before and after each call of the EMC blocks by means of the system function blocks SFC 126 "SYNC\_PI"/SFC 127 "SYNC\_PO".
- Evaluate these SFC feedbacks in your program and react accordingly (in the event of an error, the PIP may not have been updated and the process value is thus faulty).

### **Recommended call sequence**

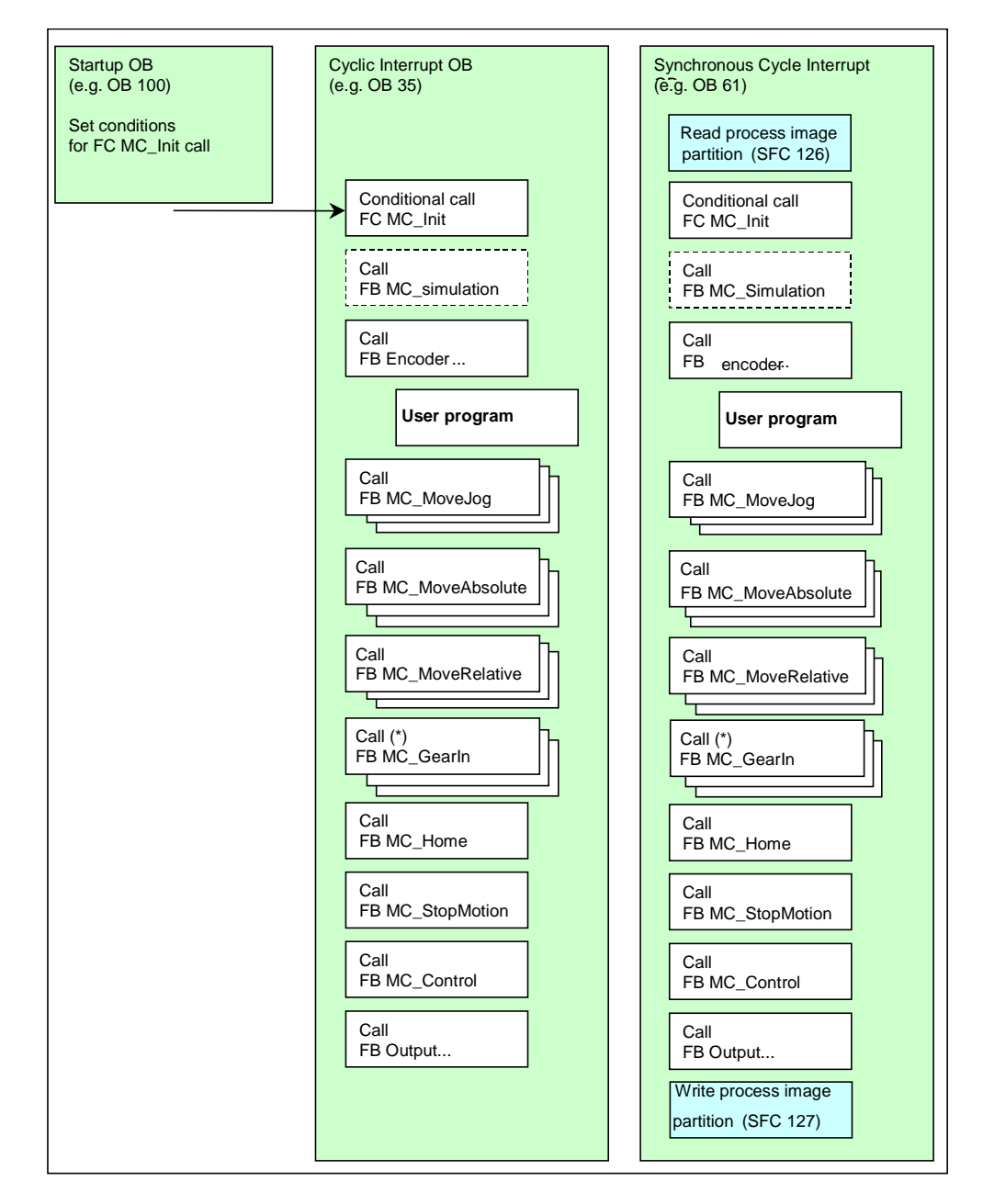

(\*) Calling the gear block MC\_GearIn is appropriate only for the slave axes!

#### **Multiple axes**

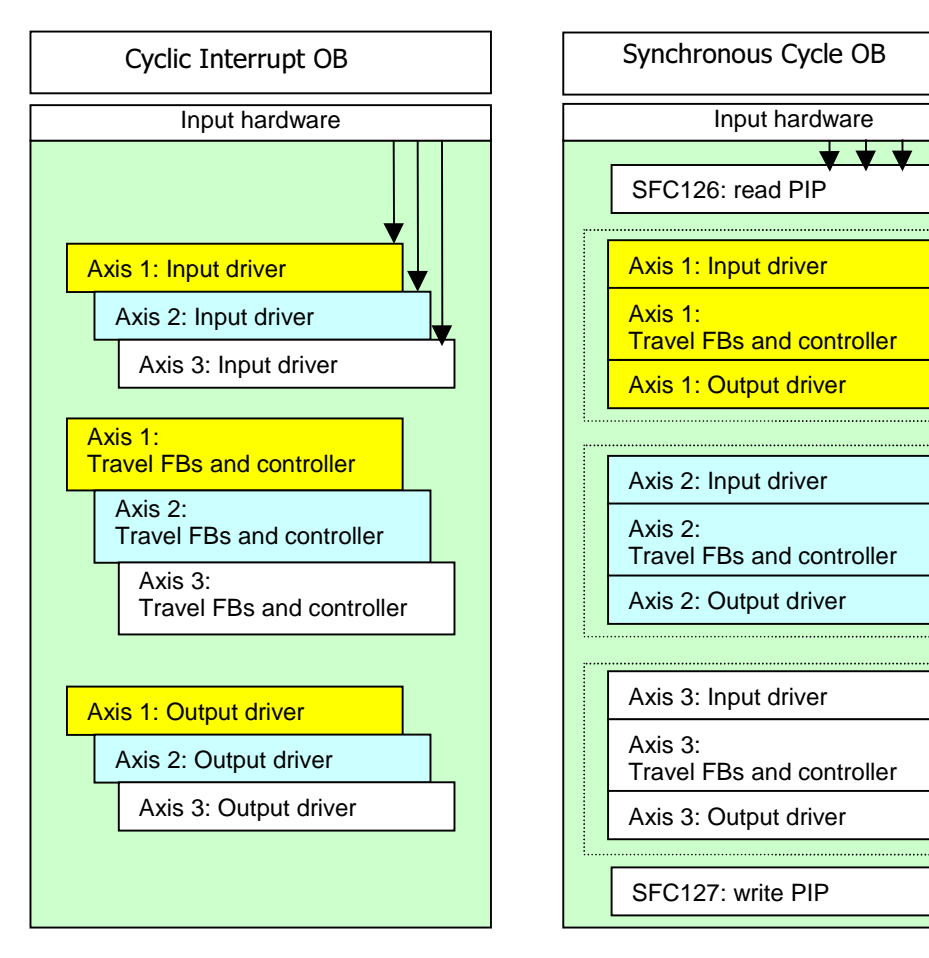

We recommend the following user program structure for controlling multiple axes in one CPU:

Recommended for the cyclic interrupt OB.

**Advantage**: The call of the input drivers at the start of the produces a minimum time offset and jitter when reading the I/O.

Disadvantage: It is not possible to group *all* blocks of an axis in a *single* multiple instance FB.

Recommended for the synchronous cycle OB.

Advantage: It is possible to group *all* blocks of an axis in a *single* multiple instance FB.

Due to the PIP, which is required for the clocking OB, the read I/O data are consistent irrespective of the call of the driver consistent.

All interacting axes must be called in the same OB.

**All** axes of a isochrone application must be placed into the same process image partition.

#### **Handling Instance Data**

You can enter **instance data** for each FB in its own DB or you can enter instance data for all FBs in one multi-instance DB.

After an FB's instance data is loaded into the module, initialization of the FB is necessary. To do this, the input "Init" of the FB must be set. See also Initialization and Parameter Changes and Saving and Loading the Axis Data Block.

#### Interconnection of Blocks

The connections between FBs and axis DB shown in the diagram under Combination of Blocks are made via the parameters (see Importance of shared parameters):

- Axis and
- Init

The following connections are also necessary:

- The "EnableDrive" input of FB MC\_Control must be interconnected with an enable switch. Only if "EnableDrive" = TRUE will FB MC\_Control output a speed setpoint value.
- The "EnableDrive" input of the FB Output ... must be interconnected with the "DriveEnabled" output of FB MC\_Control. Only if "EnableDrive" = TRUE will the FB Output ... produce a value that is not zero.
- You should interconnect the "DriveEnabled" output of FB MC\_Control with an enable input of your drive.

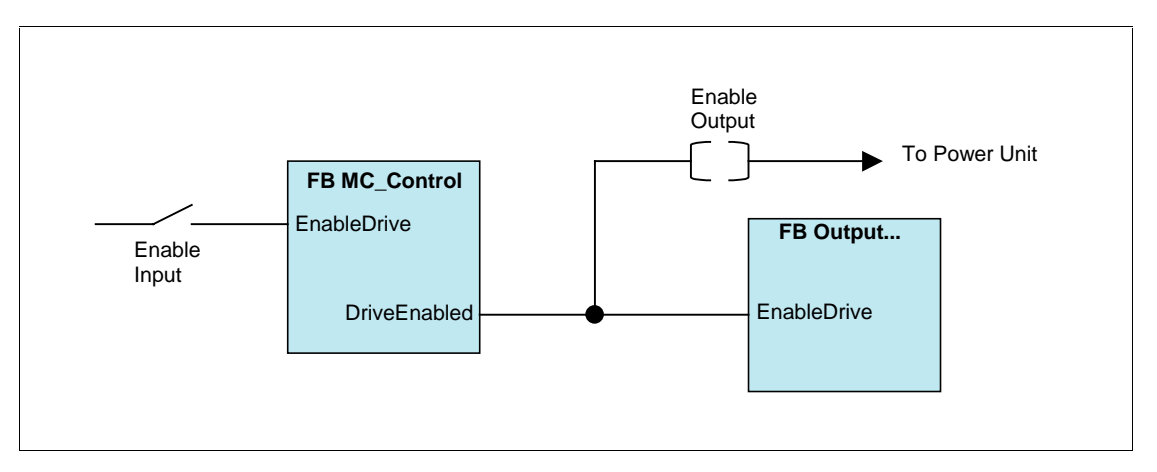

## 4.2 Influences on Position Control in the CPU

Recommended for optimal position control:

- Scan time must be adhered to as closely as possible.
   In HW Config of the CPU, parameterize as high a priority as possible for the cyclic interrupt OB by selecting the blocks.
- In HW Config of the CPU, parameterize as low a cycle load through communication as possible.
- Use a isochrone environment to avoid having to take additional measures.
- With encoder recording linked via distributed I/Os (PROFIBUS DP), set as high a transfer speed of the PROFIBUS as possible (e.g. 12 Mbit/s).

## 4.3 Importance of Shared Parameters

| P type | Parameter | Data type | Meaning                                                                                                    |
|--------|-----------|-----------|----------------------------------------------------------------------------------------------------|
| IN     | EN        | BOOL      | Enable input of LAD/FBD-Box                                                                                                    |
| OUT    | ENO       | BOOL      | Enable output of LAD/FBD-Box                                                                                                    |
| INOUT  | Axis      | STRUCT    | Interconnect this parameter with the axis DB                                                                                                    |
|        |           |           | With a DB of type AXIS_REF, the interconnection is                                                                                                    |
|        |           |           | • Axis := DBname.Ax                                                                                                    |
|        |           |           | With a DB containing a variable of type AXIS_REF, the interconnection is                                                                                                    |
|        |           |           | Axis := DBname.Variable name.Ax                                                                                                    |
|        | Init      | BOOL      | Interconnect this parameter with an initialization bit in the axis DB which is not used by any other FB ("Init.I0" "Init.I31", see Bit Field for the Initialization Function).<br>The block carries out its initialization at Init= TRUE and then resets the bit. |
|        |           |           | With a DB of type AXIS_REF, the interconnection is                                                                                                    |
|        |           |           | Init := DBname.Ax.Init.Ix                                                                                                    |
|        |           |           | With a DB containing a variable of type AXIS_REF, the interconnection is                                                                                                    |
|        |           |           | Init := DBname.Variablenname.Ax.Init.Ix                                                                                                    |
|        |           |           | with Ix = I0 I31                                                                                                    |

The parameters listed in the following table are used in all blocks.

## 4.4 Initialization and Parameter Changes

Easy Motion Control block functioning is based on the data entered in the axis DB. This is where Parameter can also be found which describe the basic axis itself. If these parameters are changed (they are identified in Axis Data Block Setup by

), it is necessary for **each** Easy Motion Control block selected in your user program to perform its initialization **once** after the change.

For this purpose, the bit field "Init.Ix" is defined in the axis DB and each block has the parameter "Init". The blocks run through their initialization routine if their input "Init" is set and then reset the interconnected initialization bit.

The bits in the bit field "Init.Ix" are set in the axis DB:

- every time FC MC\_Init is selected as well as
- by configuration software in the event of any change in corresponding parameters of the axis DB.

With every Easy Motion Control block selected in your user program, interconnect the "Init" parameter with an initialization bit in the DB axis that is not used by any other function block. This ensures that the blocks initialize themselves if this is necessary as the result of a parameter change or CPU startup ("Init I0" .. "InitI31", see Bit Field for Initialization Function).

You call the FC MC\_Init once

- after every startup of the CPU or
- if you have changed one of the parameters identified by **I** in the Axis Data Block Setup without having changed the configuration software.

For additional information on the initialization block, see FC MC\_Init

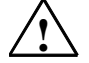

### Warning

Changing the parameters identified by *I* in Axis Data Block Setup is only permitted when the axis is at a standstill.

Auxiliary values are calculated during initialization and these are entered in the static parameters of the function blocks and in the axis DB. For this reason, you should only overwrite instance data blocks and the axis DB when the axis is at a standstill.

If you do not observe these requirements, controlled axis movement is not guaranteed.

## 4.5 Sequence of Travel Movements

#### Start of a Travel Order

The input parameters of the travel blocks are interpreted once at the start of a travel order. Changing these values while an order is running does not affect current travel.

#### **Maximum Travel Distance**

Travel distance per motion is limited to the distance corresponding to 2<sup>24</sup> steps of the encoder. It is calculated as follows:

Maximum Travel Distance =  $2^{24} \times \frac{$ "Axis distance per encoder revolution" "Steps per encoder revolution"

#### Example:

Axis distance per encoder revolution= 2.5 mmsteps per encoder revolution= 4096maximum distance  $= 2^{24} \times 2.5 \text{ mm} / 4096$ = 10240 mm

#### Exception:

With a rotary axis, FB MC\_MoveJog and FB MC\_GearIn have no restriction of travel distance.

#### **Overriding Travel**

A travel FB that is currently active can at any time

- · be overridden by starting another travel FB or
- be interrupted by starting FB MC\_StopMotion
- be aborted by setting manual mode.

When overridden by another travel FB, the axis is slowed down or accelerated to the speed of the overriding block and then moves to the new target without any interim stop. The overridden travel FB sets the "CommandAborted" output.

If the new motion requires a change in direction of the axis, it is first stopped and then moved in the opposite direction (reversal).

For reasons of safety, the deceleration of the two overriding travel FBs must coincide. This ensures that, on reversing direction, the **original** target of the movement is never exceeded.

### Multiple Use of a Travel FB

If required in your program, you can call a travel FB several times for one axis.

You will find examples of multiple use of a travel FB under Example 5 and Example 6.

#### **Error Response**

All errors which occur are indicated in the axis DB, where they must be acknowledged by the user (see Error Displays and Error Acknowledgement in the DB Axis). Each error will abort any travel order which is currently active. A new travel order can only start if there is no longer any error.

#### Signal flow diagrams

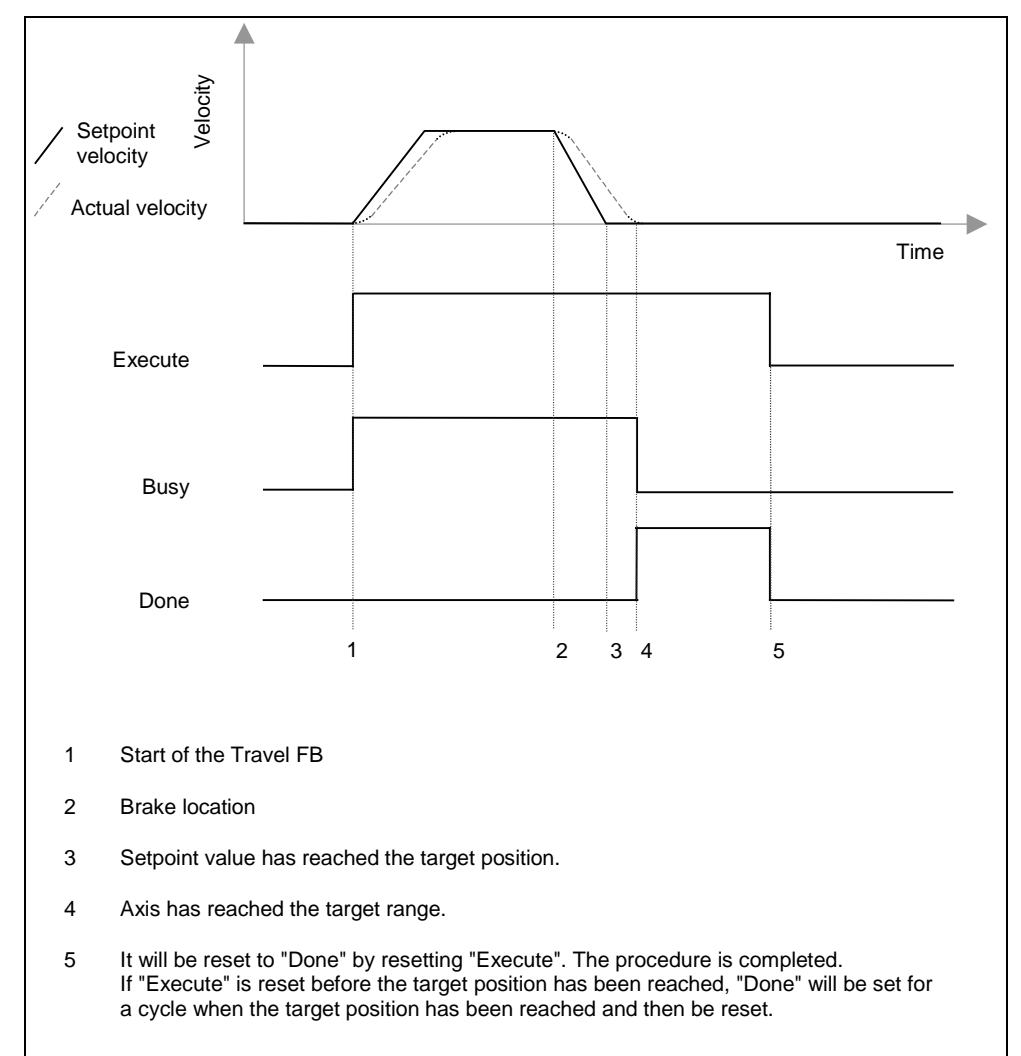

Travel without error:

#### Travel with error:

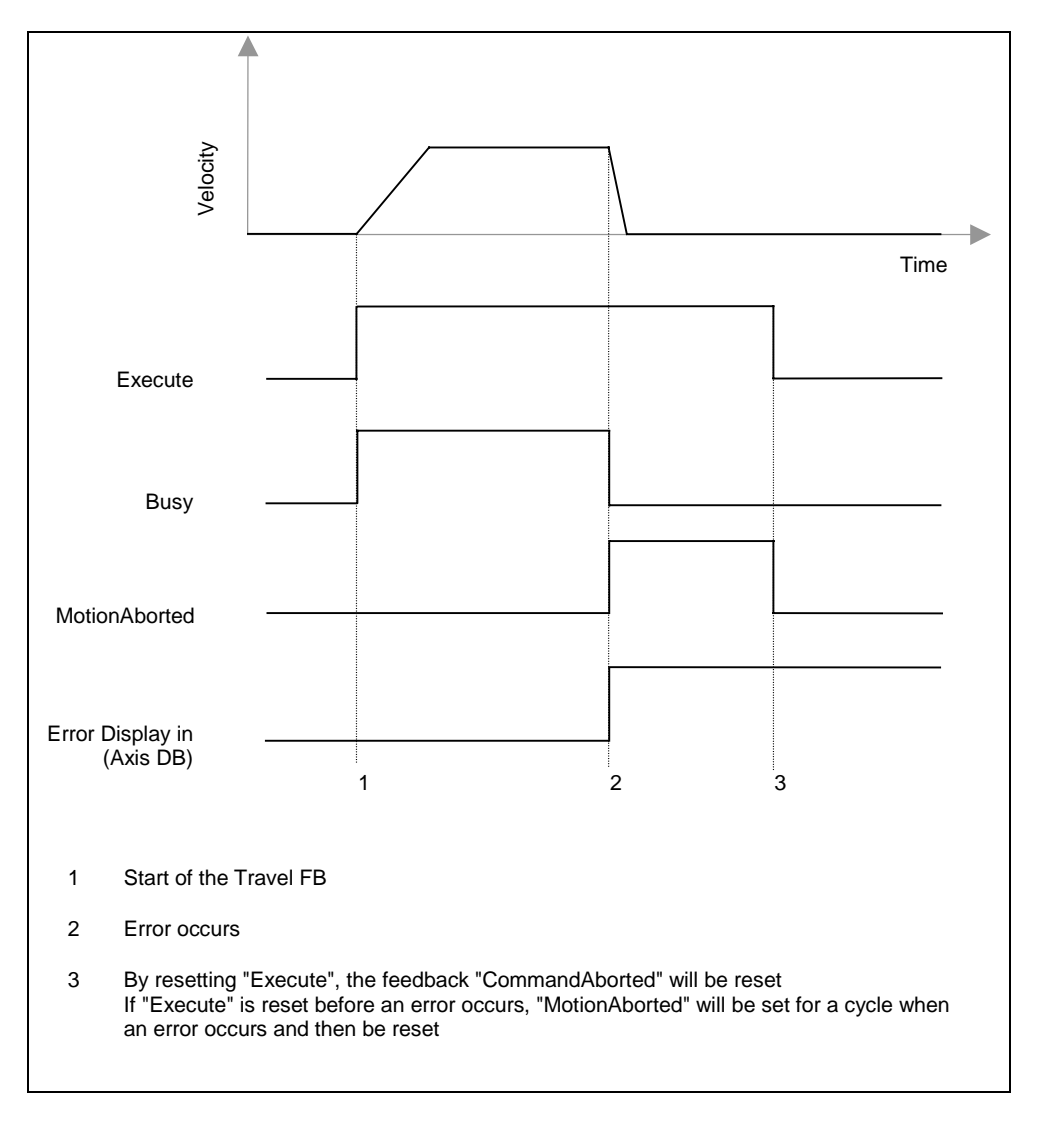
# 4.6 FC MC\_Init (FC 0)

#### Function

FC MC\_Init prepares the initialization of all blocks of an axis by setting all bits in the bit field "Init.Ix" of the axis DB (see Initialization and Parameter Changes).

FC MC\_Init **prevents any inadvertent approach of the axis**, by setting the error displays "Error" = TRUE and "Err.StoppedMotion" = TRUE in the Axis DB. If you want to move the axis after selecting FC MC\_Init, you first have to remove the error displays by acknowledging them (see Error Displays and Error Acknowledgement in the axis DB).

FC MC\_Init checks the parameters in the axis DB. If a configuration error is found, the bits "Error" and "Err.ConfigErr" are set in the axis DB for (collective) error display, as well as one of the bits in the "ConfigErr" structure for more accurate error display.

Configuration errors **cannot** be acknowledged. You have to recall FC MC\_Init after correcting the error.

For more information on error strategy, see Error Displays and Error Acknowledgement in the Axis DB and Configuration Errors.

#### Note

It is only permitted to call FC Movelnit if the axis is at a standstill.

#### Call

You call FC MC\_Init conditionally in the same program block in which you also call the other FBs of this axis. The conditions of the call are as follows:

- after every startup of the CPU (OB100 and OB101) or
- after changing one of the parameters identified in the Axis Data Block Setup by

without the configuration software.

#### Note

Reset the condition used for launching FC MC\_Init if the call has been made once. Otherwise the Easy Motion Control blocks continuously repeat their initialization because the initialization bits in axis DB are set again.

| Ladder diagram display |  |
|------------------------|--|
|                        |  |
| MC_Init                |  |
| <br>EN ENO             |  |
| <br>Axis               |  |
|                        |  |

# 4.7 Input Drivers (FB 21 to FB 29)

#### Function

The input driver is used to record the actual positions of an axis. It reads the nonstandardized axis position and converts this into the selected unit of length. For a number of distance measurement modules, suitable input drivers are available as described individually in the following sections. Adaptation to configurations that are not directly supported is possible by way of FB EncoderUniversal.

#### Initialization

- With an **incremental encoder**, synchronization is reset with the axis (parameter "Sync" = FALSE in the axis data). A new reference search or reference setting is then necessary.
- With an **absolute encoder**, synchronization is maintained with the axis.

#### Call

The input driver of an axis must be launched unconditionally.

#### Isochrone mode

The output drivers support isochrone mode at all suitable DP modules. The driver automatically recognizes isochrone mode if it is called in a synchronous cycle OB.

### **Error Handling**

There are the following mechanisms for detecting errors:

- An error detected by the user program (e.g. module removed or station failure) may be notified to the input driver at the input "EncErr". Provided input "EncErr" = TRUE, the input driver does not access the distance measurement module.
- Some distance measurement modules provide error information which is evaluated automatically by the input driver.
- Other distance measurement modules only provide their error information via diagnostic interrupt and data record 1 (DS1). You must therefore
  - In HW Config, enable the diagnostic interrupt for the module and
  - In OB82, compare the address provided in the local date
     "OB82\_MDL\_ADDR" with your module address. If these coincide, set the
     parameter "ReadDiagErr" of the input driver at TRUE (both when the
     interrupt comes and goes).
     Using "ReadDiagErr" = TRUE, the input driver is prompted to read data
     record 1 of the module via SFC RD\_REC and file it in the static parameter
     "DiagStatus".
     It then sets "ReadDiagErr" = FALSE. The return value of SFC RD\_REC is

It then sets "ReadDiagErr" = FALSE. The return value of SFC RD\_REC is filed in the static parameter "JobErr".

#### Error response:

- In the event of an error, the displays "Error" and "Err.EncoderErr" are set in the axis DB.
- With an incremental encoder, the status bit "Sync" in the axis DB is always reset.
- With an absolute encoder, the status bit "Sync" in the axis DB is never reset.

Please also note specific error handling in the following sections on individual drivers.

For detailed information on error response, error display and error acknowledgement, see Error Displays and Error Acknowledgement in axis DB.

#### Simulation Mode

Provided the bit "Sim" is set in the axis DB, the input driver does not access the distance measurement module. The encoder values are simulated via the simulation block FB MC\_Simulation.

# 4.7.1 FB EncoderIM178 (FB 21)

#### Function

FB EncoderIM178 allows the use of IM 178-4 as a distance measurement module for incremental and absolute encoders.

An identical channel number and axis must be set at the IM178-4 input AND output drivers, since certain addresses refer to both drivers. A combination with other drivers is not possible.

#### Configuration of IM 178-4 in HW Config

Select the IM 178-4 from the module catalog in HW Config under **PROFIBUS-DP** > **Function Modules** > **IM 178-4**. Define slot 4 of the IM 178-4 as "4Word AO/12Word AI/Cons. 1Word".

| Parameter       | Setting                        |
|-----------------|--------------------------------|
| Synchronization | Software                       |
| Edge selection  | Rising, falling or both edges. |

Parameterize the other settings according to the connected encoder.

Call

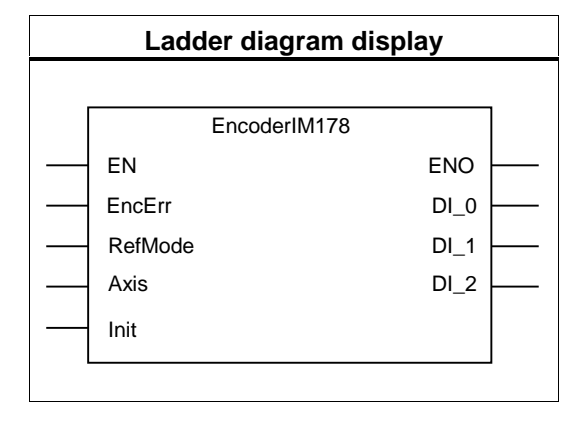

| P type            | Parameter          | Data type        | Meaning                                                                                                    |  |  |
|-------------------|--------------------|------------------|----------------------------------------------------------------------------------------------------|--|--|
| IN                | EncErr             | BOOL             | 1 = Encoder error:                                                                                                  |  |  |
|                   |                    |                  | Here you inform the input driver of an error detected by the user program (e.g. module removed or station failure). |  |  |
|                   | RefMode            | BOOL             | Referencing type:                                                                                                   |  |  |
|                   |                    |                  | 0 = with digital input I0                                                                                           |  |  |
|                   |                    |                  | 1 = with digital input I1 and zero mark                                                                             |  |  |
| OUT               | DI_0               | BOOL             | Digital input 0 of corresponding channel of IM 178-4                                                                |  |  |
|                   | DI_1               | BOOL             | Digital input 1 of corresponding channel of IM 178-4                                                                |  |  |
|                   | DI_2               | BOOL             | Digital input 2 of corresponding channel of IM 178-4                                                                |  |  |
| The follov error. | ving static parame | ters of the bloo | ck are only used for diagnostic purposes in the event of an                                                         |  |  |
| STAT              | Status.PARA        | BOOL             | PARA = TRUE: IM 178-4 was correctly configured via HW Config.                                                       |  |  |
|                   |                    |                  | PARA = FALSE: see IM 178-4 manual                                                                                   |  |  |
|                   | Status.EXTF0       | BOOL             | 1 = Encoder signal line fault                                                                                       |  |  |
|                   | Status.EXTF1       | BOOL             | 1 = Encoder fault                                                                                                   |  |  |
|                   | Status.EXTF2       | BOOL             | 1 = Zero mark fault                                                                                                 |  |  |

#### Synchronization

Synchronization may either be performed

- · by reference search (with incremental encoder only) or
- by reference setting (with incremental and absolute encoders).

Depending on the setting, connect the reference point switch to digital input I0 or I1.

With a reference search, IM 178-4 can detect the reference point optionally in the following cases:

- with falling, rising or both edges of digital input I0 (RefMode = 0) or
- with the rising edge of the first zero mark after detecting the falling edge of digital input I1 (RefMode = 1).

If the axis has already reached the reference point switch at the time the reference point approach is started, its position is referenced to the current reference position.

#### **Digital Inputs**

Digital inputs I0 to I2 of the selected channel of IM 178-4 are displayed in the output parameters "DI\_0" to "DI\_2" of the input driver.

#### **Error Handling**

As error response in the case of a detected error, the input driver sets the error codes "Error" and "Err.EncoderErr" in the axis DB. The input driver resets the status bit "Sync" in the axis DB if you are using an incremental encoder. For more details, see handbook *IM 178-4 Drive Interface.* 

For detailed information on error response, error display and error acknowledgement, see Error Displays and Error Acknowledgement in axis DB.

#### Error Acknowledgement

If you selected error acknowledgement in the axis DB of the Easy Motion Control, errors in the module are also then acknowledged.

# 4.7.2 FB EncoderFM450 (FB 22)

### Function

FB encoderFM450 allows the use of one channel of FM 450-1 as a distance measurement module for incremental encoders. The channel number is configured via the axis DB.

# Configuration of the Module in HW Config

| Setting mask                                             | Setting                                                                                                   |
|----------------------------------------------------------|----------------------------------------------------------------------------------------------------|
| Diagnostic data                                          | enable                                                                                                    |
| Operating modes • Counting range limits: -31 to +31 bit, |                                                                                                    |
|                                                          | Operating mode: continuous counting,                                                                      |
|                                                          | Gate control: periodic counting.                                                                          |
| Input signals                                            | If you want to make a reference search, you must select the following setting:                            |
|                                                          | Set counter (DI Set): Single.                                                                             |
|                                                          | • The setting "Evaluate zero mark for setting" may be engaged or disabled as a reference point criterion. |

#### Call

| Ladder diagram display |              |      |   |  |
|------------------------|--------------|------|---|--|
|                        |              |      |   |  |
|                        | EncoderFM450 |      |   |  |
|                        | EN           | ENO  |   |  |
|                        | EncErr       | DI_0 |   |  |
|                        | Axis         | DI_1 |   |  |
|                        | Init         | DI_2 |   |  |
|                        | ReadDiagErr  |      |   |  |
|                        |              |      | I |  |
|                        | ReadDiagErr  |      |   |  |

| P type            | Parameter                       | Data type       | Meaning                                                                                                    |  |
|-------------------|---------------------------------|-----------------|----------------------------------------------------------------------------------------------------|--|
| IN                | EncErr                          | BOOL            | 1 = Encoder error:                                                                                                  |  |
|                   |                                 |                 | Here you inform the input driver of an error detected by the user program (e.g. module removed or station failure). |  |
| INOUT             | ReadDiagErr                     | BOOL            | Set this bit in OB82 if the module has triggered a diagnostic interrupt (see below under Error Handling).           |  |
| OUT               | DI_0                            | BOOL            | Digital input 0 of selected channel                                                                                 |  |
|                   | DI_1                            | BOOL            | Digital input 1 of selected channel                                                                                 |  |
|                   | DI_2                            | BOOL            | Digital input 2 of selected channel                                                                                 |  |
| The follow error. | ving static parame              | ters of the blo | ck are only used for diagnostic purposes in the event of an                                                         |  |
| STAT              | JobErr                          | INT             | Return value of SFC RD_REC if "ReadDiagErr" = TRUE was set.                                                         |  |
|                   | DiagStatus.<br>EXT_VOLTAG<br>E  | STRUCT          | External auxiliary supply defective                                                                                 |  |
|                   | DiagStatus.<br>CONFIG_ERR       | STRUCT          | Configuration defective                                                                                             |  |
|                   | DiagStatus.<br>WTCH_DOG_<br>FLT | STRUCT          | Time watchdog addressed                                                                                             |  |
|                   | DiagStatus.<br>RAM_FLT          | STRUCT          | RAM defective                                                                                                    |  |
|                   | DiagStatus.<br>CH1_SIGA         | STRUCT          | Channel 1 signal A defective                                                                                        |  |
|                   | DiagStatus.<br>CH1_SIGB         | STRUCT          | Channel 1 signal B defective                                                                                        |  |
|                   | DiagStatus.<br>CH1_SIGZ         | STRUCT          | Channel 1 signal N defective                                                                                        |  |
|                   | DiagStatus.<br>CH1_BETW         | STRUCT          | Channel 1 fault between channels                                                                                    |  |
|                   | DiagStatus.<br>CH1_5V2          | STRUCT          | Channel 1 encoder supply 5.2V defective                                                                             |  |
|                   | DiagStatus.<br>CH2_SIGA         | STRUCT          | Channel 2 signal A defective                                                                                        |  |
|                   | DiagStatus.<br>CH2_SIGB         | STRUCT          | Channel 2 signal B defective                                                                                        |  |
|                   | DiagStatus.<br>CH2_SIGZ         | STRUCT          | Channel 2 signal N defective                                                                                        |  |
|                   | DiagStatus.<br>CH2_BETW         | STRUCT          | Channel 2 fault between channels                                                                                    |  |
|                   | DiagStatus.<br>CH2_5V2          | STRUCT          | Channel 2 encoder supply 5.2V defective                                                                             |  |

#### Synchronization

Synchronization may either occur

- by reference search or
- by reference setting.

Connect the reference point switch at digital input I2.

With a reference search, the module can detect the reference point optionally in the following cases:

- with a rising edge at digital input I2 or
- on the rising edge of the zero mark, if digital input I2 is set.

If the axis has already reached the reference point switch at the time the reference point approach is started, its position is referenced to the current reference position.

#### **Digital Inputs**

The digital inputs I0 to I2 of the selected channel are displayed in the output parameters "DI\_0" to "DI\_2" of the input driver.

#### **Error Handling**

The module only provides its error information via data record 1 (DS1). In the following situations the input driver reads data record 1 from the module via SFC RD\_REC and writes it to the parameter "DiagStatus":

- The input driver is being initialized.
- The module reports an error.
- The driver input parameter "ReadDiagErr" is TRUE.

Then it sets "ReadDiagErr" = FALSE. The return value of SFC RD\_REC is written to the static Parameter "JobErr" (see JobErr Messages).

If an error display is registered in data record 1, the input driver sets the error codes "Error" and "Err.EncoderErr" at TRUE in the axis DB. The status bit "Sync" is set at FALSE.

For detailed information on error response, error display and error acknowledgement, see Error Displays and Error Acknowledgement in axis DB.

#### Note

If you are only using an FM450-1 in single-channel mode, you must parameterize the second channel as "encoder 24V incremental", as this will otherwise transmit diagnostic interrupts (e.g. due to missing wiring).

# 4.7.3 FB EncoderET200S1SSI (FB 23)

#### Function

The FB encoderET200S1SSI allows the use of the module ET 200S 1SSI Fast-Mode as a distance measuring module for absolute encoders.

The driver can also be used for the isochrone version of this module.

### Configuration of module ET 200S 1SSI Fast-Mode in HW Config

The input driver is only suitable for the module 1SSI **Fast-Mode** from the HW Config catalogue.

Select the submodule from the module catalog in HW Config under **PROFIBUS-DP** > **ET 200S** > **IM 151** > **FM**.

| Parameter             | Setting                                                                           |
|-----------------------|-----------------------------------------------------------------------------------|
| Group diagnosis       | You can engage this when you want to make an evaluation in your program.          |
| Detection             | Freewheeling                                                                      |
| Reversal of direction | Switched off                                                                      |
| of rotation           | Reversal of direction of rotation is possible with the Easy Motion Control blocks |
|                       | (parameter "Set encoder polarity", see Encoder Data).                             |

Configure the other settings according to the connected encoder.

#### Call

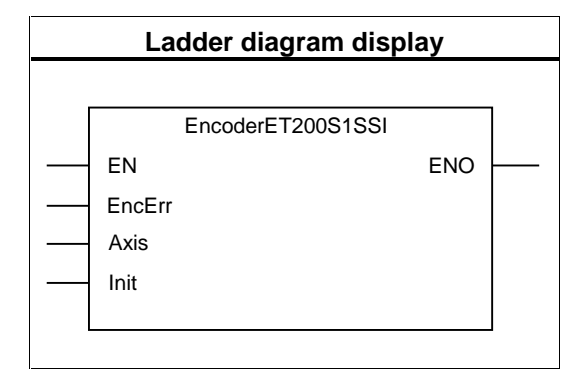

### **Parameter Description**

| P type                                                                                                    | Parameter           | Data type | Meaning                                                                                                    |  |
|----------------------------------------------------------------------------------------------------|---------------------|-----------|----------------------------------------------------------------------------------------------------|--|
| IN                                                                                                    | EncErr              | BOOL      | 1 = Encoder error:                                                                                                  |  |
|                                                                                                    |                     |           | Here you inform the input driver of an error detected by the user program (e.g. module removed or station failure). |  |
| The following static parameters of the block are only used for diagnostic purposes in the event of an error. |                     |           | ck are only used for diagnostic purposes in the event of an                                                         |  |
| STAT                                                                                                    | Status.<br>STS_UP   | BOOL      | Forward direction: encoder values increase                                                                          |  |
|                                                                                                    | Status.<br>STS_DN   | BOOL      | Reverse direction: encoder values reduce                                                                            |  |
|                                                                                                    | Status.STS_DI       | BOOL      | Status of digital input                                                                                             |  |
|                                                                                                    | Status.EXTF         | BOOL      | Group error or short-circuit in encoder supply                                                                      |  |
|                                                                                                    | Status.<br>ERR_PARA | BOOL      | Configuration error                                                                                                 |  |
|                                                                                                    | Status.RDY          | BOOL      | Module is ready for operation                                                                                       |  |

### Synchronization

With module ET 200S 1SSI Fast-Mode, synchronization is only possible via reference setting.

### **Error Handling**

If the input driver detects an error display in the module, it sets the error codes "Error" and "Err.EncoderErr" in the axis DB.

For detailed information on error response, error display and error acknowledgement, see Error Displays and Error Acknowledgement in Axis DB.

# 4.7.4 FB EncoderAbsSensorDP (FB 24)

#### Function

FB encoderAbsSensorDP allows the use of the absolute encoder SIMODRIVE sensor with Profibus DP for recording position.

### Configuration of Absolute Encoder Simodrive Sensor in HW Config

In HW Config, select encoder "PROFIBUS-DP" > "ENCODER" > "SIMODRIVE sensor" > "Version 2.2 Singleturn" or "Version 2.2 Multiturn".

| Parameter                    | Setting                                                  | Setting                                                                                                    |  |  |
|------------------------------|----------------------------------------------------------|----------------------------------------------------------------------------------------------------|--|--|
| Code sequence                | Increasing clockwise                                     | Increasing clockwise                                                                                                    |  |  |
|                              | Reversal of direction of re<br>Control blocks (parameter | Reversal of direction of rotation is possible with the Easy Motion<br>Control blocks (parameter "Set encoder polarity", see Encoder Data). |  |  |
|                              | Multiturn                                                | Single-turn                                                                                                    |  |  |
| Scaling function             | Enable                                                   | Enable                                                                                                    |  |  |
| Measuring units (high)       | 0                                                        | -                                                                                                    |  |  |
| Measuring steps (low)        | 4096                                                     | 4096                                                                                                    |  |  |
| Physical impulses (high)     | 0                                                        | -                                                                                                    |  |  |
| Physical impulses (low)      | 4096                                                     | 4096                                                                                                    |  |  |
| Desired measuring units per  | revolution                                               | revolution                                                                                                    |  |  |
| Total measuring range (high) | 256                                                      | -                                                                                                    |  |  |
| Total measuring range (low)  | 0                                                        | 4096                                                                                                    |  |  |
| Commissioning mode           | Disable                                                  | Disable                                                                                                    |  |  |
| Shorter diagnostics          | No                                                       | No                                                                                                    |  |  |
| Lower limit switch           | Disable                                                  | Disable                                                                                                    |  |  |
| Lower limit switch (high)    | 0                                                        | -                                                                                                    |  |  |
| Lower limit switch (low)     | 0                                                        | 0                                                                                                    |  |  |
| Upper limit switch           | Disable                                                  | Disable                                                                                                    |  |  |
| Upper limit switch (high)    | 0                                                        | -                                                                                                    |  |  |
| Upper limit switch (low)     | 32767                                                    | 4096                                                                                                    |  |  |
| Velocity output unit         | Steps/1000 ms                                            | Steps/1000 ms                                                                                                    |  |  |

You make the adaptation to your selected unit of length with the Easy Motion Control blocks. Fixed parameters can therefore be assigned to the encoder - as indicated above. No "teach-in" is necessary for the encoder (see encoder manual). At the parameter "steps per encoder revolution" of Easy Motion Control, enter 4096 ("StepsPerRev"). Call

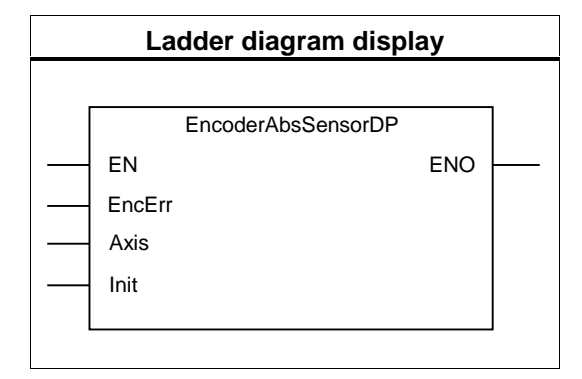

## **Parameter Description**

| P type            | Parameter                                                                                                    | Data type | Meaning                                                                                                    |  |
|-------------------|----------------------------------------------------------------------------------------------------|-----------|----------------------------------------------------------------------------------------------------|--|
| IN                | EncErr                                                                                                    | BOOL      | 1 = Encoder error:                                                                                                  |  |
|                   |                                                                                                    |           | Here you inform the input driver of an error detected by the user program (e.g. module removed or station failure). |  |
| The follow error. | The following static parameters of the block are only used for diagnostic purposes in the event of an error. |           |                                                                                                    |  |
| STAT              | Status.Ready                                                                                                 | BOOL      | 1 = encoder is ready for operation                                                                                  |  |
|                   | Status.Mode                                                                                                  | BOOL      | Operating mode: 0 = startup mode, 1 = normal mode                                                                   |  |
|                   | Status.SWLimit<br>Exceeded                                                                                   | BOOL      | 1 = Software limit switch MIN or MAX has triggered                                                                  |  |
|                   | Status.Dir                                                                                                   | BOOL      | Direction of rotation: 0 = clockwise, 1 = counter-clockwise                                                         |  |

#### Synchronization

With the Simodrive Sensor absolute encoder, synchronization is only possible by reference setting.

#### **Error Handling**

If the input driver detects that there is an error message from the encoder, it sets the error codes "Error" and "Err.EncoderErr" in the axis DB. For detailed information on error response, error display and error acknowledgement, see Error Displays and Error Acknowledgement in axis DB.

# 4.7.5 FB EncoderSM338 (FB 25)

#### Function

FB EncoderSM338 allows the use of SM 338 POS\_INPUT as a distance measurement module for absolute encoders.

The driver can also be used for the synchronous cycle interrupt version of this module.

#### Configuration of SM 338 in HW Config

The freeze function must be disabled. If the input driver detects freeze status of the encoder input, it sets the error codes "Error" and "Err.EncoderErr" in the axis DB.

Parameterize the other settings according to the connected encoder.

#### Call

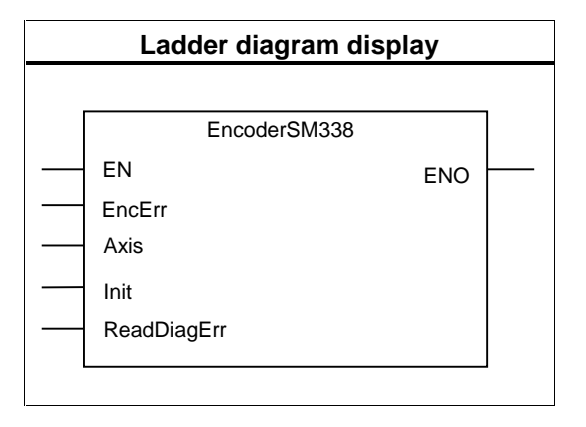

### **Parameter Description**

| P type        | Parameter                   | Data type       | Meaning                                                                                                    |
|---------------|-----------------------------|-----------------|----------------------------------------------------------------------------------------------------|
| IN            | EncErr                      | BOOL            | 1 = Encoder error:<br>Here you inform the input driver of an error detected<br>by the user program (e.g. module removed or station<br>failure). |
| INOUT         | ReadDiagErr                 | BOOL            | Set this bit in OB82 if the module has triggered a diagnostic interrupt (see under Error Handling).                                             |
| The following | static parameters of the    | e block are onl | y used for diagnostic purposes in the event of an error.                                                                                        |
| STAT          | Freeze                      | BOOL            | Freeze status of encoder input                                                                                                    |
|               | JobErr                      | INT             | Return value of SFC RD_REC if "ReadDiagErr" =<br>TRUE was set.                                                                                  |
|               | DiagStatus.<br>EXT_VOLTAGE  | STRUCT          | External auxiliary supply defective                                                                                                    |
|               | DiagStatus.<br>CONFIG_ERR   | STRUCT          | Configuration defective                                                                                                    |
|               | DiagStatus.<br>WTCH_DOG_FLT | STRUCT          | Time watchdog addressed                                                                                                    |
|               | DiagStatus.<br>RAM_FLT      | STRUCT          | RAM defective                                                                                                    |
|               | DiagStatus.<br>CH0_INTF     | STRUCT          | Configuration or parameterization error (internal channel error)                                                                                |
|               | DiagStatus.<br>CH0_EXTF     | STRUCT          | Encoder error (external channel error)                                                                                                    |

### Synchronization

With the SM 338, synchronization is only possible by reference setting.

### **Error Handling**

The module only provides its error information via diagnostic interrupt and data record 1 (DS1). You must therefore

- in HW Config, enable the diagnostic interrupt for the module and
- in OB82, compare the address provided in the local date "OB82\_MDL\_ADDR" with your module address. If these coincide, set the parameter "ReadDiagErr" of the input driver at TRUE (both when the interrupt comes and goes). Using "ReadDiagErr" = TRUE, the input driver is prompted to read the data record 1 of the module via SFC RD\_REC and file it in the static parameter "DiagStatus".

It then sets "ReadDiagErr" = FALSE. The return value of SFC RD\_REC is filed in the static parameter "JobErr" (see JobErr-Messages).

If an error display is registered in data record 1, the input driver in the axis DB sets the error codes "Error" and "Err.EncoderErr" at TRUE.

For detailed information on error response, error display and error acknowledgement, see Error Displays and Error Acknowledgement in axis DB.

# 4.7.6 FB EncoderET200S1Count (FB 26)

#### Function

The FB encoderET200S1Count allows the use of the module ET 200S 1COUNT 5V or 24V as a distance measuring module for incremental encoders.

The driver can also be used for the isochrone version of this module.

### Configuration of module ET 200S 1COUNT in HW Config

The input driver is only suitable for modules "1 CTR 5V/100kHz counting operation" or "1 CTR 24V/100kHz counting operation" from the HW Config catalog.

Select the submodule from the module catalog in HW Config under **PROFIBUS-DP > ET 200S > IM 151 > FM**.

| Parameter             | Setting                                                                  |  |  |
|-----------------------|--------------------------------------------------------------------------|--|--|
| Group diagnosis       | You can engage this when you wish to make an evaluation in your program. |  |  |
| Type of counting mode | Continuous counting                                                      |  |  |
| Function DI,          | If you wish to make a reference search, select                           |  |  |
| Synchronization       | Function DI = synchronization at 0/1 edge and                            |  |  |
|                       | Synchronization = one-time.                                              |  |  |
|                       | Otherwise select                                                         |  |  |
|                       | Function DI = Input                                                      |  |  |
| Gate function,        | Arbitrary                                                                |  |  |
| Upper counting limit  |                                                                          |  |  |

Parameterize the other settings according to the connected encoder.

Call

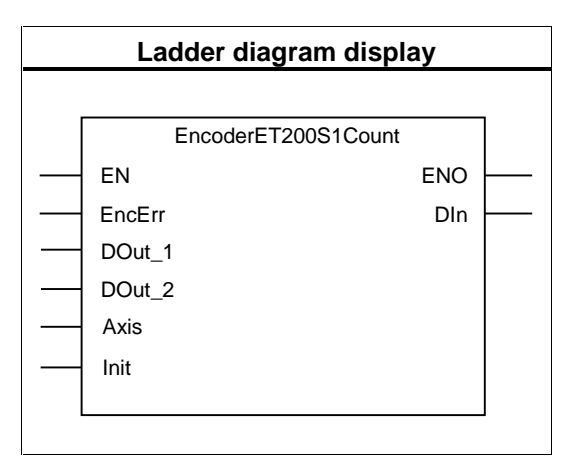

### **Parameter Description**

| P type                                                                                                | Parameter      | Data type | Meaning                                                      |
|----------------------------------------------------------------------------------------------------|----------------|-----------|--------------------------------------------------------------|
| IN                                                                                                    | EncErr         | BOOL      | 1 = Encoder error:                                           |
|                                                                                                    |                |           | Here you inform the input driver of an error detected by the |
|                                                                                                    |                |           | user program (e.g. module removed or station failure).       |
| OUT                                                                                                   | DOut_1         | BOOL      | Digital output 1                                             |
|                                                                                                    | DOut_2         | BOOL      | Digital output 2 (only available with 1Count5V)              |
|                                                                                                    | DIn            | BOOL      | Digital input of module                                      |
| The following static parameters of the block are only used for diagnostic purposes in the event of an |                |           | are only used for diagnostic purposes in the event of an     |
| error.                                                                                                |                |           |                                                              |
| STAT                                                                                                  | Status.        | BOOL      | Short-circuit / wire break encoder signal (only with         |
|                                                                                                    | ERR_ENCODER    |           | 1Count5V)                                                    |
|                                                                                                    | Status.ERR_DO2 | BOOL      | Short-circuit / wire break / overheating DO2                 |
|                                                                                                    |                |           | (only with 1Count5V)                                         |
|                                                                                                    | Status.        | BOOL      | Configuration error                                          |
|                                                                                                    | ERR_PARA       |           | -                                                            |
|                                                                                                    | Status.ERR_DO1 | BOOL      | Short-circuit / wire break / overheating DO1                 |
|                                                                                                    | Status.ERR_24V | BOOL      | Short-circuit encoder supply                                 |

#### Synchronization

Synchronization may either occur

- by reference search or
- by reference setting.

Connect the reference point switch to digital input DI.

In a reference search, the module ET 200S 1COUNT can recognize the reference point with a rising edge at digital input DI.

#### **Digital Input**

The digital input value of the module is displayed in the output parameter "DIn" of the input driver.

#### **Digital Outputs**

The input parameters "DOut\_1" and "DOut\_2" are output at the corresponding digital outputs.

### **Error Handling**

If the input driver detects an error display of the module, it sets the error codes "Error" and "Err.EncoderErr" in the axis DB and resets the status bit "Sync" in the axis DB.

For detailed information on error response, error display and error acknowledgement, see Error Displays and Error Acknowledgement in Axis DB.

# 4.7.7 FB EncoderFM350 (FB 27)

#### Function

FB Encoder FM350 allows the use of FM 350-1 as a distance measurement module for incremental encoders.

The driver can also be used for the isochrone version of this module.

# Configuration of the Module in HW Config

| Setting mask    | Setting                                                                                                   |
|-----------------|----------------------------------------------------------------------------------------------------|
| Diagnostic data | enable                                                                                                    |
| Operating modes | • Counting range limits: -31 to +31 bit,                                                                  |
|                 | Operating mode: continuous counting,                                                                      |
|                 | Gate control: periodic counting.                                                                          |
| Inputs          | If you want to make a reference search, you must select the following setting:                            |
|                 | Set counter (DI Set): single.                                                                             |
|                 | • The setting "Evaluate zero mark for setting" may be engaged or disabled as a reference point criterion. |

### Call

| Ladder diagram display |              |      |          |  |
|------------------------|--------------|------|----------|--|
|                        |              |      | _        |  |
|                        | EncoderFM350 |      | ]        |  |
|                        | EN           | ENO  | <u> </u> |  |
|                        | EncErr       | DI_0 | <u> </u> |  |
|                        | Axis         | DI_1 | <u> </u> |  |
|                        | Init         | DI_2 | <u> </u> |  |
|                        | ReadDiagErr  |      |          |  |
| [                      |              |      | ]        |  |
|                        |              |      |          |  |

| P type        | Parameter                       | Data type     | Meaning                                                                                                    |
|---------------|---------------------------------|---------------|----------------------------------------------------------------------------------------------------|
| IN            | EncErr                          | BOOL          | 1 = Encoder error:                                                                                                  |
|               |                                 |               | Here you inform the input driver of an error detected by the user program (e.g. module removed or station failure). |
| INOUT         | ReadDiagErr                     | BOOL          | Set this bit in OB82 if the module has triggered a diagnostic interrupt (see under Error Handling).                 |
| OUT           | DI_0                            | BOOL          | Digital input 0                                                                                                    |
|               | DI_1                            | BOOL          | Digital input 1                                                                                                    |
|               | DI_2                            | BOOL          | Digital input 2                                                                                                    |
| The following | static parameters of            | the block are | only used for diagnostic purposes in the event of an error.                                                         |
| STAT          | JobErr                          | INT           | Return value of SFC RD_REC if "ReadDiagErr" = TRUE was set.                                                         |
|               | DiagStatus.<br>EXT_VOLTAGE      | STRUCT        | External auxiliary supply defective                                                                                 |
|               | DiagStatus.<br>NO_CONFIG        | STRUCT        | Configuration missing                                                                                               |
|               | DiagStatus.<br>CONFIG_ERR       | STRUCT        | Configuration defective                                                                                             |
|               | DiagStatus.<br>WTCH_DOG_<br>FLT | STRUCT        | Time watchdog addressed                                                                                             |
|               | DiagStatus.<br>RAM_FLT          | STRUCT        | RAM defective                                                                                                    |
|               | DiagStatus.<br>CH1_SIGA         | STRUCT        | Signal A faulty                                                                                                    |
|               | DiagStatus.<br>CH1_SIGB         | STRUCT        | Signal B faulty                                                                                                    |
|               | DiagStatus.<br>CH1_SIGZ         | STRUCT        | Signal N faulty                                                                                                    |
|               | DiagStatus.<br>CH1_BETW         | STRUCT        | Error between channels                                                                                              |
|               | DiagStatus.<br>CH1_5V2          | STRUCT        | Encoder supply 5.2V faulty                                                                                          |

#### Synchronization

Synchronization may either occur

- by reference search or
- by reference setting.

Connect the reference point switch to digital input I2.

With a reference search, the module can detect the reference point optionally in the following cases:

- With a rising edge at digital input I2
- By the rising edge of the zero mark, if digital input I2 is set.

If the axis has already reached the reference point switch at the time the reference point approach is started, its position is referenced to the current reference position.

### **Digital Inputs**

Digital inputs I0 to I2 are displayed in the output parameters "DI\_0" to "DI\_2" of the input driver.

#### **Error Handling**

The module only provides its error information via data record 1 (DS1).

In the following situations the input driver reads data record 1 from the module via SFC RD\_REC and writes it to the parameter "DiagStatus":

- The input driver is being initialized.
- The module reports an error.
- The driver input parameter "ReadDiagErr" is TRUE.

Then it sets "ReadDiagErr" = FALSE. The return value of SFC RD\_REC is written to the static Parameter "JobErr" (see JobErr Messages).

If an error display is registered in data record 1, the input driver in the axis DB sets the error codes "Error" and "Err.EncoderErr" at TRUE. The status bit "Sync" is set at FALSE.

For detailed information on error response, error display and error acknowledgement, see Error Displays and Error Acknowledgement in axis DB.

# 4.7.8 FB EncoderCPU314C (FB 28)

#### Function

The FB EncoderCPU314C interconnects a 24-V position encoder with a counter channel of the CPU 314C.

Up to four channels are available.

### Configuring the counter function of the CPU 314C in HW Config

The input driver is compatible with CPU 314C => firmware version V2.0 only.

Set the following parameters for each channel in the properties dialog of the module in slot 2.4 (count):

| Parameter | Setting        |
|-----------|----------------|
| Mode      | Infinite count |
| HW gate   | No HW gate     |

Customize the other settings according to the encoder used and to the requirements for your application.

At the axis data parameter "Start address of inputs of the position monitoring module" ("InputModuleInAddress"), enter the address you have assigned in HW Config to the inputs at slot 2.4 (count). Set the address of the counter outputs at the "Start address of outputs of the position monitoring module " ("InputModuleOutAddress").

### Call

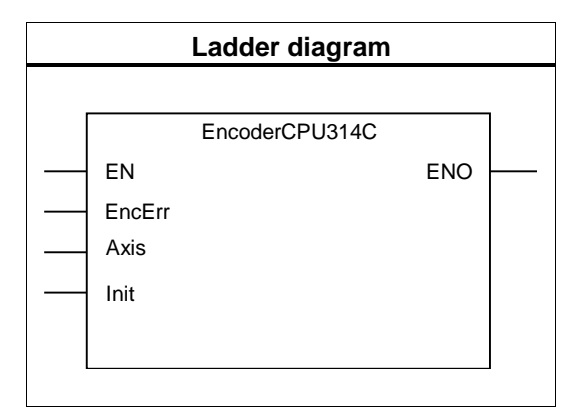

#### **Parameter description**

| P type | Parameter | Data type | Meaning                                                    |
|--------|-----------|-----------|------------------------------------------------------------|
| IN     | EncErr    | BOOL      | 1 = Encoder error.                                         |
|        |           |           | Here you report errors detected by the user program to the |
|        |           |           | input driver.                                              |

#### Synchronization

You can synchronize either

- with a reference point approach or
- by setting the reference point.

Connect the reference point switch to the digital latch input of the corresponding channel (DI1.4 for channel 0 up to DI1.7 for channel 3).

The 314C CPU can detect the reference point during a reference point approach by a rising edge at the digital input DI.

If the axis has already reached the reference point switch at the time the reference point approach is started, its position is referenced to the current reference position.

During a reference point approach the driver also polls the status of the reference point switch. The time required for these accesses increases the block runtime considerably.

#### Maximum Counting Frequency

#### Note

The counter of the 314C CPU does not output any values if its maximum counting frequency is exceeded (see the manual "*CPU 31xC Technological Functions"*). The axis is halted and the error message "Following Distance exceeded " is output.

Hence, you must always conform to the frequency limit of the counter when you set the maximum velocity ("MaxVelocity") in the axis data.

#### **Error handling**

The CPU 314C does not output encoder error information.

# 4.7.9 FB EncoderUniversal (FB 29)

#### Function

FB EncoderUniversal is used to connect distance measurement modules for which Easy Motion Control does not provide any special input driver.

# Configuration of the Module in HW Config

Select parameters according to their hardware and the encoder used.

### Call

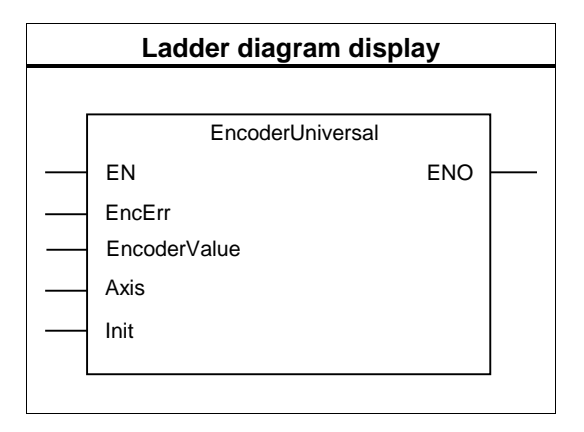

| P type | Parameter    | Data type | Meaning                                                                                                    |
|--------|--------------|-----------|----------------------------------------------------------------------------------------------------|
| IN     | EncErr       | BOOL      | 1 = Encoder error:                                                                                                    |
|        |              |           | Here you inform the input driver of an error detected by the distance measurement module or user program (e.g. module removed or station failure). |
|        | EncoderValue | DINT      | Encoder value                                                                                                    |

#### **Method of Operation**

At its input "EncoderValue", the FB EncoderUniversal waits for a value corresponding to the actual position of your axis. It does not access the I/Os itself. You can interconnect the value provided by your distance measurement module directly with the driver or if necessary even convert it beforehand.

If your distance measurement module offers special functions which you wish to use, you should integrate this in your user program.

#### Synchronization

With the FB EncoderUniversal, synchronization is only possible by reference setting.

#### **Error Handling**

Any errors detected by your distance measurement module you should record and process further in your user program.

If such an error impairs the functions which you are performing with Easy Motion Control blocks, you should incorporate this error into Easy Motion Control error handling via the input "EncErr".

For detailed information on error response, error display and error acknowledgement, see Error Displays and Error Acknowledgement in axis DB.

# 4.8 Output Drivers (FB 31 to FB 37)

#### Function

The output driver is used to output the velocity setpoint value of an axis calculated by the controller to the connected output module. The FB converts the velocity from [length/s] to the corresponding value range of the output module and outputs this value.

If the input "EnableDrive" = FALSE, the output driver outputs zero to the output module.

#### Initialization

The output value is set at zero.

#### Call

The output driver of an axis must be launched unconditionally.

#### Isochrone mode

The output drivers support isochrone mode at all suitable DP modules. The driver automatically recognizes isochrone mode if it is called in a synchronous cycle OB.

### **Error Handling**

An error detected by the user program (e.g. module removed or station failure) may be notified to the output driver at the input "OutErr". Provided the input "OutErr" = TRUE, the output driver does not access the output module.

If the input "OutErr" is set at TRUE, the output driver sets the error codes "Error" and "Err.OutputErr" in the axis DB.

For detailed information on error response, error display and error acknowledgement, see Error Displays and Error Acknowledgement in axis DB.

### **Simulation Mode**

Provided the bit "Sim" is set in the axis DB, the output driver does not access the output module (see FB MC\_Simulation).

# 4.8.1 FB OutputIM178 (FB 31)

#### Function

FB OutputIM178 allows the use of a channel of IM 178-4 as output module.

An identical channel number and axis must be set at the IM178-4 input AND output drivers, since certain addresses refer to both drivers. A combination with other drivers is not possible.

### Call

| Ladder diagram display |             |          |  |  |
|------------------------|-------------|----------|--|--|
|                        | OutputIM178 |          |  |  |
|                        | EN ENO      | <u> </u> |  |  |
|                        | EnableDrive |          |  |  |
|                        | Q0          |          |  |  |
|                        | Q1          |          |  |  |
|                        | Q2          |          |  |  |
|                        | OutErr      |          |  |  |
|                        | Axis        |          |  |  |
|                        | Init        |          |  |  |
|                        |             | J        |  |  |

## **Parameter Description**

| P type | Parameter   | Data type | Meaning                                                                                                    |
|--------|-------------|-----------|----------------------------------------------------------------------------------------------------|
| IN     | EnableDrive | BOOL      | 1 = Enabling of analog output                                                                                                |
|        |             |           | If "EnableDrive" = FALSE, the value zero is transferred to the output module.                                                |
|        |             |           | This input can be linked with the "DriveEnabled" output of FB MC_Control.                                                    |
|        | Q0          | BOOL      | Digital output 0 of selected channel                                                                                         |
|        | Q1          | BOOL      | Digital output 1 of selected channel                                                                                         |
|        | Q2          | BOOL      | Digital output 2 of selected channel                                                                                         |
|        | OutErr      | BOOL      | 1 = Error on the output module.                                                                                              |
|        |             |           | An error detected by the user program (e.g. module removed<br>or station failure) may be notified to the output driver here. |

### **Digital Outputs**

Digital outputs "Q0" to "Q2" of the selected channel of IM 178-4 can be controlled via input parameters "Q0" to "Q2" of the output driver.

# 4.8.2 FB OutputSM432 (FB 32)

#### Function

FB Output SM432 allows the use of a channel of SM 432 as output module.

## Configuration of SM 432 in HW Config

Parameterize the corresponding channel of SM 432 to ±10V output voltage.

### Call

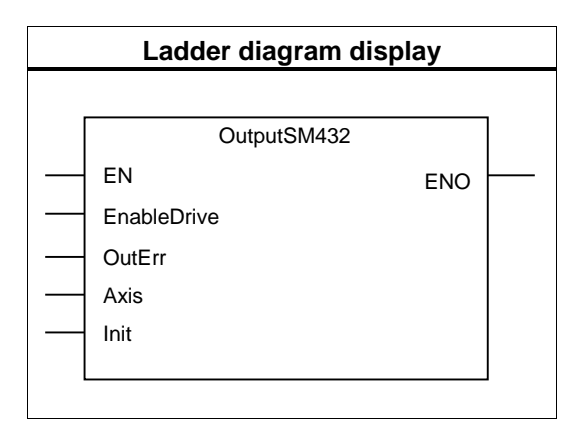

| P type | Parameter   | Data type | Meaning                                                                                                    |
|--------|-------------|-----------|----------------------------------------------------------------------------------------------------|
| IN     | EnableDrive | BOOL      | 1 = Enabling of analog output                                                                                                |
|        |             |           | If "EnableDrive" = FALSE, the value zero is transferred to the output module.                                                |
|        |             |           | This input can be linked with the "DriveEnabled" output of FB MC_Control.                                                    |
|        | OutErr      | BOOL      | 1 = Error on the output module.                                                                                              |
|        |             |           | An error detected by the user program (e.g. module removed<br>or station failure) may be notified to the output driver here. |

# 4.8.3 FB OutputET200S2AO (FB 33)

#### Function

FB OutputET200S2AO allows the use of a channel of ET 200S analog output modules 2AO U as output module.

This driver can also be used for the isochrone versions of this module.

## Configuration of ET 200S Analog Output Module 2AO U in HW Config

Parameterize the corresponding channel of the module to  $\pm 10V$  output voltage.

#### Call

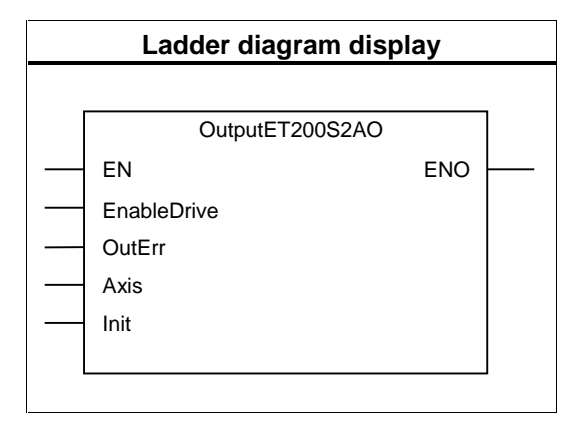

| P type | Parameter   | Data type | Meaning                                                                                                    |
|--------|-------------|-----------|----------------------------------------------------------------------------------------------------|
| IN     | EnableDrive | BOOL      | 1 = Enabling of analog output                                                                                             |
|        |             |           | If "EnableDrive" = FALSE, the value zero is transferred to the output module.                                             |
|        |             |           | This input can be linked with the "DriveEnabled" output of FB MC_Control.                                                 |
|        | OutErr      | BOOL      | 1 = Error on the output module.                                                                                           |
|        |             |           | An error detected by the user program (e.g. module removed or station failure) may be notified to the output driver here. |

# 4.8.4 FB OutputCPU314C (FB 34)

#### Function

FB OutputCPU314C is used to control a  $\pm 10$ -V analog output channel of the 314C CPU.

#### Configuring the analog outputs of the 314C CPU in HW Config

Set the output voltage of the corresponding analog output channel of the 314C CPU to  $\pm 10$  V.

In the axis data parameter "Start address of the outputs of the output module" ("OutputModuleOutAddress"), set the same address you have assigned in HW Config for the outputs at slot 2.3 (AI5/AO2). You do not need to configure the " Start address of the inputs of the output module " ("OutputModuleInAddress").

Up to two analog output channels are available, allowing you full control over two axes via the CPU 314C.

Call

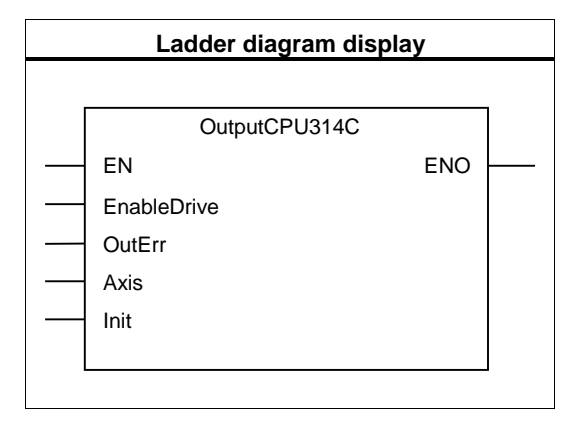

| P type | Parameter   | Data type | Meaning                                                                           |
|--------|-------------|-----------|-----------------------------------------------------------------------------------|
| IN     | EnableDrive | BOOL      | 1 = Enable analog output                                                          |
|        |             |           | If "EnableDrive" = FALSE, a zero value is transferred to the analog output.       |
|        |             |           | This input can be interconnected with the "DriveEnabled" output of FB MC_Control. |
|        | OutErr      | BOOL      | 1 = Analog output error.                                                          |
|        |             |           | Errors detected by the user program can here be reported to the output driver.    |

# 4.8.5 FB OutputSM332 (FB 35)

#### Function

FB Output SM332 allows the use of a channel of SM 332 as output module. This driver can also be used for the isochrone versions of this module.

### Configuration of SM 332 in HW Config

Parameterize the corresponding channel of SM 332 to ±10V output voltage.

### Call

| Ladder diagram display |             |     |          |
|------------------------|-------------|-----|----------|
|                        |             |     |          |
|                        | OutputSM332 |     |          |
|                        | EN          | ENO | <u> </u> |
|                        | EnableDrive |     |          |
|                        | OutErr      |     |          |
|                        | Axis        |     |          |
|                        | Init        |     |          |
|                        |             |     |          |
|                        |             |     |          |

| P type | Parameter   | Data type | Meaning                                                                                                    |
|--------|-------------|-----------|----------------------------------------------------------------------------------------------------|
| IN     | EnableDrive | BOOL      | 1 = Enabling of analog output                                                                                                |
|        |             |           | If "EnableDrive" = FALSE, the value zero is transferred to the output module.                                                |
|        |             |           | This input can be interconnected with the "DriveEnabled" output of FB MC_Control.                                            |
|        | OutErr      | BOOL      | 1 = Error on the output module.                                                                                              |
|        |             |           | An error detected by the user program (e.g. module removed<br>or station failure) may be reported to the output driver here. |

# 4.8.6 FB OutputUniversal (FB 36)

#### Function

FB OutputUniversal allows you to use an arbitrary (analog) output module together with Easy Motion Control blocks.

### Call

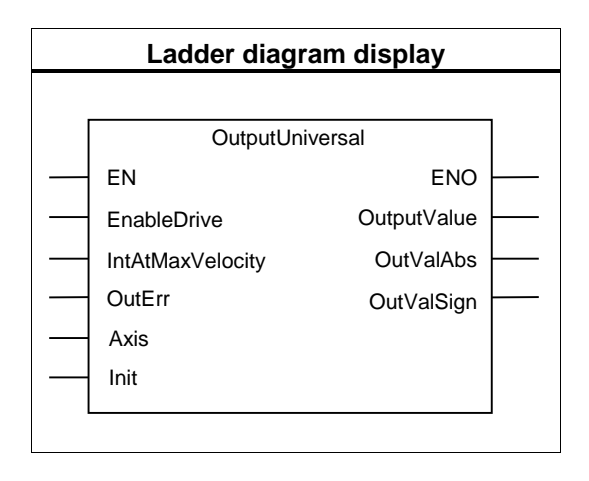

| P type | Parameter        | Data type | Meaning                                                                                                    |
|--------|------------------|-----------|----------------------------------------------------------------------------------------------------|
| IN     | EnableDrive      | BOOL      | 1 = Enabling of analog output                                                                                                    |
|        |                  |           | As soon as "EnableDrive" = FALSE, the value zero is output at the outputs.                                                                          |
|        |                  |           | This input can be linked with the "DriveEnabled" output of FB MC_Control.                                                                           |
|        | IntAtMaxVelocity | INT       | Integer value for converting the velocity setpoint value (see below).                                                                               |
|        | OutErr           | BOOL      | 1 = Error on the output module.                                                                                                    |
|        |                  |           | An error detected on the output module by the user program<br>(e.g. module removed or station failure) may be notified here<br>to the output driver |
| OUT    | OutputValue      | INT       | Calculated speed setpoint value                                                                                                    |
|        | OutValAbs        | INT       | Absolute speed setpoint value                                                                                                    |
|        | OutValSign       | BOOL      | Sign of speed setpoint value (TRUE = negative value)                                                                                                |

#### **Method of Operation**

With the help of the proportionality factor "IntAtMaxVelocity", FB OutputUniversal calculates a speed setpoint value from the velocity output by the controller and presents this at its output bar.

The driver does not access the I/Os itself.

"IntAtMaxVelocity" is the value which you have to use to control your analog output module in order for this to output a voltage which will move the axis with "MaxVelocity" (you have already determined the value of this voltage in the parameter "DriveInputAtMaxVel").

The driver curve always goes through zero and runs linearly.

The speed preset value is output both as an integer value with sign as well as an amount with a separate sign.

If these output values already correspond to your application, you can output them directly at the I/O via the user program. If the values are not yet suitable, you can also make an additional adjustment via the user program and output the value that is thereby generated.

# 4.8.7 FB OutputMM4\_DP (FB 37)

#### Function

FB OutputMM4DP is used for the implementation of a Micromaster 4 with optional DP add-on module.

### Configuring the MM4 in HW Config

#### Information on the Micromaster 4 is found in the STEP 7 HW catalog under: **PROFIBUS DP > Further FIELD DEVICES > Drives > SIMOVERT > MICROMASTER 4.**

First you may have to install the corresponding GSD file.

Install the Micromaster at your DP master system and assign it a DP address. Insert a "0 PKW, 2 PZD (PPO3)" module at slots 0 and 1. Either accept the default I/O addresses or select your own values.

Enter these addresses in "Start address of the outputs of the output module" or "Start address of the inputs of the output module" in the axis OB of your axis.

## **Configuring the MM4**

Customize the Micromaster configuration to suit your requirements (motor data, DP address, operation as DP slave, ...) as shown in your Micromaster documentation.

Enter the "reference frequency" specified in the P2000 parameter as "reference value for 100% speed" ("DriveInputAt100") in the corresponding axis DB.

#### Call

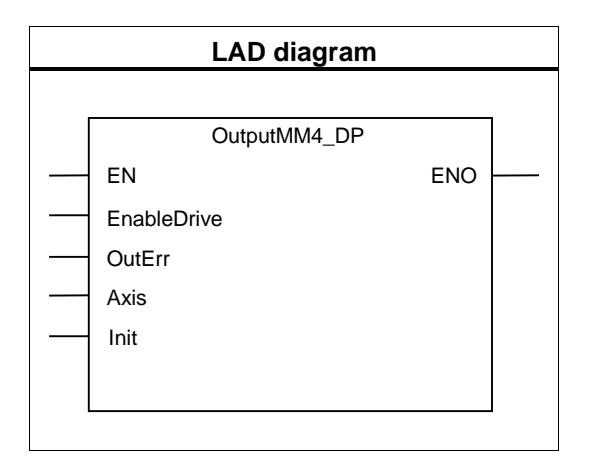

| P type | Parameter   | Data type | Meaning                                                                                                    |
|--------|-------------|-----------|----------------------------------------------------------------------------------------------------|
| IN     | EnableDrive | BOOL      | 1 = Enable the analog output                                                                                                    |
|        |             |           | When "EnableDrive" becomes FALSE, the zero speed value is output to the Micromaster.                                                                |
|        |             |           | This input can be interconnected with the "DriveEnabled" output of FB MC_Control.                                                                   |
|        | OutErr      | BOOL      | 1 = Output error                                                                                                    |
|        |             |           | An error detected on the output module by the user<br>program (e.g. module removed or station failure) may be<br>notified here to the output driver |

# 4.9 FB MC\_Control (FB 11)

#### Function

FB MC\_Control allows you to implement position control together with the input and output drivers.

FB MC\_Control can accept the following controller statuses:

- Closed-loop control
- Tracking control
- Manual control

#### **Closed-loop control**

FB MC\_Control

- Calculates the velocity setpoint value for the output driver from the position setpoint of a travel FB and the actual position of the input driver
- Monitors
  - stoppage
  - target approach
  - following distance
- Processes error acknowledgement (see Error Displays and Error Acknowledgement

#### Tracking control

In this state, the setpoint position is corrected according to the actual position. Tracking control becomes active when the input "EnableDrive" = FALSE or after an axis error with hard stop (see Error Displays and Error Acknowledgement). In tracking mode, the output "DriveEnabled" = FALSE.

#### Manual control

In this state, the manual setpoint value "ManVelocity" is output as velocity setpoint value. This is limited to "MaxVelocity". The setpoint position is corrected according to the actual position (see Position Controller Data). This state is switched on or off using "ManEnable".

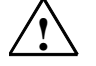

#### Warning

Manual control is possible at any time, even if the axis is in error status.

Call

 Ladder diagram display

 MC\_Control

 EN
 ENO

 EnableDrive
 DriveEnabled

 Axis
 Init

Call FB MC\_Control once per axis unconditionally in the selected OB.

# **Parameter Description**

| P type | Parameter    | Data type | Meaning                                                                                                    |
|--------|--------------|-----------|----------------------------------------------------------------------------------------------------|
| IN     | EnableDrive  | BOOL      | 0 = disable drive, tracking control is active.                                                                                                    |
|        |              |           | 1 = enable drive, position control is active.                                                                                                    |
|        |              |           | If there is no error, "DriveEnabled" is then set.                                                                                                    |
| OUT    | DriveEnabled | BOOL      | Drive enable, position control is active.                                                                                                    |
|        |              |           | If "EnableDrive" is set and there is no error, "DriveEnabled" is<br>set. if "DriveEnabled" is not set, the axis is in tracking mode<br>and there is no monitoring of the axis for stoppage. |
|        |              |           | This signal should be used in order to control the enable input on the power unit.                                                                                                    |

### **Method of Operation**

The control algorithm of FB MC\_Control is a P-controller, which is configured via the parameter "controller gain" ("FactorP", see Position Controller Data).

# 4.10 FB MC\_MoveJog (FB 3)

### Function

FB MC\_MoveJog allows you to move an axis using two level-controlled directional inputs "JogPos" and "JogNeg" (jogging).

# Call

| Ladder diagram display |              |                |  |  |
|------------------------|--------------|----------------|--|--|
|                        |              |                |  |  |
|                        |              | MC_MoveJog     |  |  |
|                        | EN           | ENO            |  |  |
|                        | JogPos       | Busy           |  |  |
|                        | JogNeg       | Done           |  |  |
|                        | Velocity     | CommandAborted |  |  |
|                        | Acceleration | Error          |  |  |
|                        | Deceleration |                |  |  |
|                        | Axis         |                |  |  |
|                        | Init         |                |  |  |
|                        |              |                |  |  |
|                        |              |                |  |  |

| P type | Parameter          | Data type | Meaning                                                                    |
|--------|--------------------|-----------|----------------------------------------------------------------------------|
| IN     | JogPos             | BOOL      | 1 = Movement in positive direction provided "JogPos" is set.               |
|        | JogNeg             | BOOL      | 1 = Movement in negative direction provided "JogNeg" is set.               |
|        | Velocity           | REAL      | Axis velocity in [unit of length/s]                                        |
|        | Acceleration       | REAL      | Axis acceleration in [unit of length/ s <sup>2</sup> ]                     |
|        | Deceleration       | REAL      | Axis deceleration in [unit of length/ s2]                                  |
| OUT    | Busy               | BOOL      | 1 = Job is busy.                                                           |
|        | Done               | BOOL      | 1 = Job completed without error.                                           |
|        |                    |           | After reaching axis standstill, the bit is set for exactly one block call. |
|        | CommandAbort<br>ed | BOOL      | 1 = Job was aborted by another order.                                      |
|        |                    |           | The bit remains active until "JogPos" or "JogNeg" is reset.                |
|        | Error              | BOOL      | 1 = The job was aborted due to an axis error.                              |
|        |                    |           | The bit remains set until "JogPos" or "JogNeg" is reset.                   |

#### **Method of Operation**

If you set a directional input, MC\_MoveJog first accelerates the axis to the indicated velocity. Provided the directional input is set, the axis moves in this direction. If you reset the directional input again, the axis slows down.

The two directional inputs are evaluated with the following dependencies;

- Provided a direction is selected, setting the opposite direction has no effect. No error is produced.
- To change direction during travel, set the other directional input at TRUE and at the same time the originally selected directional input at FALSE.
- If both inputs are set at the start of a motion, this produces a start error ("Err.StartErr", see Error with Soft Stop).

Special features with a linear axis:

- If the maximum travel distance during travel with a linear axis is exceeded, FB MC\_MoveJog slows down the axis to a standstill with an acknowledgeable error message (see Sequence of Travel Movements). Then the axis can be moved again after the error has been acknowledged.
- A **non-synchronized** linear axis is not monitored and can therefore travel right to the physical end of the axis without slowing down. You must therefore complete the motion in time.
- A **synchronized** linear axis is slowed down towards the end of the work range and stops at the software limit switch. The acknowledgeable error message "Err.DistanceErr" and the error message "Err.SWLimitMinExceeded" or "Err.SWLimitMaxExceeded" is output. After the error has been acknowledged, it is only possible to travel in the opposite direction.

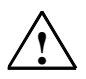

#### Warning

Injury to persons and property may occur.

With a non-synchronized linear axis, FB MC\_MoveJog may travel right up to the physical end of the axis.

To avoid injury to persons and objects, take the following precautions:

- Install an EMERGENCY STOP switch in the vicinity of the computer. Only in this way can you ensure that the system is reliably switched off in the event of a computer or software failure.
- Install safety limit switches which have direct control over the power units of all drives.
- Ensure that nobody has access to the area of the system where there are moving parts.
Special features with a rotary axis:

• The travel distance of FB MC\_MoveJog is not restricted with a rotary axis (continuous turning).

Signal flow diagram for FB MC\_MoveJog:

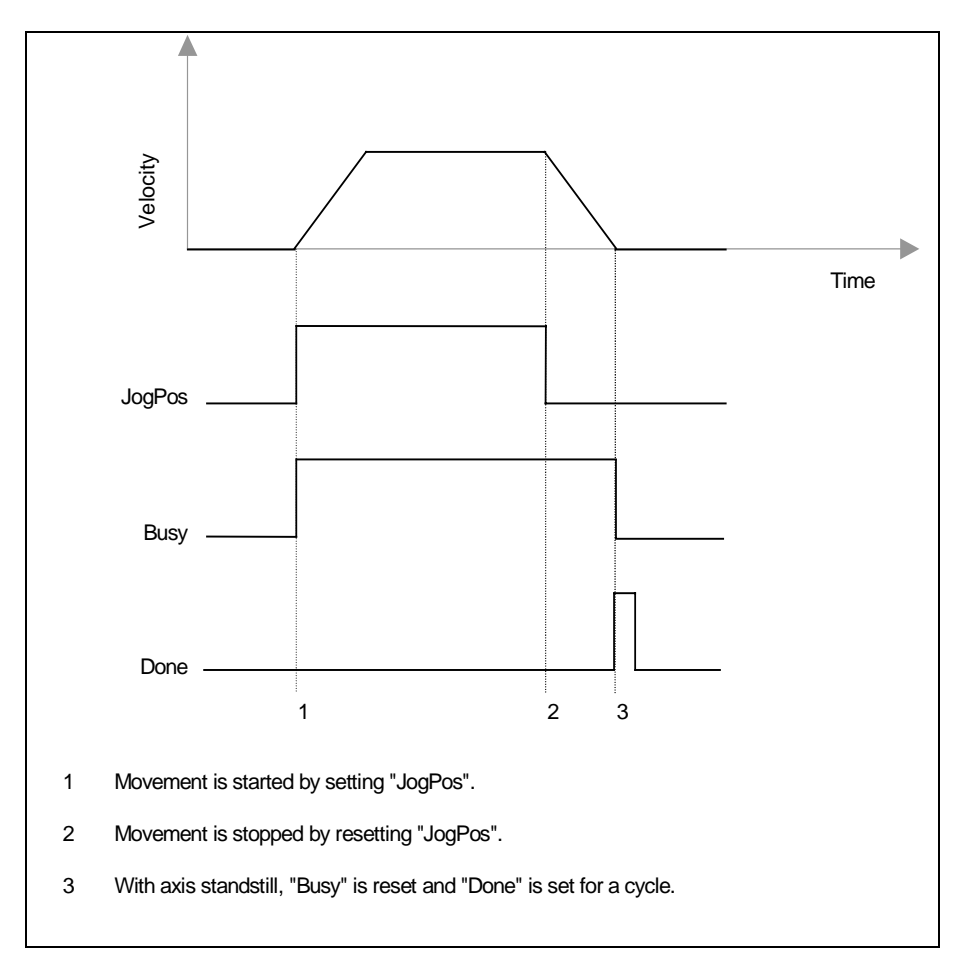

## 4.11 FB MC\_MoveAbsolute (FB 1)

### Function

FB MC\_MoveAbsolute allows you to move a synchronized axis to the absolute target specified in "Position".

### Call

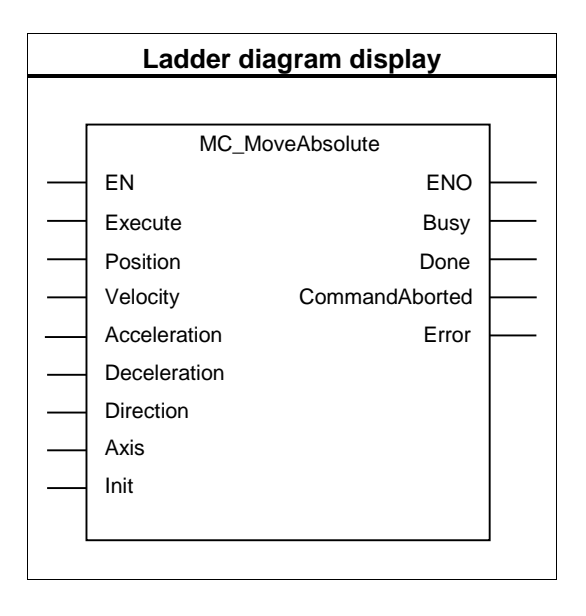

### **Parameter Description**

| P type | Parameter    | Data<br>type | Meaning                                                                 |
|--------|--------------|--------------|-------------------------------------------------------------------------|
| IN     | Execute      | BOOL         | Start of positioning with a positive edge.                              |
|        | Position     | REAL         | Absolute target position in [unit of length]                            |
|        |              |              | With rotary axis: start of rotary axis <= position < end of rotary axis |
|        | Velocity     | REAL         | Axis velocity in [unit of length/s]                                     |
|        | Acceleration | REAL         | Axis acceleration in [unit of length/ s2]                               |
|        | Deceleration | REAL         | Axis deceleration in [unit of length/ s2]                               |
|        | Direction    | INT          | Polarity selection for travel with rotary axis                          |
|        |              |              | -1 = Negative direction                                                 |
|        |              |              | 0 = Shortest distance                                                   |
|        |              |              | 1 = Positive direction                                                  |

| P type | Parameter      | Data<br>type | Meaning                                                                                                    |
|--------|----------------|--------------|----------------------------------------------------------------------------------------------------|
| OUT    | Busy           | BOOL         | 1 = Order is running.                                                                                                    |
|        | Done           | BOOL         | 1 = Order completed without error.                                                                                                    |
|        |                |              | The bit remains active until "Execute" is reset, but at least for one block call.                                                                       |
|        | CommandAborted | BOOL         | <ul><li>1 = Order was interrupted by another order.</li><li>The bit remains active until "Execute" is reset, but at least for one block call.</li></ul> |
|        | Error          | BOOL         | 1 = The job was aborted due to an axis error.<br>The bit remains active until "Execute" is reset, but at least for<br>one block call.                   |

### Method of Operation

On detecting a positive edge at the "Execute" input, FB MC\_MoveAbsolute determines the direction of travel and accelerates the axis in this direction. On reaching the point of deceleration, the axis is slowed down. The specified speed does not have to be reached when traveling.

Special feature with a linear axis:

• Direction of travel is determined from the setpoint position at the start and the target.

Special features with a rotary axis:

- FB MC\_MoveAbsolute only allows you to move one way from axis standstill, namely the distance that is less than one rotary axis revolution. For positioning over several rotary axis revolutions, use the FB MC\_MoveRelative.
- Polarity selection when starting from axis standstill:
  - Positive direction: target approached in a positive direction
  - Negative direction: target approached in a negative direction
  - Shortest distance: target approached in the direction in which the distance between starting point and target is less or equal to half a rotary axis revolution.
- Polarity selection when overriding a motion
  - Positive direction: target approached in the positive direction. If the
    previous motion was in the negative direction, the axis is slowed down and
    the target approached in the positive direction. If the target is reached
    exactly when slowing down with a negative travel direction, the axis then
    travels one revolution in the positive direction.

- Negative direction: target approached in the negative direction. If the previous motion was in the positive direction, the axis is slowed down and the target approached in the negative direction. If the target is reached exactly when slowing down with a positive travel direction, the axis then travels one revolution in the negative direction.
- Shortest distance: target is approached in the direction in which the distance between starting point and target is less or equal to half a rotary axis revolution. If the braking distance is greater, the axis travels to the target in the original direction.
- If you have selected travel parameters so that the braking distance of the previous motion is greater than one rotary axis revolution, the target is approached directly after changing direction.
- The entire distance between starting point and target may be greater than one rotary axis revolution.

Velocity Setpoint velocity Actual velocity Time Execute Busy Done 1 2 3 4 5 Start of the Travel FB 1 2 Brake location 3 Setpoint value has been reached. Axis has reached the target range. 4 By resetting "Execute", "Done" will be reset. The procedure is completed. 5 If "Execute" is reset before the target position has been reached, "Done" will be reset for a cycle and then be reset again when the target position is reached.

Signal flow diagram for FB MC\_MoveAbsolute:

## 4.12 FB MC\_MoveRelative (FB 2)

### Function

FB MC\_MoveRelative allows you to move an axis by a specified "distance" in relation to the preset value at the start of travel. The "distance" sign determines the direction.

### Call

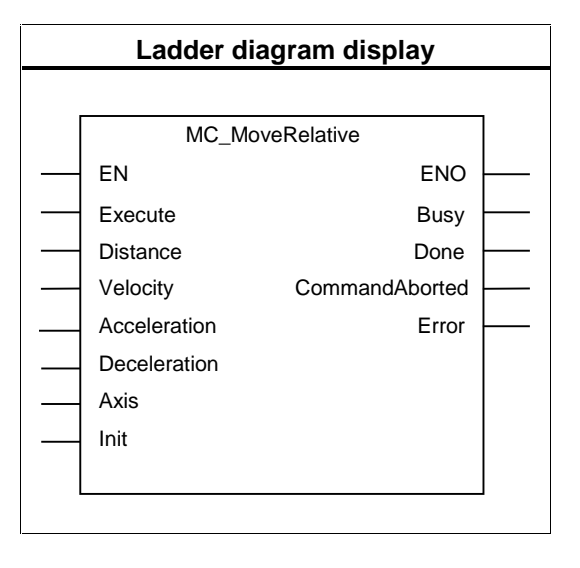

### **Parameter Description**

| P type | Parameter      | Data type | Meaning                                                        |
|--------|----------------|-----------|----------------------------------------------------------------|
| IN     | Execute        | BOOL      | Start of positioning with a positive edge.                     |
|        | Distance       | REAL      | Distance to be traveled in [unit of length] in relation to the |
|        |                |           | last position setpoint.                                        |
|        |                |           | The sign determines the direction of travel.                   |
|        | Velocity       | REAL      | Axis velocity in [unit of length/s]                            |
|        | Acceleration   | REAL      | Axis acceleration in [unit of length/ s2]                      |
|        | Deceleration   | REAL      | Axis deceleration in [unit of length/ s2]                      |
| OUT    | Busy           | BOOL      | 1 = Order is running.                                          |
|        | Done           | BOOL      | 1 = Order completed without error.                             |
|        |                |           | The bit remains active until "Execute" is reset, but at least  |
|        |                |           | for one block call.                                            |
|        | CommandAborted | BOOL      | 1 = Order was interrupted by another order.                    |
|        |                |           | The bit remains active until "Execute" is reset, but at least  |
|        |                |           | for one block call.                                            |
|        | Error          | BOOL      | 1 = The job was aborted due to an axis error.                  |
|        |                |           | The bit remains active until "Execute" is reset, but at least  |
|        |                |           | for one block call.                                            |

### **Method of Operation**

On detecting a positive edge at the "Execute" input, FB MC\_MoveRelative accelerates the axis in the direction indicated in "Distance". On reaching the point of deceleration, the axis is slowed down. The specified speed does not have to be reached during travel. The target is determined from the setpoint position at the start of travel and the distance to be traveled.

Special feature with rotary axes:

When values greater than one rotary axis revolution are specified in "distance", travel can be realized over several rotary axis revolutions.

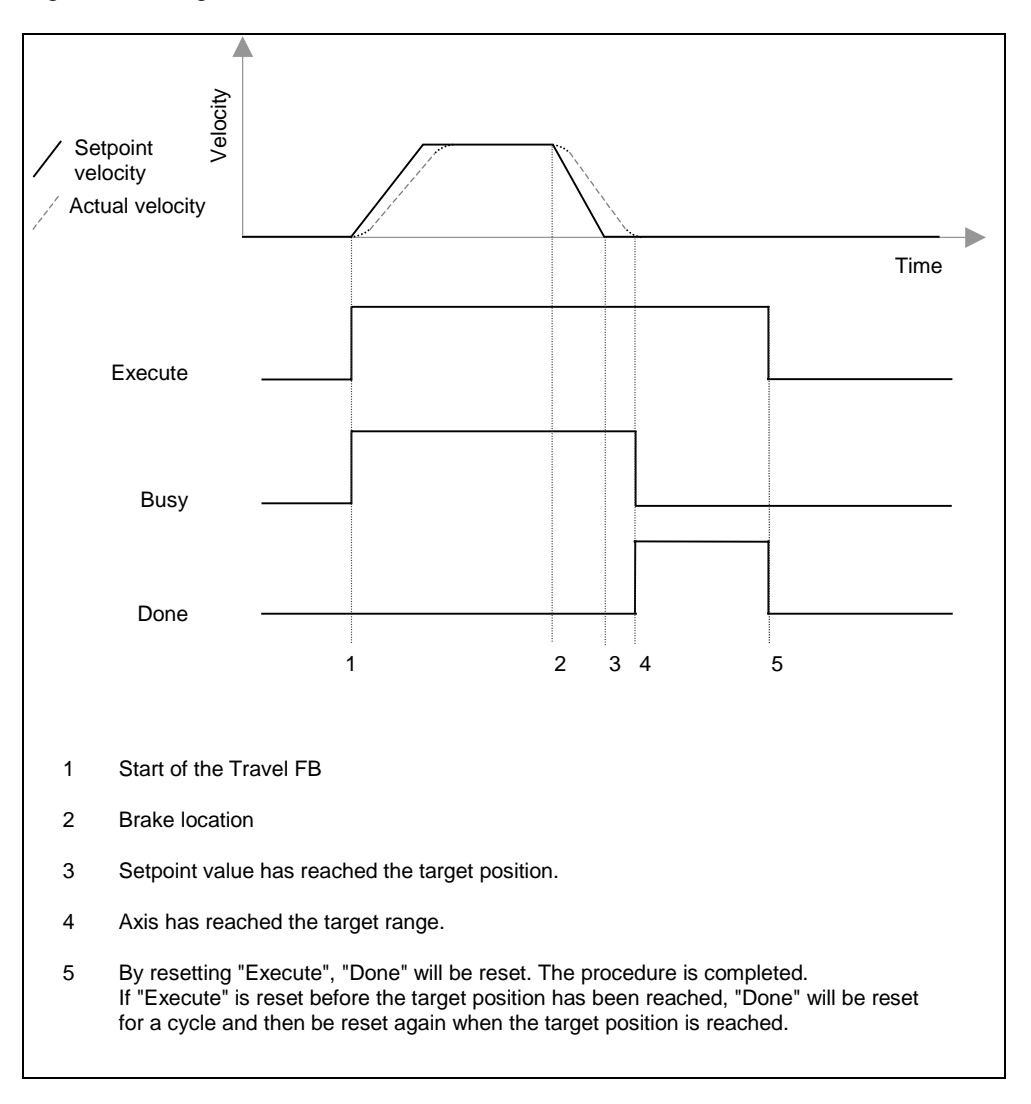

Signal flow diagram for FB MC\_MoveRelative:

## 4.13 FB MC\_Home (FB 4)

### Function

FB MC\_Home is used

- to search for reference in the case of an incremental encoder "velocity" > 0) and
- to set a reference in the case of an incremental and absolute encoder ("Velocity" = 0).
   With an absolute encoder, reference setting is also known as absolute encoder adjustment.

### Call

It is only permitted to start the reference search or reference setting when the axis is at a standstill.

| Ladder diagram display |              |                |   |  |  |
|------------------------|--------------|----------------|---|--|--|
|                        |              |                |   |  |  |
|                        |              | MC_Home        |   |  |  |
|                        | EN           | ENO            |   |  |  |
|                        | Execute      | Busy           |   |  |  |
|                        | Position     | Done           |   |  |  |
|                        | Velocity     | CommandAborted |   |  |  |
|                        | Acceleration | Error          |   |  |  |
|                        | Deceleration |                |   |  |  |
|                        | Direction    |                |   |  |  |
|                        | Axis         |                |   |  |  |
|                        | Init         |                |   |  |  |
| I                      |              |                | 1 |  |  |

### **Parameter Description**

| P type | Parameter    | Data type | Meaning                                                                           |
|--------|--------------|-----------|-----------------------------------------------------------------------------------|
| IN     | Execute      | BOOL      | Start of reference search or reference setting with a positive edge.              |
|        | Position     | REAL      | Incremental encoder<br>Reference point coordinates.                               |
|        |              |           | Absolute encoder<br>Reference point coordinates.                                  |
|        |              |           | The value must be within the work range:                                          |
|        |              |           | within the software limit switch                                                  |
|        |              |           | Rotary axis     Axis start <= Position < Axis end                                 |
|        | Velocity     | REAL      | Axis velocity in [unit of length/s]                                               |
|        |              |           | Velocity > 0 Reference search                                                     |
|        |              |           | Velocity = 0 Reference setting                                                    |
|        | Acceleration | REAL      | Axis acceleration in [unit of length/ s2]                                         |
|        | Deceleration | REAL      | Axis deceleration in [unit of length/ s2]                                         |
|        | Direction    | INT       | Start direction for reference search.                                             |
|        |              |           | 1 = Reference search in positive direction                                        |
|        |              |           | -1 = Reference search in negative direction                                       |
| OUT    | Busy         | BOOL      | 1 = Order is running.                                                             |
|        | Done         | BOOL      | 1 = Order completed without error.                                                |
|        |              |           | The bit remains active until "Execute" is reset, but at least for one block call. |
|        | CommandAbort | BOOL      | 1 = Order was interrupted by another order.                                       |
|        | ed           |           | The bit remains active until "Execute" is reset, but at least for one block call. |
|        | Error        | BOOL      | 1 = The job was aborted due to an axis error.                                     |
|        |              |           | The bit remains active until "Execute" is reset, but at least for one block call. |

### **Method of Operation**

### Reference Search ("velocity" > 0)

After "Execute" is set, the axis travels at the selected velocity and direction until the distance measurement module and the input driver recognize that the reference point is reached. When the reference point is reached, the actual position is set at the "position" value and the axis is slowed down. The axis is now synchronized ("Sync" = TRUE), but does not stand on the reference point.

If the maximum travel distance is exceeded in the reference search, FB MC\_Home slows down the axis to a standstill (see Sequence of Travel Movements) and the error displays "Error" and "Err.DistanceErr" are set (see Error with Soft Stop).

If the reference search is stopped before the reference point is reached, the axis is unsynchronized ("Sync" = FALSE).

FB MC\_Home neither stops at the axis end, nor does it automatically reverse the direction of travel.

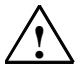

#### Danger

In the event that no reference is found, you must take suitable measures to ensure that the axis comes to a standstill before the physical end (e.g. EMERGENCY STOP switch, safety limit switch).

#### Reference setting ("velocity" = 0)

Set "velocity" at 0. After "Execute" is set, the actual position is set at the "position" value, at the same time in the axis DB the status bit "Sync" = TRUE.

After exchanging the absolute encoder or any mechanical changes, you must reset the reference point, even if the axis is still synchronized.

#### Note

With an absolute encoder the following applies:

The encoder value at the reference point is saved in the axis DB. For this reason, after setting the reference point, you should transfer the online axis DB to your offline database organization. Otherwise the axis is no longer synchronized after loading the DB into the CPU.

Please observe the information on Loading the Axis DB.

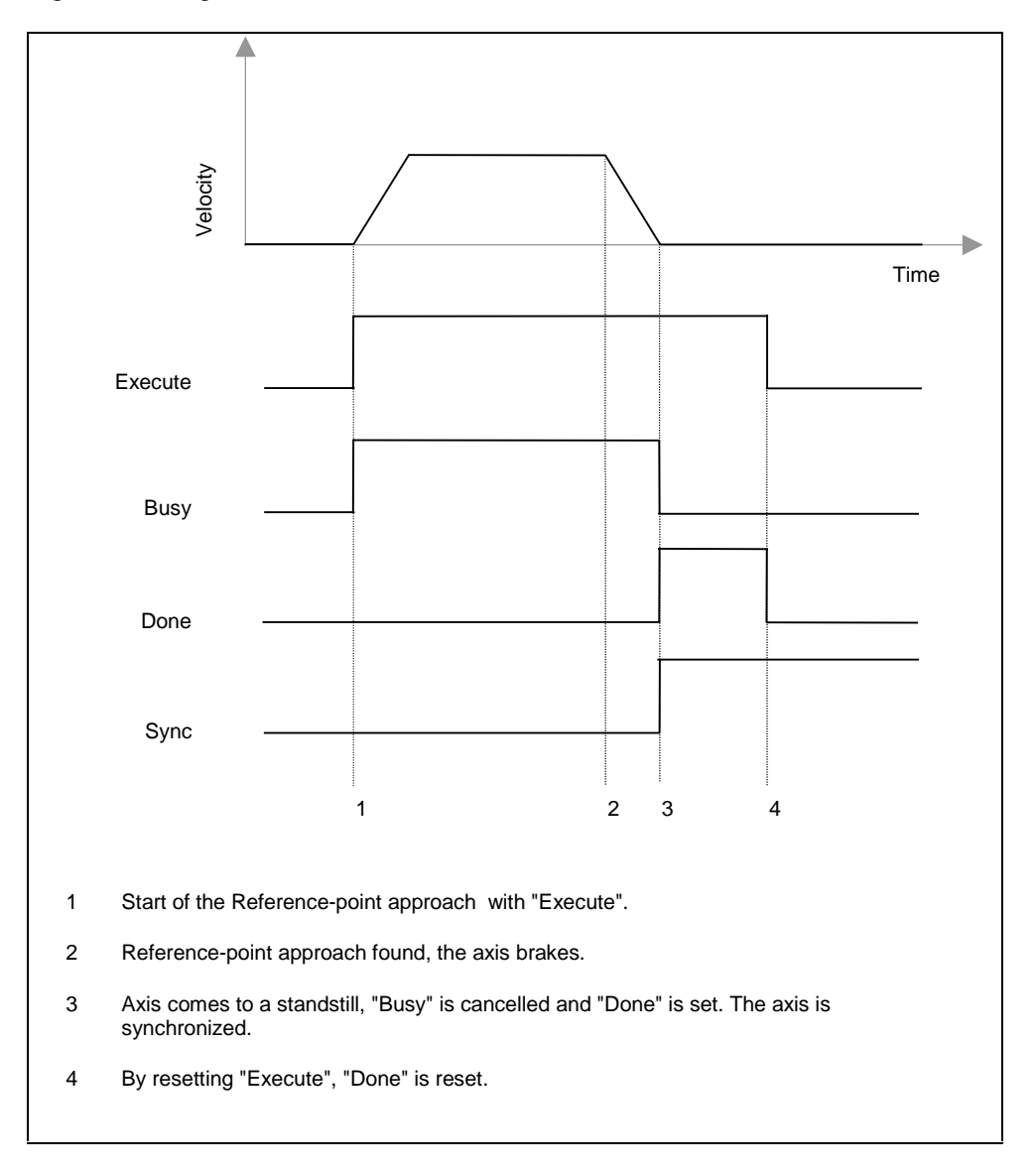

Signal flow diagram for reference search:

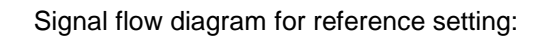

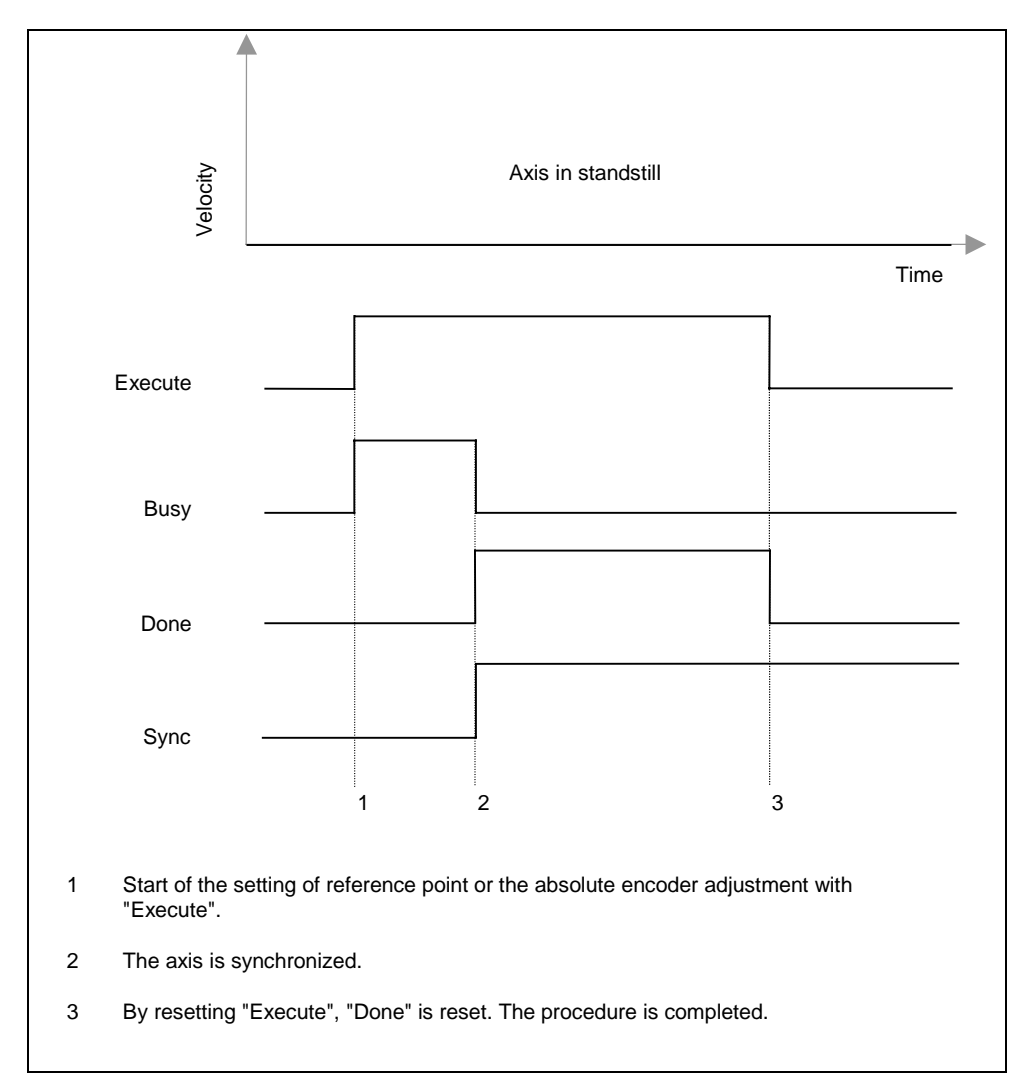

## 4.14 FB MC\_StopMotion (FB 5)

### Function

FB MC\_StopMotion allows you to stop any travel FB so that the axis comes to a standstill with the set deceleration.

Typical application: aborting positioning at any time due to an external event (e.g. safety door).

### Call

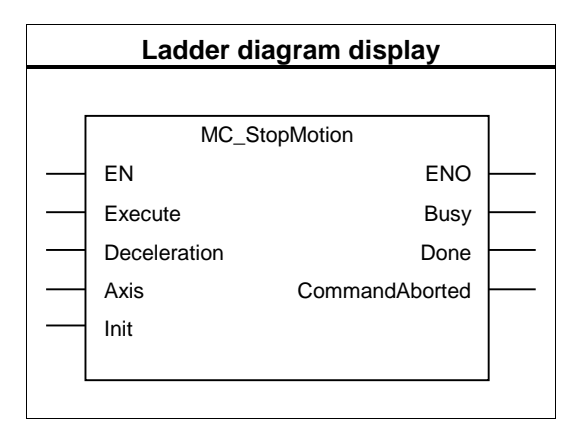

### **Parameter Description**

| P type | Parameter      | Data type | Meaning                                                                                  |
|--------|----------------|-----------|------------------------------------------------------------------------------------------|
| IN     | Execute        | BOOL      | Start of braking process with a positive edge.                                           |
|        | Deceleration   | REAL      | Axis deceleration for deceleration slope in [unit of length/<br>s2]                      |
|        |                |           | When values <= 0.0 are entered, the maximum deceleration value is used from the axis DB. |
| OUT    | Busy           | BOOL      | 1 = Job is busy.                                                                         |
|        | Done           | BOOL      | 1 = Job completed without error.                                                         |
|        |                |           | The bit remains active until "Execute" is reset, but at least for one block call.        |
|        | CommandAborted | BOOL      | 1 = Job was cancelled due to manual intervention at the controller.                      |
|        | Error          | BOOL      | 1 = Job was aborted due to an axis error.                                                |
|        |                |           | The bit remains active until "Execute" is reset, but at least for one block call.        |

### **Method of Operation**

On detecting the positive edge at the "Execute" input, FB MC\_StopMotion takes over control of the axis and slows it to a standstill. FB MC\_StopMotion can only be interrupted by hard errors and not by a travel FB. On reaching standstill, a new travel movement can be started.

The deceleration at the FB MC\_StopMotion can be selected arbitrarily. If it is less than the deceleration of the interrupted block, the axis is slowed down with the deceleration of the interrupted block. This ensures that the axis does not travel beyond the target of the interrupted block.

If you interrupt a motion with target (FB MC\_MoveAbsolute, FB MC\_MoveRelative) using FB MC\_StopMotion, the latter continues to calculate the residual distance. On termination of FB MC\_StopMotion, the residual distance indicates the distance of the immediate setpoint position from the target of the interrupted block. You can assign this value to an FB MC\_MoveRelative in order to move the axis to the original target after the interruption.

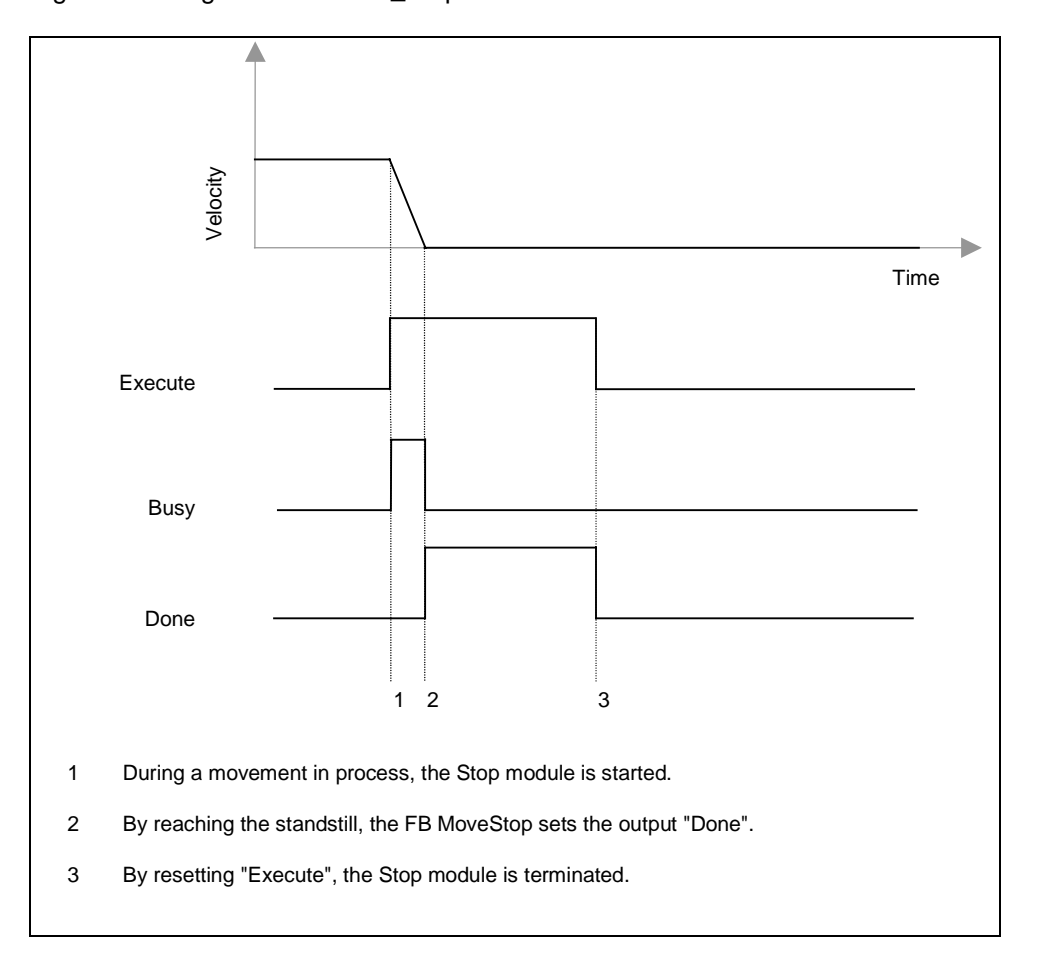

Signal flow diagram for FB MC\_StopMotion :

## 4.15 FB MC\_Simulation (FB 12)

### Function

FB MC\_Simulation allows you to test your travel program including driver blocks. You do not require any I/Os and your axis is not moved.

### Call

### **Method of Operation**

FB MC\_Simulation loops back the controller output value onto the input driver, by simulating an encoder value corresponding to the encoder type selected in axis DB.

Engage the simulation mode by setting the bit "Sim" = TRUE in the axis DB.

When simulation is engaged, a reference search is not possible. During simulation, parameterize the "Velocity" input of FB MC\_Home with 0.0. This allows a reference to be set instead of the reference search.

If you set a reference point during simulation mode, the reference point of your real axis is altered. It is therefore necessary to resynchronize your axis after switching off simulation operation.

On switching simulation on and off, the axis is brought into the stop status requiring acknowledgement (see Errors with Hard Stop) and all the bits in the bit field "Init.Ix" in axis DB are also set.

If simulation mode is engaged

- the output driver does not output any value to the I/Os and
- the input driver does not read in any encoder value from the I/Os.

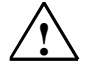

### Danger

The axis must be at a standstill when simulation mode is engaged.

## 4.16 FB MC\_GearIn (FB 41)

### Function

FB MC\_GearIn can be used to interconnect the speed setpoint of a slave axis via a gear factor to the speed setpoint of a master axis (setpoint coupling).

### Call

| LAD diagram |                  |                |          |  |  |  |
|-------------|------------------|----------------|----------|--|--|--|
|             |                  |                |          |  |  |  |
|             | MC_0             | GearIn         |          |  |  |  |
|             | EN               | ENO            |          |  |  |  |
|             | Execute          | Busy           |          |  |  |  |
|             | RatioNumerator   | InGear         |          |  |  |  |
|             | RatioDenominator | CommandAborted |          |  |  |  |
|             | Velocity         | Error          | <u> </u> |  |  |  |
|             | Acceleration     |                |          |  |  |  |
|             | Deceleration     |                |          |  |  |  |
|             | Master           |                |          |  |  |  |
|             | Slave            |                |          |  |  |  |
|             | Init             |                |          |  |  |  |
|             |                  |                | J        |  |  |  |
|             |                  |                |          |  |  |  |

### Parameter description

| P type | Parameter        | Data type | Meaning                                                                                                    |
|--------|------------------|-----------|----------------------------------------------------------------------------------------------------|
| IN     | Execute          | BOOL      | Start of the geared run at a positive edge                                                                                                    |
|        | RatioNumerator   | REAL      | Gear ratio counter                                                                                                    |
|        |                  |           | Gear ratio = "RatioNumerator" / "RatioDenominator"                                                                                                    |
|        |                  |           | If "RatioNumerator" < 0, the motion of the master axis reverses the motion of the slave axis.                                                                  |
|        |                  |           | "RatioNumerator" = 0 is rejected with "DataErr" = 1.                                                                                                    |
|        |                  |           | You can modify the effective gear ratio of the slave axis by<br>overriding the active gear block with another instance that<br>contains a modified gear ratio. |
|        | RatioDenominator | INT       | The gear ratio denominator must be an integer and = 1                                                                                                    |
|        |                  |           | You can modify the effective gear ratio of the slave axis by<br>overriding the active gear block with another instance that<br>contains a modified gear ratio. |
|        | Velocity         | REAL      | Axis velocity in [length unit/s]                                                                                                    |
|        |                  |           | The maximum geared velocity of the slave axis is limited to this value.                                                                                        |
|        | Acceleration     | REAL      | Axis acceleration in [length units/s <sup>2</sup> ]                                                                                                    |
|        |                  |           | The maximum geared acceleration of the slave axis is limited to this value.                                                                                    |
|        |                  |           | This parameter is used if:                                                                                                    |
|        |                  |           | The slave axis is coupled to a faster master axis                                                                                                    |
|        |                  |           | The acceleration of the master axis exceeds the<br>capability of the slave axis                                                                                |
|        | Deceleration     | REAL      | Deceleration in [length units/s <sup>2</sup> ]                                                                                                    |
|        |                  |           | The maximum geared deceleration of the slave axis is limited to this value.                                                                                    |
|        |                  |           | This parameter is used if:                                                                                                    |
|        |                  |           | A moving slave axis is coupled to a slower master axis                                                                                                    |
|        |                  |           | The slave axis is brought to a stop due to an error                                                                                                    |
|        |                  |           | The brake torque exceeds the capability of the slave     axis                                                                                                  |
| INOUT  | Master           | AXIS_REF  | Reference to the master axis data                                                                                                    |
|        | Slave            | AXIS_REF  | Reference to the slave axis data                                                                                                    |
|        | Init             | BOOL      | When Init = TRUE, the block executes its initialization and then resets the bit.                                                                               |

| P type | Parameter      | Data type | Meaning                                                                                                    |
|--------|----------------|-----------|----------------------------------------------------------------------------------------------------|
| OUT    | Busy           | BOOL      | 1 = Job is busy.                                                                                                    |
|        | InGear         | BOOL      | 1 = Gear speed reached                                                                                                    |
|        |                |           | Set the first time the gear speed is reached. If Execute is already reset at this point, InGear will still be active in one block cycle. |
|        |                |           | The bit is reset at the negative edge at Execute, when errors have occurred or when the run is overridden.                               |
|        | Coupled        | BOOL      | 1 = Axis is currently coupled to the master axis                                                                                         |
|        |                |           | Reports in each processing cycle whether the gear speed was reached.                                                                     |
|        | CommandAborted | BOOL      | 1 = The job was cancelled by another.                                                                                                    |
|        | Error          | BOOL      | 1 = Job was aborted due to an axis error.                                                                                                |
|        |                |           | The bit remains active until "Execute" is reset, but at least for one block call.                                                        |

### **Function principle**

When a positive edge at the "Execute" input is detected, FB MC\_GearIn couples a slave axis ("Slave" parameter) via the set gear ratio to the speed and position setpoint of a master axis ("Master" parameter). The block therefore represents a motion block of the slave axis.

The values in each cycle of a coupled run are:

- The distance traveled by the slave axis, starting at the coupling position = the distance traveled by the master axis, starting at the coupling position \* Gear ratio
- Velocity of the slave axis = Gear speed = Velocity of the master axis \* Gear ratio
- Acceleration of the slave axis = Acceleration of the master axis \* Gear ratio
- Deceleration of the slave axis = Deceleration of the master axis \* Gear ratio

To allow the slave axis to follow the master axis without restriction, set the following values (with reserve factor 1.1) at the slave axis. These values must be valid and attainable:

- Velocity(slave axis) = Velocity(master axis) \* ABS(gear ratio) \* 1.1
- Acceleration(slave axis) = Acceleration(master axis) \* ABS(gear ratio) \* 1.1
- Deceleration(slave axis) = Deceleration(master axis) \* ABS(gear ratio) \* 1.1

To cancel the coupling, call the stop block or any other motion block for the slave axis.

Same as all other motion blocks, the FB MC\_GearIn can override a run and can also be overridden.

The slave axis can be coupled to a moving master axis by automatically accelerating or decelerating it using the ramps configured at the gear block until it is adapted to the gear speed.

Output "InGear" is set when the gear has reached its set speed in its initial run. If "Execute" is not set at this point of time, "InGear" is executed for the duration of one block call. "InGear" is reset with the negative edge at Execute, if an error occurs and when the run is overridden.

As long as the gear speed can be reached, the slave axis runs in speed and position synchronism. The block output "Coupled" is set.

If the slave axis cannot reach the gear speed, it is driven using the motion parameters set at the gear block. The block output "Coupled" is reset in this case. After the gear speed can be reached again, the slave axis follows this speed and the block output "Coupled" will be set.

As long as FB MC\_GearIn is active at the slave axis, you can call any motion block for the master axis, and also override the motion. Exception: During a reference point run of the master axis the coupling is cancelled with error ("Err.MasterErr").

The use of the axis parameter "Override" for the slave axes is not advisable, and is thus not evaluated.

Special features when operating a slave axis as linear axis:

- If the maximum distance of travel is exceeded during a gear run, FB MC\_GearIn brings the slave axis to a standstill with the error message "Err.DistanceErr" (see motion sequences). The coupling will be released.
- A linear axis which is **not synchronized** is not monitored and can thus travel to its physical limits without braking down. Hence, terminate the run in due time.
- A synchronized linear axis is decelerated until it comes to a standstill on the software limit switch at the end of its operational range. The error messages "DistanceErr" and "Err.SWLimitMinExceeded" or "Err.SWLimitMaxExceeded" are output and the coupling will be released.

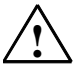

### Warning

Risk of injury and material damage.

FB MC\_GearIn may drive a linear axis which is not synchronized into its physical limits.

To prevent the risk of injury and material damage, provide the following measures:

- Install an EMERGENCY-OFF switch close to the computer. This is the only
  means by which you can ensure that the plant is safely switched off in the
  event of a computer or software crash.
- Install safety limit switches for direct control of the power units of the drives.
- Ensure that no persons can access plant areas in which moving parts are present.

Special feature when using a slave axis as rotary axis:

• FB MC\_GearIn does not limit the travel distance (infinite rotation).

### **Error handling**

#### Master axis errors

- The master axis is brought to a stop when it detects an error which results in an soft stop. The coupled slave axis follows this motion and does not release the coupling. The master and slave axes resume the motion after the error has been acknowledged.
- When the master axis detects an error which results in a hard stop, or if it is
  operated in manual mode, the gear block brings the slave axis to a halt,
  disengages the coupling and outputs the error message "Err.MasterErr".

#### Slave axis errors:

- After the slave axis detects an error which leads to a soft stop, the gear block brings this axis to a halt and disengages the coupling.
- The slave axis is brought to a stop and the coupling is disengaged when this axis detects an error which leads to a hard stop.
- The maximum travel distance of the coupling run of a linear axis is limited to 2<sup>24</sup> increments or 2<sup>24</sup> [length unit]. When this limit is exceeded, FB MC\_GearIn brakes the slave axis down to a halt, outputs the acknowledgeable message "DistanceErr" and disengages the coupling.

#### **Coupling errors:**

• The slave axis is driven using the motion parameters set at the block if it cannot reach the gear speed in the current cycle. This applies particularly when the axis is coupled to a moving master axis and during a braking operation triggered by an error.

The "Coupled" parameter is reset, but the coupling is not disengaged. As soon as the slave axis is capable of reaching the necessary values again, it is driven using these values and "Coupled" is set again.

### Interaction of the blocks at the gear

In addition to the recommendations regarding the program structure in chapter 4, you should also note the following when using the gear block:

- The master and slave axes must be called in the same run level.
- In each processing cycle, the slave axis adapts itself again to the default values of the master axis. The slave axis blocks should therefore be called after the master axis blocks. Particularly the gear block of the slave axis should always be called after the controller for the master axis.
   Other call sequences, in particular the nested call of master and slave axis blocks, may cause great following distances between both axes.
- IN isochrone applications the I/O data of the master **and** of the slave axis must be placed into the same process image partition.

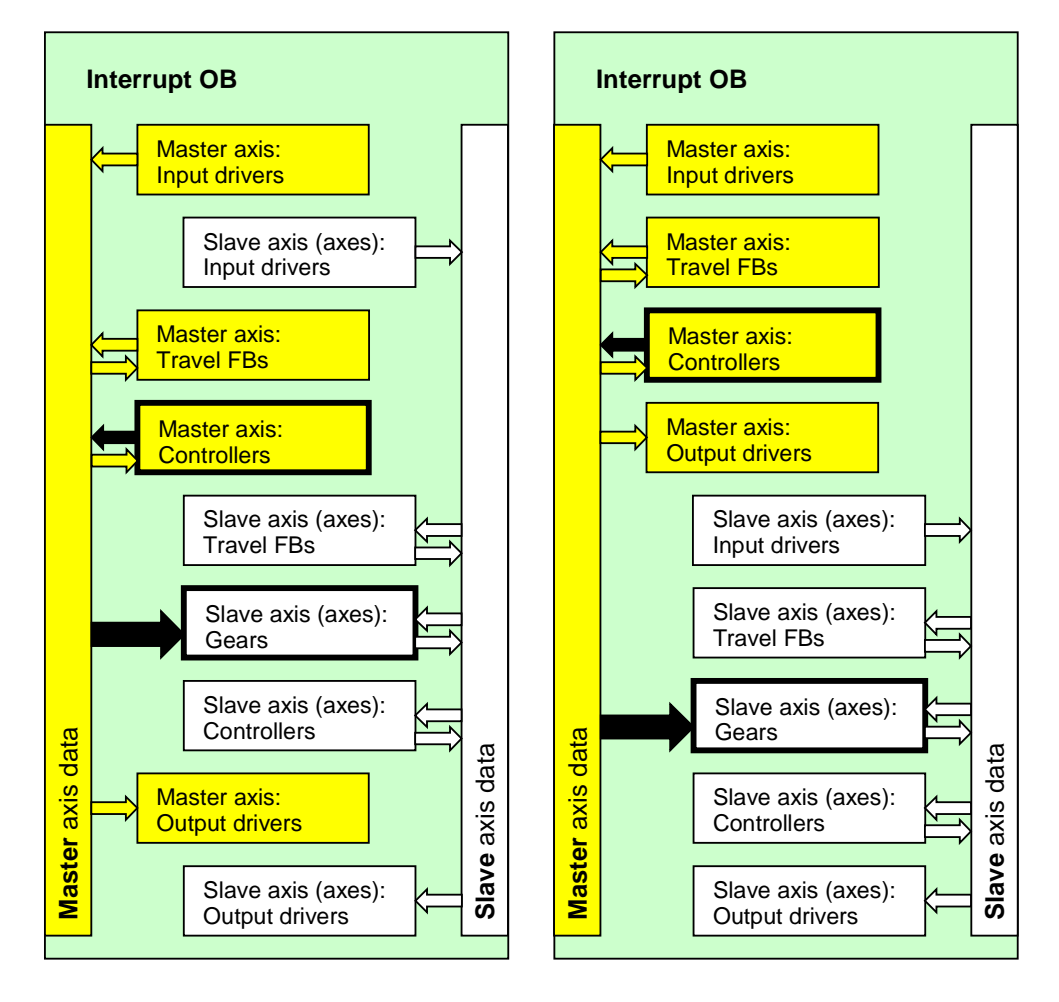

Hence, the result is one of the following pictures, depending on the selected structure:

### Signal flow chart

The chart below shows how the gear block takes over control of the axis motion and how it couples to a moving master axis. In this example the gear ratio is 0.8. The slave axis cannot reach the sped required in order to maintain this ratio.

Between t = 0.5 and t = 0.72 the axis is at a standstill. The coupling is maintained.

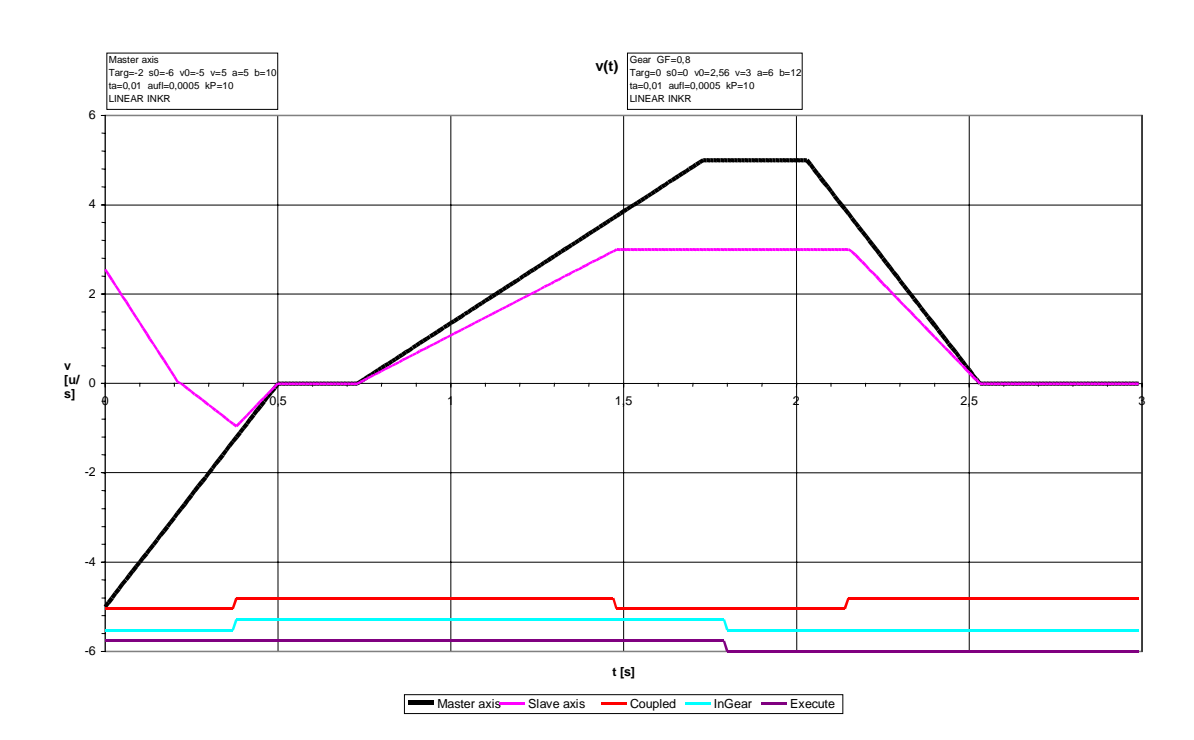

## 4.17 User Program as Multi-instance FB

If you want to file all parameters of your travel FBs in one DB or use the same program for several axes, generate your user program in a multi-instance FB.

Put the axis data also in this multi-instance DB. To do this, in your multi-instance FB, define a static variable of type UDT AXIS\_REF from the library "EMC Easy Motion Control".

Interconnect the Axis and Init parameters of the FBs of Easy Motion Control with these variables.

Conditionally launch FC MC\_Init in your multi-instance block as the first block. The condition must be set in the startup OB (e.g. OB100) and reset after launching FC MC\_Init.

You can only create new multi-instance DBs with the SIMATIC Manager or the LAD/STL/FBD Editor.

# 5 Axis Data-Block Structure

## 5.1 Function

The Axis DB is the central organization data block of Easy Motion Control. It contains

- Parameters which basically describe the axis (e.g. I/O addresses)
- Position control parameters which are calculated from these basic parameters on initialization of the EMC blocks
- Current position control values (e.g. position, error status ...)
- · Initialization bits for coordinating block startup

Interaction of these parameter types is ensured if you

- Process and transfer the axis DB with the configuration software or
- Ensure that, after changing certain parameters, FC MC\_Init is launched.

In both cases, the plausibility of the entered parameters is checked wherever possible and the values internally required by Easy Motion Control are computed.

The configuration software also analyzes the type of changes and controls the loading processes over these.

I

## 5.2 Saving and Loading the Axis Data Block

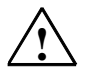

### Warning

Overwriting the complete axis DB is only permitted when the axis is at a standstill. If you load the axis DB into the module without observing the advice in the following sections, correct movement of the axis is not guaranteed.

### Offline

After changing specific parameters, all EMC blocks must run an initialization.

In the following description of the axis DB, these parameters are identified by

It is only possible to change and load these parameters

- when the axis is at a standstill and
- it must include setting the initialization bits (see Initialization and Parameter Changes).

The configuration software will assist you in this:

| Load into the<br>CPU with                                                                                                    |                     |                                                                                                    |                                                                  |
|----------------------------------------------------------------------------------------------------|---------------------|----------------------------------------------------------------------------------------------------|------------------------------------------------------------------|
| the configuration<br>software of Easy<br>Motion Control<br>Before loading, the configuration software compares the p<br>axis DB with the parameters in the axis DB of the CPU and<br>the following cases: |                     | onfiguration software compares the parameters in the open<br>neters in the axis DB of the CPU and differentiates between<br>the following cases: |                                                                  |
|                                                                                                    | <b>I</b><br>changed | axis<br>is at a<br>standstill                                                                                                    |                                                                  |
|                                                                                                    | NO                  |                                                                                                    | Parameters are loaded.                                           |
|                                                                                                    | YES                 | YES                                                                                                    | The entire axis DB is loaded with set<br>initialization bits.    |
|                                                                                                    |                     | NO                                                                                                    | Loading is <b>NOT</b> possible and is therefore prevented.       |
| the<br>SIMATIC Manager                                                                                                    |                     | Yo                                                                                                    | ou can only ever load the entire axis DB                         |
|                                                                                                    | CPU<br>status       |                                                                                                    |                                                                  |
|                                                                                                    | ST                  | ГОР                                                                                                    | On condition that FC MC_Init is launched on starting up the CPU: |
|                                                                                                    |                     |                                                                                                    | no restrictions when loading.                                    |
|                                                                                                    | R                   | UN                                                                                                    | You may <b>NOT</b> load the axis DB!                             |

### Online

If you have changed parameters online and want to transfer these to your offline database organization (e.g. reference point coordinates in the case of absolute encoders), you should observe the following handling information:

| Loading into the<br>programming<br>device with          |                                                                                                    |
|---------------------------------------------------------|----------------------------------------------------------------------------------------------------|
| the configuration<br>software of Easy<br>Motion Control | no restrictions.                                                                                                    |
| with the<br>SIMATIC Manager                             | The initialization functions of Easy Motion Control blocks reset the initialization bits that are interconnected with them. These remain reset when you subsequently load the axis DB into the programming device. |
|                                                         | If this DB is later loaded into the CPU in RUN status, the blocks do not perform<br>any initialization. Correct positioning of the axis is no longer guaranteed.                                                   |

## 5.3 Axis Parameters

All information on length, velocity or deceleration relates to an arbitrary but uniform unit of length. All time information is in seconds.

In the following tables, the parameter name from the axis DB is indicated in the "Name" column and, in the "Comments" column, the parameter name used in the configuration software.

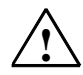

### Warning

Parameters not listed in this chapter are reserved for internal use by the Easy Motion Control and should not be altered.

### 5.3.1 Scan Time of Position Control

| Add. | Name     | Туре | Initial value | Comment                                                                                                    |   |
|------|----------|------|---------------|----------------------------------------------------------------------------------------------------|---|
| 0.0  | Sample_T | REAL | 0.01          | Scan time of axis FBs.<br>Suggestion:<br>at S7 300 to CPU 316 >= 0.020 [s]<br>at S7 400 and CPU 318 >= 0.004 [s] | Ι |

To ensure correct functioning of position control, it is important that all functions of one axis are processed in a fixed **time frame**. This time frame is realized, for example, by launching all blocks of one axis in the samecyclic or synchronous cycle interrupt OB. Select the time frame of the time interrupt in HW Config of the CPU.

As "scan time", enter the time frame of the OB in which you launch all blocks of one axis.

### Example:

You launch the program with the Easy Motion Control blocks in OB35. In HW Config, you have set the cyclic interrupt time frame of OB35 at 10 ms.

Enter 0.010 as "scan time".

### 5.3.2 Axis Data

| Add. | Name     | Туре | Initial value | Comment                                                       |   |
|------|----------|------|---------------|---------------------------------------------------------------|---|
| 4.0  | AxisType | BOOL | FALSE         | <b>Axis type</b><br>FALSE = Linear axis<br>TRUE = Rotary axis | Ι |

| Add. | Name        | Туре | Initial value | Comment                                                                |   |
|------|-------------|------|---------------|------------------------------------------------------------------------|---|
| 4.1  | EncoderType | BOOL | FALSE         | Encoder type<br>FALSE = Incremental encoder<br>TRUE = Absolute encoder | Ι |

| Add. | Name | Туре | Initial value | Comment            |
|------|------|------|---------------|--------------------|
| 4.2  | Sim  | BOOL | FALSE         | Simulation mode    |
|      |      |      |               | TRUE = switched on |

| Add. | Name         | Туре | Initial value       | Comment                                                                                           |   |
|------|--------------|------|---------------------|---------------------------------------------------------------------------------------------------|---|
| 6.0  | AxisLimitMax | REAL | 1.0e <sup>+6</sup>  | With linear axis:<br>Software limit switch end                                                    | I |
|      |              |      |                     | With rotary axis:<br><b>Rotary axis end</b>                                                       |   |
|      |              |      |                     | Range:<br>-2 <sup>24</sup> <= AxisLimitMin < AxisLimitMax<br><= +2 <sup>24</sup> [unit of length] |   |
| 10.0 | AxisLimitMin | REAL | -1.0e <sup>+6</sup> | With linear axis:<br>Software limit switch start                                                  | I |
|      |              |      |                     | With rotary axis:<br><b>Rotary axis start</b>                                                     |   |
|      |              |      |                     | Range:<br>-2 <sup>24</sup> <= AxisLimitMin < AxisLimitMax<br><= +2 <sup>24</sup> [unit of length] |   |

| Add.                        | Name                                                                            | Туре                   | Initial value                            | Comment                                                                              |
|-----------------------------|---------------------------------------------------------------------------------|------------------------|------------------------------------------|--------------------------------------------------------------------------------------|
| With li                     | near axis: Software limi                                                        | t switch               | start/end                                |                                                                                      |
| Softwa                      | re limit switches are insta                                                     | lled only              | for linear axes.                         |                                                                                      |
| Monito<br>(see "S<br>softwa | ring of the software limit s<br>Software Limit Switch Mor<br>re limit switches. | witches<br>hitoring "  | starts after they a<br>, axis DB address | re enabled and when the axis is synchronized 42.1). The work range is limited by the |
| The "S<br>addres            | oftware limit switch start"<br>s.                                               | address                | must always be l                         | ower than the "Software limit switch end"                                            |
| Increm                      | nental encoder                                                                  |                        |                                          |                                                                                      |
| The ax<br>referer<br>enable | is is not synchronized du<br>ice point run, or by setting<br>d.                 | ring the<br>g the refe | CPU startup. This<br>erence point, after | is achieved by means of a subsequent which software limit switch monitoring is       |
| Absolu                      | ute encoder                                                                     |                        |                                          |                                                                                      |
| The se<br>monito            | t reference point will be re<br>red.                                            | etained o              | during the next CF                       | U startup. Software limit switches can be                                            |
| The ab                      | solute encoder range mu                                                         | st at lea              | st cover the work                        | range.                                                                               |
| With re                     | otary axis: rotary axis s                                                       | tart/rota              | ry axis end                              |                                                                                      |
| At the position             | "rotary axis start" and "rot<br>n is displayed during its ro                    | ary axis<br>otation.   | end" parameters                          | you determine in which value range the axis                                          |
| In theo                     | ry the value "rotary axis e                                                     | end" repr              | esents the highes                        | t possible process variable the axis can reach.                                      |
|                             |                                                                                 |                        |                                          |                                                                                      |
| highes                      | t theoretical value = rota                                                      | ry axis ei             | nd - $\frac{Distance}{2}$                |                                                                                      |
|                             |                                                                                 |                        | Steps per e                              | encoder revolution                                                                   |
| Howev<br>as the             | er, the highest theoretica rotary axis start.                                   | l value is             | s never displayed,                       | since it physically it marks the same position                                       |
| Examp                       | le:                                                                             |                        |                                          |                                                                                      |
| AxisLir                     | nitMin = 0.0°                                                                   |                        |                                          |                                                                                      |
| AxisLir                     | nitMax = 360.0°                                                                 |                        |                                          |                                                                                      |
| In a po                     | sitive direction, the proce                                                     | ss varial              | ble counts359.8                          | , 359.9, 0.0, 0.1,                                                                   |
| When                        | using absolute value enco                                                       | oders, pl              | ease note the "Ax                        | is Travel per Encoder Revolution ", axis DB                                          |

| Add. | Name        | Туре | Initial value | Comment                                                     |   |
|------|-------------|------|---------------|-------------------------------------------------------------|---|
| 14.0 | MaxVelocity | REAL | 0.1           | Maximum axis velocity<br>Range:<br>> 0.0 [unit of length/s] | I |

Here you configure the maximum axis velocity if the motor is controlled with the value entered in the "Reference value at maximum axis velocity" parameter (Axis DB address 88.0).

The "Maximum axis velocity" parameter also forms the factor for calculating the value of the signal output to the drive as well as for limiting the axis velocity.

#### Special features of rotary axes with absolute encoders:

To be able to record the rotary axis position, the maximum axis velocity must be limited so that the traveled distance covered in each scan cycle is less than 50% of the range of the absolute value encoder.

Example of a single-turn encoder:

=> "Maximum velocity" <

Prerequisite => One rotation of the axis is proportional to one encoder rotation

| Travel distance/encoder range          | = 360.0° |
|----------------------------------------|----------|
| Travel distance/half the encoder range | = 180.0° |
| Scan cycle time                        | = 0.01 s |

Travel distance /half the encoder range

Scan time

=> "Maximum velocity" < 180.0° / 0.01s = 18000°/s is proportional to 50 axis revolutions/s

| Add. | Name            | Туре | Initial value | Comment                                |   |
|------|-----------------|------|---------------|----------------------------------------|---|
| 18.0 | MaxAcceleration | REAL | 0.1           | Maximum axis acceleration              | T |
|      |                 |      |               | Range:                                 |   |
|      |                 |      |               | > 0.0 [unit of length/s <sup>2</sup> ] |   |

The slope of the acceleration ramp of the axis is restricted to this value in controlled mode.

The maximum possible acceleration can be determined empirically.

It should only be high enough so that, when accelerating to maximum velocity (under load), it is just below the current limit of the drive.

| Add. | Name            | Туре | Initial value | Comment                                |   |
|------|-----------------|------|---------------|----------------------------------------|---|
| 22.0 | MaxDeceleration | REAL | 0.1           | Maximum axis deceleration              | I |
|      |                 |      |               | Range:                                 |   |
|      |                 |      |               | > 0.0 [unit of length/s <sup>2</sup> ] |   |

The slope of the deceleration ramp of the axis is restricted to this value in controlled mode.

The maximum possible deceleration can be determined empirically.

It should only be high enough so that, when slowing down from maximum velocity (with load), it is just below the current limit of the drive.

### 5.3.3 Data for Monitoring

| Add.                                                                                                    | Name              | Туре | Initial value | Comment                                                           |  |  |
|----------------------------------------------------------------------------------------------------|-------------------|------|---------------|-------------------------------------------------------------------|--|--|
| 26.0                                                                                                    | MonTimeTargetAppr | REAL | 1.0           | Monitoring time for target approach                               |  |  |
|                                                                                                    |                   |      |               | Range:<br>> 2 x Sample_T (axis DB address 0.0,<br>Scan time ) [s] |  |  |
| 30.0                                                                                                    | TargetRange       | REAL | 1.0           | Target range                                                      |  |  |
|                                                                                                    |                   |      |               | Range:<br>> 0.0 [unit of length]                                  |  |  |
| When the <b>position setpoint</b> has reached the target range after an approach, the "monitoring the time for target approach" starts if the "target approach monitoring" bit is set (axis DB address 42.0). If the actual <b>position value</b> is less than the value defined at the "target range" parameter (axis DB address 30.0) after this time has expired, the "target approach error" bit is set in the axis DB when the axis is reached (axis DB address 130.4). |                   |      |               |                                                                   |  |  |

The "target range" lies to the left and right of the target (see Concept Definitions).

| Add.                                                                                                    | Name            | Туре | Initial value | Comment                |   |  |  |
|----------------------------------------------------------------------------------------------------|-----------------|------|---------------|------------------------|---|--|--|
| 34.0                                                                                                    | StandstillRange | REAL | 1.5           | Standstill range       | T |  |  |
|                                                                                                    |                 |      |               | Range:                 |   |  |  |
|                                                                                                    |                 |      |               | > 0.0 [unit of length] |   |  |  |
| When the axis has reached a standstill, the system monitors whether the axis retains or drifts off its current target position. |                 |      |               |                        |   |  |  |
| The "standstill range" lies to the left and right of the target (see Concept Definitions).                                      |                 |      |               |                        |   |  |  |
| We recommend a "standatill range" that is greater than the "target range" (axis DR address 20.0)                                |                 |      |               |                        |   |  |  |

| We recommend a | "standstill rai | nge" that is g | greater than the | e "target range" | (axis DB address 30.0). |  |
|----------------|-----------------|----------------|------------------|------------------|-------------------------|--|
|                |                 |                |                  |                  |                         |  |

| Add. | Name             | Туре | Initial value | Comment                              |   |
|------|------------------|------|---------------|--------------------------------------|---|
| 38.0 | MaxFollowingDist | REAL | 5.0           | Maximum allowable following distance | I |
|      |                  |      |               | Range:<br>> 0.0 [unit of length]     |   |

The following distance monitoring function is used to check whether the actual position during a motion remains inadmissibly far behind the position setpoint.

The "following distance exceeded" error bit (axis DB address 130.2) is set if the maximum following distance is exceeded.

Recommended setting:

("Maximum velocity" / "Controller gain") x 1.1 (see axis DB address 14.0 and 44.0).

| Add.                                                                                             | Name              | Туре | Initial value | Comment                                                         |  |
|--------------------------------------------------------------------------------------------------|-------------------|------|---------------|-----------------------------------------------------------------|--|
| 42.0                                                                                             | MonitorTargetAppr | BOOL | TRUE          | <b>Monitor target approach</b><br>TRUE = monitoring switched on |  |
| When target range monitoring is enabled, the motion is terminated when the actual position value |                   |      |               |                                                                 |  |

reaches the "Target range" (axis DB address 30.0) within the "monitoring time for target approach" (axis DB address 26.0).

When target range monitoring is disabled, the motion is terminated when the actual position value reaches the target (see Concept Definitions)

| Add. | Name          | Туре | Initial value | Comment                       |
|------|---------------|------|---------------|-------------------------------|
| 42.1 | SWLimitEnable | BOOL | TRUE          | Monitor software limit switch |
|      |               |      |               | TRUE = monitoring switched on |

There are only software limit switches with linear axes.

When monitoring of the software limit switch is disengaged, the parameters "software limit switch start" and "software limit switch end" (axis DB addr. 6.0 and 10.0) are of no significance.

### 5.3.4 Position Controller Data

| Name    | Туре                        | Initial value | Comment                                                        |
|---------|-----------------------------|---------------|----------------------------------------------------------------|
| FactorP | REAL                        | 1.0           | Controller gain                                                |
|         |                             |               | Range:<br>> 0.0 [1/s]                                          |
|         | lame<br><sup>:</sup> actorP | actorP REAL   | Iame     Type     Initial value       FactorP     REAL     1.0 |

The controller gain for the axis can be tuned by way of experiment.

Increase controller gain in steps of 1.0 up to the point where the axis develops oscillation in its standstill position or during travel. Then reduce the controller gain until this oscillation is eliminated.

| Add.                                                                                                    | Name        | Туре | Initial value | Comment                                       |  |
|----------------------------------------------------------------------------------------------------|-------------|------|---------------|-----------------------------------------------|--|
| 48.0                                                                                                    | ManVelocity | REAL | 0.0           | Manual setpoint velocity                      |  |
|                                                                                                    |             |      |               | Range:<br><= ± MaxVelocity [unit of length/s] |  |
| 52.0                                                                                                    | ManEnable   | BOOL | FALSE         | Enable manual mode                            |  |
|                                                                                                    |             |      |               | TRUE = switched on                            |  |
| With manual control engaged, the controller outputs the value "Manual setpoint velocity " as a manipulated variable and limits it to "MaxVelocity". The position setpoint is corrected to the actual position. |             |      |               |                                               |  |

 

 Add.
 Name
 Type
 Initial value
 Comment

 54.0
 EmergencyDec
 REAL
 1.0
 Deceleration for hard stop Range: > 0.0 [unit of length/s2]
 Image: (unit of length/s2)

 At this parameter you define the slope of the time-controlled emergency/hard stop deceleration ramp for

At this parameter you define the slope of the time-controlled emergency/hard stop deceleration ramp the drive.

#### 5.3.5 **Encoder Data**

| Add. | Name              | Туре | Initial value | Comment                                                |   |
|------|-------------------|------|---------------|--------------------------------------------------------|---|
| 58.0 | InputModuleInAddr | INT  | 0             | Start address for the position detection module inputs | Ι |
|      |                   |      |               | Range:<br>determined by HW Config                      |   |

Enter the value assigned for this module in HW Config.

| Add. | Name               | Туре | Initial value | Comment                                                 |   |
|------|--------------------|------|---------------|---------------------------------------------------------|---|
| 60.0 | InputModuleOutAddr | INT  | 0             | Start address for the position detection module outputs | Ι |
|      |                    |      |               | Range:<br>determined by HW Config                       |   |

The parameter is only used with modules where the "start address for the position detection module outputs" can, in the HW Config, be set differently than the "start address or the position detection module inputs".

Enter the value assigned for this module in HW Config.

| Add.    | Name                                                            | Туре | Initial value | Comment             |   |  |  |
|---------|-----------------------------------------------------------------|------|---------------|---------------------|---|--|--|
| 62.0    | InputChannelNo                                                  | INT  | 0             | Channel number      | T |  |  |
|         |                                                                 |      |               | Range:              |   |  |  |
|         |                                                                 |      |               | dependent on module |   |  |  |
| Enter " | Enter "0" for the first channel and with single-channel modules |      |               |                     |   |  |  |

Enter "0" for the first channel and with single-channel modules.

| Add. | Name        | Туре | Initial value | Comment                           |   |
|------|-------------|------|---------------|-----------------------------------|---|
| 64.0 | StepsPerRev | DINT | L#1           | Increments per encoder revolution | T |
|      |             |      |               | Range:                            |   |
|      |             |      |               | >= 1 [steps/encoder revolution]   |   |

Enter the number of steps which your position detection module outputs per encoder revolution. With this value and the parameter "axis distance per encoder revolution" (axis DB addr. 68.0), steps are converted according to unit of length.

#### Incremental encoder

If the incremental encoder is read in with a module which performs a twofold or fourfold evaluation of the impulses, this has to be considered when inputting the parameters.

Example:

| Encoder pulses per revolution:               | 500  |
|----------------------------------------------|------|
| Fourfold evaluation                          |      |
| You enter in "steps per encoder revolution": | 2000 |

#### Absolute encoder

With absolute encoders the number of steps per encoder revolution is usually a power of two. Common values are:

- with a single-turn encoder: 4096 and 8192
- with a multi-turn encoder (12x12 bits in the 25 bit telegram) 4096

If there is any doubt, the correct value can be determined by moving the encoder one revolution and observing the change in encoder value in the configuration software.

With a **linear scale**, for "steps per encoder revolution" enter the entire number of steps corresponding to the length of your linear scale.

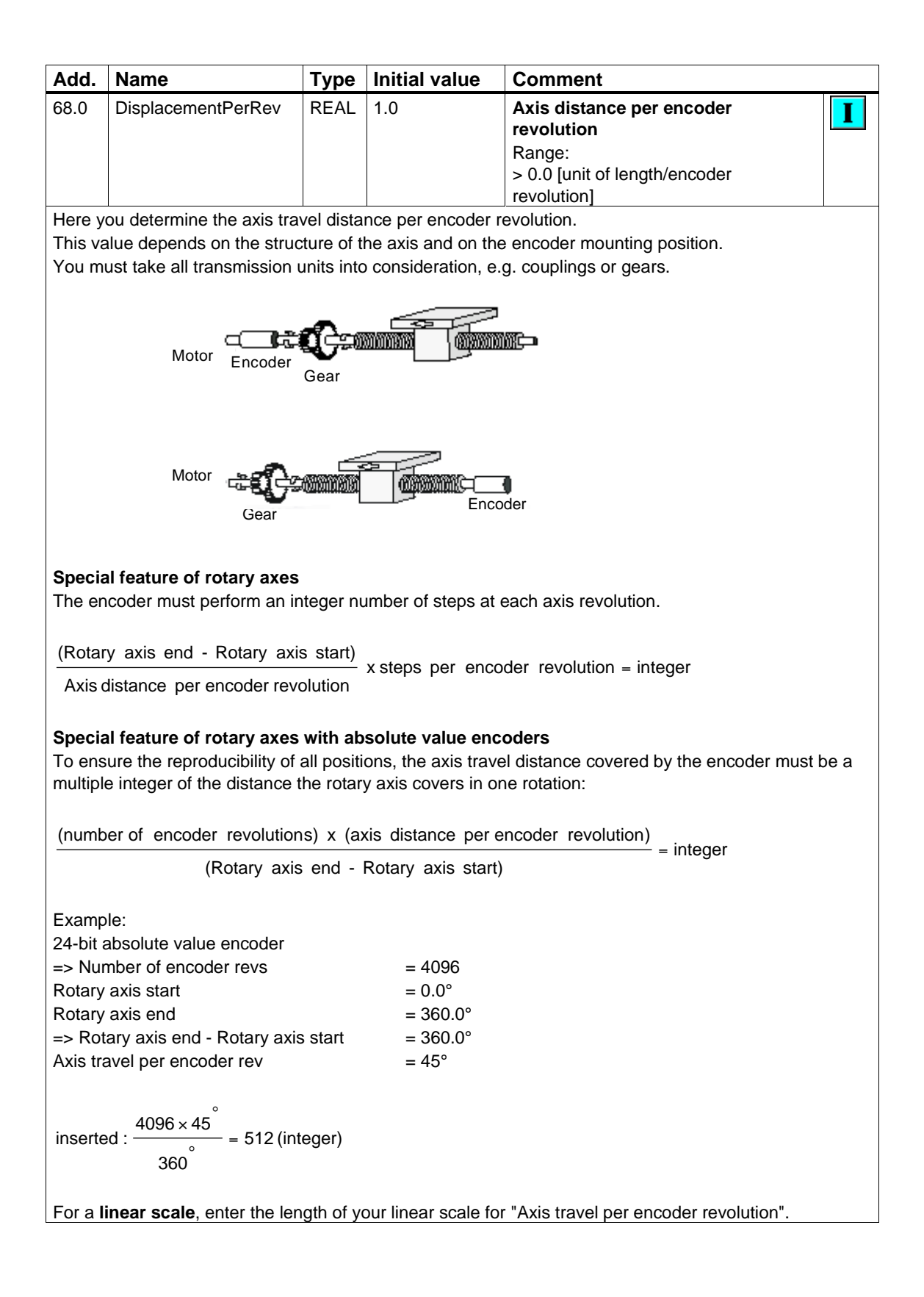
| Add.                                                              | Name       | Туре | Initial value | Comment                                                                   |   |
|-------------------------------------------------------------------|------------|------|---------------|---------------------------------------------------------------------------|---|
| 72.0                                                              | NumberRevs | INT  | 1             | Number of encoder revolutions<br>for an absolute encoder<br>Range:<br>> 0 | Ι |
| Enter the number of encoder revolutions with an absolute encoder. |            |      |               |                                                                           |   |

With a single-turn encoder, enter "1" here.

With an incremental encoder, this parameter is of no significance.

With a linear scale, enter "1" for "number of encoder revolutions".

| Add. | Name            | Туре | Initial value | Comment              |   |
|------|-----------------|------|---------------|----------------------|---|
| 74.0 | PolarityEncoder | INT  | 1             | Set encoder polarity | Ι |
|      |                 |      |               | Range:               |   |
|      |                 |      |               | +1 or -1             |   |

Adjust the distance measurement direction to the movement direction of the axis.

+1 = ascending counting pulses (incremental encoder) or encoder values (absolute encoder) correspond to ascending actual positions.

-1 = ascending counting pulses (incremental encoder) or encoder values (absolute encoder) correspond to descending actual positions.

## 5.3.6 Data for Setpoint Output

| Add. | Name                | Туре | Initial value | Comment                                       |   |
|------|---------------------|------|---------------|-----------------------------------------------|---|
| 80.0 | OutputModuleOutAddr | INT  | 0             | Initial address for the output module outputs | Ι |
|      |                     |      |               | Range:<br>determined by HW Config             |   |

Enter the value assigned for this module in HW Config.

| Add. | Name               | Туре | Initial value | Comment                                     |   |
|------|--------------------|------|---------------|---------------------------------------------|---|
| 82.0 | OutputModuleInAddr | INT  | 0             | Initial address of the output module inputs | Ι |
|      |                    |      |               | Range:<br>determined by HW Config           |   |

The parameter is only used with modules where the "initial address of the output module inputs" is adjustable in HW Config separately to the "initial address of the output module outputs". Enter the value assigned for this module in HW Config.

| Add. | Name            | Туре | Initial value | Comment                      |   |  |  |
|------|-----------------|------|---------------|------------------------------|---|--|--|
| 84.0 | OutputChannelNo | INT  | 0             | Output module channel number | T |  |  |
|      |                 |      |               | Range:                       |   |  |  |
|      |                 |      |               | dependent on module          |   |  |  |
|      |                 |      |               |                              |   |  |  |

Enter "0" for the first channel and with single-channel modules.

| Add.                                                                               | Name                                    | Туре | Initial value | Comment            |   |  |
|------------------------------------------------------------------------------------|-----------------------------------------|------|---------------|--------------------|---|--|
| 86.0                                                                               | PolarityDrive                           | INT  | 1             | Set drive polarity | T |  |
|                                                                                    |                                         |      |               | Range:             |   |  |
|                                                                                    |                                         |      |               | +1 or -1           |   |  |
| Select                                                                             | Select the direction of drive movement. |      |               |                    |   |  |
| +1 = positive velocity setpoint values cause a movement in the positive direction. |                                         |      |               |                    |   |  |

-1 = positive velocity setpoint values cause a movement in the negative direction.

If you change "Set drive polarity", you must also change "Set encoder polarity" (axis DB addr. 74.0).

| Add.                                                                                                    | Name                     | Туре    | Initial value     | Comment                                  |   |
|----------------------------------------------------------------------------------------------------|--------------------------|---------|-------------------|------------------------------------------|---|
| 88.0                                                                                                    | DriveInputAtMaxVel       | REAL    | 9.0               | Reference value at maximum axis velocity | Ι |
|                                                                                                    |                          |         |                   | Range:<br>Depends on the power unit      |   |
| If using analog-controlled power units, in this parameter you must enter the value of the voltage at which "maximum velocity" of the drive (axis DB addr. 14.0) is reached.                     |                          |         |                   |                                          |   |
| Examp                                                                                                    | le:                      |         |                   |                                          |   |
| Nomin                                                                                                    | al speed of motor:       |         |                   | = 3000 rpm                               |   |
| Motor i                                                                                                    | s aligned to:            |         |                   | = 9V at 3000 rpm                         |   |
| You wi                                                                                                    | sh to drive at maximum:  |         |                   | = 1500 rpm                               |   |
| For "R                                                                                                    | eference value for maxim | um axis | velocity", enter: | = 4.5V                                   |   |
| When using the output driver FB OutputMM4_DP, use this parameter to declare an appropriate control value that is required to accelerate the drive to "maximum velocity" (axis DB address 14.0). |                          |         |                   |                                          |   |
| Examp                                                                                                    | le:                      |         |                   |                                          |   |
| <b>–</b> • •                                                                                                    | <b>•</b> .•              |         |                   |                                          |   |

| •                                                       |                    |
|---------------------------------------------------------|--------------------|
| Rated rpm of the motor:                                 | = 1380 rpm         |
| The motor is calibrated to:                             | = 1380 rpm at 50Hz |
| The maximum travel required:                            | = 690 rpm          |
| For "Reference value for maximum axis velocity", enter: | = 25Hz             |

| Add.                                                                                                    | Name               | Туре | Initial value | Comment                      |  |
|----------------------------------------------------------------------------------------------------|--------------------|------|---------------|------------------------------|--|
| 92.0                                                                                                    | OffsetCompensation | REAL | 0.0           | Offset compensation          |  |
|                                                                                                    |                    |      |               | Range:<br>-10.0 to +10.0 [V] |  |
| This parameter allows you to perform an offset compensation if your drive does not offer this facility. The value configured here is added to the output value. |                    |      |               |                              |  |

The output driver FB OutputMM4\_DP ignores this parameter.

| Add.                                           | Name                                            | Туре      | Start value         | Comment                                  |   |
|------------------------------------------------|-------------------------------------------------|-----------|---------------------|------------------------------------------|---|
| 96.0                                           | DriveInputAt100                                 | REAL      | 10.0                | Reference value for 100 % speed          | T |
|                                                |                                                 |           |                     | Range:                                   |   |
|                                                |                                                 |           |                     | -10.0 to +10.0 [V]                       |   |
| This pa                                        | arameter is irrelevant whe                      | en you ai | re operating powe   | r units with a control voltage of ±10V.  |   |
|                                                |                                                 |           |                     |                                          |   |
| If you a                                       | are using the output drive                      | r FB Out  | tputMM4_DP, use     | this parameter to declare an appropriate |   |
| control                                        | I value that is required to a                   | accelera  | te the drive to 100 | 0% of its speed.                         |   |
|                                                |                                                 |           |                     |                                          |   |
| Example:                                       |                                                 |           |                     |                                          |   |
| Rated                                          | Rated rpm of the motor (100% speed): = 1380 rpm |           |                     |                                          |   |
| The motor is calibrated to: = 1380 rpm at 50Hz |                                                 |           |                     |                                          |   |
| For "R                                         | eference value for 100%                         | speed",   | enter:              | = 50Hz                                   |   |

## 5.4 Control and Current Value

## 5.4.1 Velocity Override Control Value

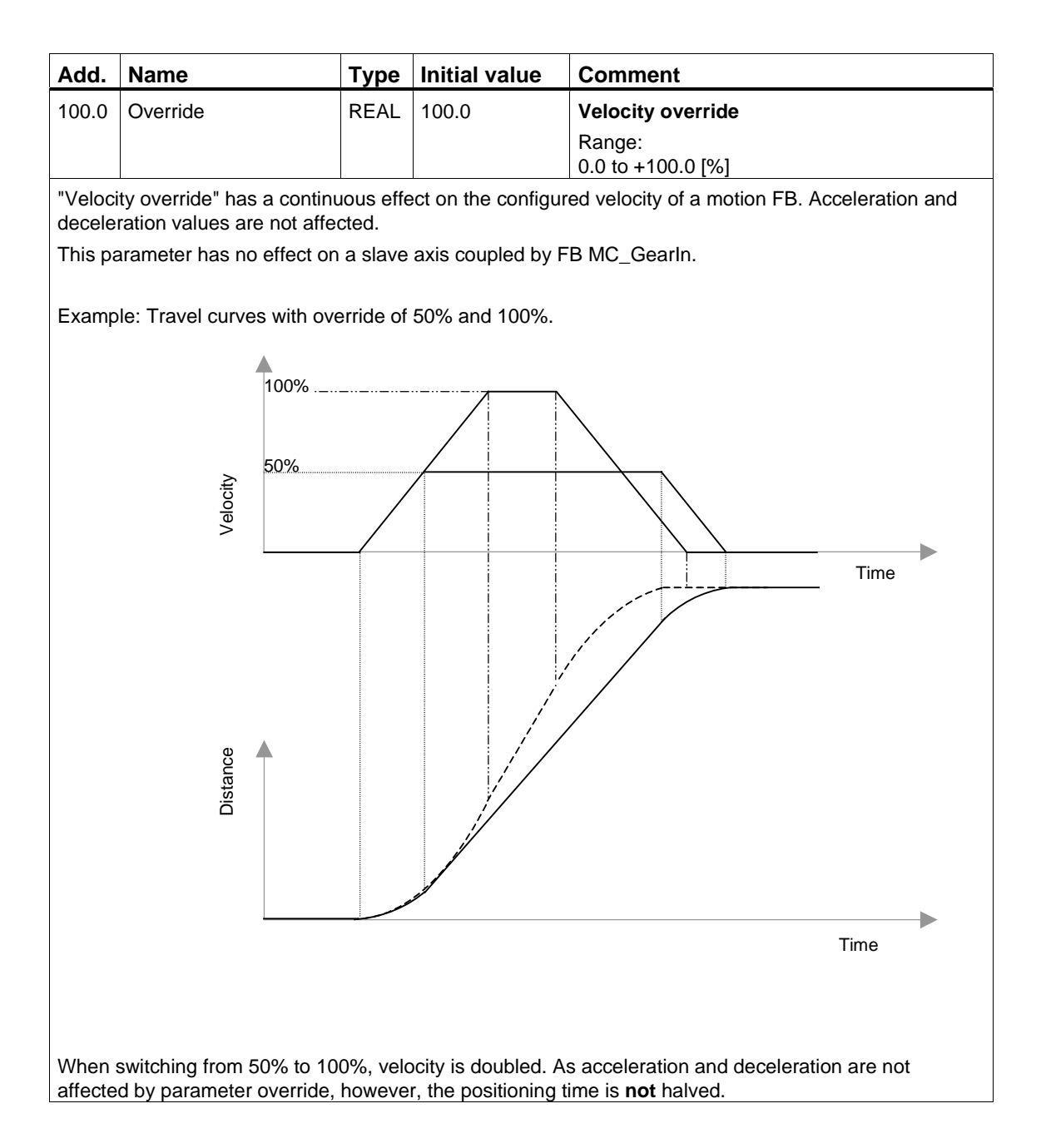

## 5.4.2 Current Values

The following parameters show the current information on the status of your axis during travel. You should not change the contents of these parameters.

| Name        | Туре                | Initial value           | Comment                                          |
|-------------|---------------------|-------------------------|--------------------------------------------------|
| ActPosition | REAL                | 0.0                     | Actual position                                  |
|             |                     |                         | Range:<br>Floating point number [unit of length] |
|             | Name<br>ActPosition | NameTypeActPositionREAL | NameTypeInitial valueActPositionREAL0.0          |

Here the actual encoder value is displayed.

| Add.                                                             | Name              | Туре | Initial value | Comment                                          |  |
|------------------------------------------------------------------|-------------------|------|---------------|--------------------------------------------------|--|
| 108.0                                                            | FollowingDistance | INT  | 0             | Following distance                               |  |
|                                                                  |                   |      |               | Range:<br>Floating point number [unit of length] |  |
| Following distance = current position setpoint - actual position |                   |      |               |                                                  |  |

| Add.                                                                                                    | Name              | Туре | Initial value | Comment                                          |
|----------------------------------------------------------------------------------------------------|-------------------|------|---------------|--------------------------------------------------|
| 112.0                                                                                                    | RemainingDistance | REAL | 0.0           | Remaining distance to target                     |
|                                                                                                    |                   |      |               | Range:<br>Floating point number [unit of length] |
| During travel with target specification (FB MC_MoveAbsolute, FB MC_MoveRelative), the residual distance to the target position is displayed. Travel without target (FB MC_MoveJog, FB MC_Home) as well as a hard error sets the residual distance at 0. |                   |      |               |                                                  |

| Add.                                                                                   | Name        | Туре | Initial value | Comment                                            |
|----------------------------------------------------------------------------------------|-------------|------|---------------|----------------------------------------------------|
| 116.0                                                                                  | NomVelocity | REAL | 0.0           | Setpoint velocity                                  |
|                                                                                        |             |      |               | Range:<br>Floating point number [unit of length/s] |
| The esterist value it of the evidence of the terms of D is disclosed here there to use |             |      |               |                                                    |

The setpoint velocity of the axis calculated by the travel FB is displayed here during travel.

| Add.  | Name        | Туре | Initial value | Comment                                                                      |
|-------|-------------|------|---------------|------------------------------------------------------------------------------|
| 120.0 | ActVelocity | REAL | 0.0           | <b>Actual velocity</b><br>Range:<br>Floating point number [unit of length/s] |
|       |             |      |               |                                                                              |

The actual velocity of the axis is displayed here.

| Add.  | Name                                            | Туре       | Initial value  | Comment                          |
|-------|-------------------------------------------------|------------|----------------|----------------------------------|
| 124.0 | Sync                                            | BOOL       | FALSE          | Axis synchronized                |
|       |                                                 |            |                | FALSE = not synchronized         |
|       |                                                 |            |                | TRUE = synchronized              |
|       | Incremental encoder                             |            |                | Absolute encoder                 |
| FALSE | After CPU startup or detecting an encoder error |            |                | Before initial reference setting |
| TRUE  | After a reference searc                         | ch or refe | erence setting | After reference setting          |

| Add.                                         | Name         | Туре | Initial value | Comment                                                   |
|----------------------------------------------|--------------|------|---------------|-----------------------------------------------------------|
| 136.0                                        | EncoderValue | DINT | L#0           | <b>Current encoder value</b><br>Range:<br>Decimal [steps] |
| Here the current encoder value is displayed. |              |      |               |                                                           |

## 5.5 Error Displays and Error Acknowledgement

For detailed information on error response, error display and error acknowledgement, see Error Displays and Error Acknowledgement in axis DB.

| Add.  | Name  | Туре | Initial value | Comment            |
|-------|-------|------|---------------|--------------------|
| 124.1 | Error | BOOL | FALSE         | Group error        |
|       |       |      |               | FALSE = no error   |
|       |       |      |               | TRUE = group error |
|       |       |      |               |                    |

The group error is TRUE as long as there is at least one error.

| Add.  | Name     | Туре | Initial value | Comment                              |
|-------|----------|------|---------------|--------------------------------------|
| 124.2 | ErrorAck | BOOL | FALSE         | Group acknowledgement for all errors |
|       |          |      |               | FALSE = no acknowledgement           |
|       |          |      |               | TRUE = acknowledge error             |

When group acknowledgement is set, all acknowledgeable error displays are deleted.

Group acknowledgement is only effective when the axis is at a standstill.

Then group acknowledgement is automatically reset. You should not reset group acknowledgement yourself.

As long as input drivers EncoderIM178 and EncoderET200S1Count detect an encoder error, a set group acknowledgement will remain until the encoder error goes.

| Add.  | Name   | Туре   | Initial value | Comment                                                                  |
|-------|--------|--------|---------------|--------------------------------------------------------------------------|
| 128.0 | Err    | STRUCT | FALSE         | Error with controlled deceleration slope, see Error with Soft Stop.      |
| 130.0 |        |        |               | Error with time-controlled deceleration slope, see Error with Hard Stop. |
| 132.0 | Config | STRUCT | FALSE         | Configuration error, see Configuration Error.                            |

## 5.6 Bit Field for the Initialization Function

| Add.                                                                                                    | Name                                                                                                    | Туре   | Initial value | Comment                                    |  |  |  |  |
|----------------------------------------------------------------------------------------------------|----------------------------------------------------------------------------------------------------|--------|---------------|--------------------------------------------|--|--|--|--|
| 278.0                                                                                                    | Init                                                                                                    | STRUCT | TRUE          | Bit field for initializing function blocks |  |  |  |  |
| All Eas                                                                                                    | All Easy Motion Control function blocks must be initialized after every CPU startup and after changing specific parameters.                                                                                                    |        |               |                                            |  |  |  |  |
| For this<br>The blo<br>interco                                                                                                    | For this purpose, the bit field "Init.Ix" is defined in the axis DB and each block has the parameter "Init".<br>The blocks run through their initialization routine if their input "Init" is set, and then reset the interconnected initialization bit. |        |               |                                            |  |  |  |  |
| With every FB call, you must interconnect the parameter "Init" with a bit from this bit field. This bit should not be used by any other FB (see Initialization and Parameter Changes). |                                                                                                    |        |               |                                            |  |  |  |  |
| Whene<br>active                                                                                                    | Whenever FC MC_Init is called or you change a parameter in the configuration software which is only active after initialization of the blocks, all bits in this field are simultaneously set TRUE. This allows all                                      |        |               |                                            |  |  |  |  |

function blocks to carry out an initialization with their next call.

# 6 Configuration

All blocks of one axis work together with one axis DB that contains all the axis data necessary for operating the axis. This axis DB can be generated and parameterized using Easy Motion Control configuration software.

You open the configuration software via the Windows start menu (Start > Simatic > STEP7 > Easy Motion Control V2).

#### **Integrated Help**

The configuration software has an integrated help which supports you during Configuration. You have the following possibilities of launching the integrated help:

- Using menu command Help > Contents... or
- Pressing F1

# 7 Commissioning

## 7.1 General

#### Important

Please note the points listed in the following warning.

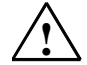

### Warning

Injury may occur to persons and property.

Uncontrolled travel motions during commissioning and operation can cause severe injury to persons and property.

To avoid injury to persons and objects, take the following precautions:

- Install an EMERGENCY STOP switch in the vicinity of the computer. This is the only way to ensure that the system is reliably switched off in the event of a hardware or software failure.
- Install safety limit switches with direct control over the power units of all drives.
- Ensure that nobody has access to the area of the system where there are moving parts.

Axis commissioning is described as a model in the primer *Easy Motion Control - Getting Started* for the CPU 314C with integral I/O (Call: **Start > Simatic > Documentation > English > Easy Motion Control V2 - First Steps**).

## 7.2 Error Pictures and Remedies during the Commissioning Phase

Following are various error pictures, possible causes and appropriate remedies which may be of assistance in commissioning an axis with Easy Motion Control blocks.

## 7.2.1 Axis does not Move Despite Travel Order

- Is drive wiring okay?
  - Is the "DriveEnabled" output of FB MC\_Control continuously interconnected with the enable input of the power unit?
  - Is the "DriveEnabled" output of FB MC\_Control interconnected with the "EnableDrive" input of the output driver?
- Are the I/O addresses and channel numbers correct? In the axis DB, the **initial** addresses of the modules are required. From the initial address and channel number (counting method: from channel 0), the driver blocks calculate the module-specific I/O addresses for setpoint and actual values.
- Is simulation mode engaged?
   If yes ("Sim" = TRUE), no I/O values are read or written.
- Is manual mode engaged? If yes ("ManEnable" = TRUE), a "setpoint velocity for manual mode" must also be specified ("ManVelocity" <> 0.0 [unit of length/s]).
- Is drive enabled? The input "EnableDrive" must be set at TRUE at FB MC\_Control.
- Are there any axis errors present? The bit "group error" ("error") is then set in the axis DB and the cause of error is visible in the error display bit fields:
  - After launching FC MC\_Init, the error "Stop status requiring acknowledgement" is always set ("Err.StoppedMotion") and must be acknowledged (set the "group acknowledgement" ("ErrorAck") = TRUE to do this).
  - After correction of erroneous values, Configuration errors require FC MC\_Init to be rerun.
  - Other errors first have to be rectified and then acknowledged.
  - Encoder errors: Is the distance measurement module fully parameterized, if necessary with the help of the module configuration software?

- Is the "group acknowledgement" coming through?
   A "group acknowledgement" that you have set ("ErrorAck") is normally detected, processed and reset by Easy Motion Control.
   If it remains set, this may mean that
  - the Easy Motion Control blocks are staying in their initialization branch due to FC MC\_Init being launched continuously or
  - distance measurement module is not even responding to the error acknowledgement
- Is "velocity override" = 0% ("Override")?
- Make sure that the desired travel order is also processed by the program ("Busy" of travel FB = TRUE).
- The error "Parameter of a travel FB inadmissible" (Err.DataErr") or "Target out of travel range " ("Err.TargetErr") is present. If you download the axis DB to the CPU without using the Easy Motion Control configuration software, you must call FC MC\_Init that which writes the auxiliary values to the axis DB.

### 7.2.2 Axis Moves without Travel Order

- The axis starts moving very quickly:
  - The direction of control action is probably not properly set. The parameters "Set encoder polarity" ("PolarityEncoder") and "Set drive polarity" ("PolarityDrive") are used for adjusting the blocks to your hardware installation. Adjust the parameters with the help of the "wiring test" wizard.
- The axis drifts slowly:
  - The drive power unit is enabled independently of the output "DriveEnabled" of FB MC\_Control and the axis is <u>not</u> in control (i.e. FB MC\_Control outputs "DriveEnabled" = FALSE).
  - The analog output is not correctly wired with the drive's power unit.
  - Either the input or the output driver does not access the module belonging to the drive, due to a faulty setting of the module address or channel number at the axis DB. Set these parameters by means of the "Wiring test" wizard.

## 7.2.3 Axis Velocity other than Expected or Axis Oscillates

Are the parameters describing the axis correct? There are certain connections between these parameters which should be explained by the EXAMPLE.

- "Controller gain" ("factorP"): If the selected "controller gain" (factorP) is too high, the axis may oscillate.
- "Maximum axis velocity" ("MaxVelocity") "Reference value for maximum axis velocity" ("DriveInputAtMaxVel"):

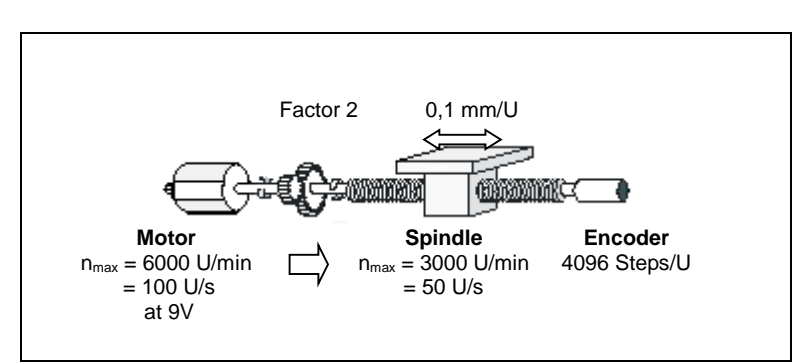

EXAMPLE of a  $\pm$  10V control:

The following relationship holds:

If the output module outputs 9V, the drive turns at 6000 rpm. At the spindle, this is 3000 rpm or 50 revs/s. The slides moves at 0.1 mm per spindle revolution. This results in a maximum slide speed of 5 mm/s. In other words, set:

"Maximum axis velocity" = 5 mm/s and "Reference value for maximum axis velocity" = 9V.

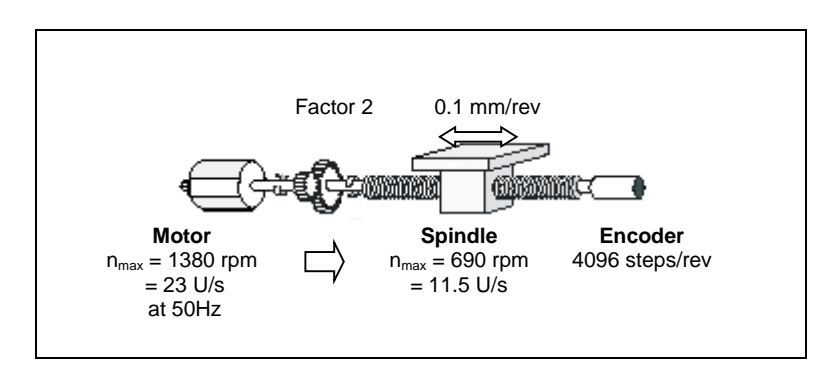

#### EXAMPLE for a Micromaster MM440 DP:

The following relationship holds:

The drive runs at a speed of 1380 rpm when the drive controller outputs a frequency of 50Hz. This is proportional to a spindle speed of 690 rpm or 11.5 rev/s. The slide moves by a distance of 0.1 mm per spindle revolution. The maximum velocity of the slide is thus 1.15 mm/s.

In other words, set: "Maximum axis velocity " = 1.15 mm/s "Reference value at maximum axis velocity" = 50Hz "Reference value at 100% speed = 50Hz.

• "Steps per encoder revolution" (StepsPerRev"): You can check whether the number of steps produced by the encoder coincides with the configured value by observing the parameter "encoder value" with the configuration software, while you turn the **encoder once** by hand.

EXAMPLE: the "encoder value" alters by 4096 steps with one spindle revolution.

 "Axis distance per encoder revolution" ("DisplacementPerRev"): This parameter assigns a specific distance to one revolution of the encoder. You can check whether this is correct by observing the parameter "actual position" with the configuration software, while you turn the **encoder once** by hand.

EXAMPLE: the "actual position" alters by 0.1 mm with one spindle revolution.

 "Scan time" ("Sample\_T"): Scan time is used together with the distance covered since the last scan in order to calculate axis velocity. It must correspond to the launch time of the OB in which the Easy Motion Control blocks are launched.
 "Sample\_T" must be entered in seconds in the axis DB.

#### 7.2.4 Positioning not Accurate Enough

- Check the details of the parameter "Steps per encoder revolution" ("StepsPerRev").
- Determine the parameter "Axis distance per encoder revolution" • ("DisplacementPerRev") as accurately as possible (Wizard "Distance measurement").

#### 7.2.5 Maximum Following Distance Exceeded

• In order for the "maximum axis velocity" ("MaxVelocity") to be reached at all, the following must apply:

"MaxFollowingDistance" >= "MaxVelocity" "FactorP"

- Configured acceleration cannot be reached by the real axis •
- The parameters "Maximum axis velocity" ("MaxVelocity") and "Reference • voltage for maximum axis velocity" ("DriveInputAtMaxVel") or "Reference value for 100% speed" (DriveInputAt100") are not set correctly (see above).

#### 7.2.6 The Gear Block Displays Neither "GearIn" Nor "Coupled"

- The slave axis is about to couple to a moving master axis without having (yet) reached the gear speed.
- The slave axis has disengaged the coupling due to an error.

#### 7.2.7 The Gear Block Displays "GearIn", but not "Coupled"

- ٠ The slave axis may have reached the gear speed for (possibly only for one cycle), but has lost this speed again:
  - The acceleration or deceleration gain of the master axis exceeds the capability of the slave axis due to its configuration and the gear ratio.
  - The slave axis cannot reach the velocity that is determined by the velocity setpoint of the master axis and by the gear ratio.

## 8 Diagnostics

## 8.1 Error Displays and Error Acknowledgement in Axis DB

All errors detected by the blocks are displayed in the axis DB by

- setting the group error "Error" and
- an error-specific display "Err.xxxx".

With errors requiring acknowledgement, an error acknowledgement must be set after rectifying the error (parameter "ErrorAck" in axis DB, see below).

There are three types of errors with different error responses:

1. Errors where perfect functioning of position control is **no** longer guaranteed lead to a **hard stop**:

FB MC\_Control brings the axis to a standstill with the deceleration slope value entered in "EmergencyDec". Then FB MC\_Control sets its "DriveEnabled" output at "0".

After rectifying the error, set the error acknowledgement in axis DB. Then "DriveEnabled" is reset.

- Errors where position control still functions lead to a soft stop: The axis is slowed down with the deceleration configured in the active travel FB. The axis remains in control, "DriveEnabled" is not reset. In this state the motion can only be overriden by means of MC\_StopMotion. After rectifying the error, set error acknowledgement in axis DB.
- Error in axis parameters (Configuration error): Insofar as possible, FC Init checks the parameters entered in the axis DB. In the event of an error, it sets the bit "Err.\_Config.Err" and enters the exact error cause in "Config.xxx". Configuration errors cannot be rectified by acknowledgement. Approach of the axis is prevented. After the incorrectly entered parameter is corrected, FC Init must be launched again. Configuration error displays are then reset once there is no longer any error.

#### The following applies to errors with hard and soft stop:

No travel order is possible as long as there are one or several errors present and these are not acknowledged.

#### Exception:

If only one software limit switch is exceeded, a travel order in the opposite direction is possible. This error is automatically acknowledged after exiting the software limit switch.

If the error was detected by a travel FB (e.g. FB MC\_MoveJog or FB MC\_MoveAbsolute), the "Error" output is set at this FB ("CommandAborted").

If the error was detected by a driver block, the exact cause of the error is indicated with this FB (see Input Driver (FB 21 to FB 29)).

| Add.  | Name  | Туре | Initial value | Comment            |
|-------|-------|------|---------------|--------------------|
| 124.1 | Error | BOOL | FALSE         | Group error        |
|       |       |      |               | FALSE = no error   |
|       |       |      |               | TRUE = group error |
|       |       |      |               |                    |

The group error is TRUE as long as there is at least one error.

| Add.                                                                               | Name     | Туре | Initial value | Comment                              |  |
|------------------------------------------------------------------------------------|----------|------|---------------|--------------------------------------|--|
| 124.2                                                                              | ErrorAck | BOOL | FALSE         | Group acknowledgement for all errors |  |
|                                                                                    |          |      |               | FALSE = no acknowledgement           |  |
|                                                                                    |          |      |               | TRUE = acknowledge error             |  |
| When group acknowledgement is set, all acknowledgeable error displays are deleted. |          |      |               |                                      |  |

Group acknowledgement is only effective when the axis is at a standstill and after initialization. After evaluation of error acknowledgement, "ErrorAck" is automatically reset.

## 8.1.1 Error with Soft Stop

The following applies to all errors described below:

TRUE = the error is present.

| Add.  | Name Err.              | Meaning     | <b>Q</b> = Acknowledgement necessary                                                                                                    |
|-------|------------------------|-------------|----------------------------------------------------------------------------------------------------|
| 128.0 | SWLimitMin<br>Exceeded | Software li | mit switch start exceeded                                                                                                    |
|       |                        | Cause:      | <ul><li>The actual position is outside the working range.</li><li>An encoder exchange with an absolute encoder.</li></ul>                                                                                                    |
|       |                        | Remedy:     | <ul> <li>Draw out the axis from the limit switch.</li> <li>Turn off the software limit switch<br/>("SWLimitEnable" = FALSE), synchronize the axis again<br/>and turn the software limit switch back on again.</li> </ul>                                                                                                    |
| 128.1 | SWLimitMax<br>Exceeded | Software li | mit switch end exceeded                                                                                                    |
|       |                        | Cause:      | <ul><li>The actual position is outside the working range.</li><li>An encoder exchange with an absolute encoder.</li></ul>                                                                                                    |
|       |                        | Remedy:     | <ul> <li>Draw out the axis from the limit switch.</li> <li>Turn off the software limit switch<br/>("SWLimitEnable" = FALSE), synchronize the axis again<br/>and turn the software limit switch back on again.</li> </ul>                                                                                                    |
| 128.2 | TargetErr              | Target out  | side of permitted travel range                                                                                                    |
|       |                        | Cause:      | <ul> <li>FB MC_MoveAbsolute:         <ul> <li>The target lies in a software limit switch</li> <li>The target is &lt; "rotary axis start" or &gt;= "rotary axis end"</li> <li>The calculated travel distance is greater than the distance corresponding to 2<sup>24</sup> steps of your encoder.</li> <li>Auxiliary variables were not calculated in the axis DB, because FC MC_Init was not called.</li> </ul> </li> <li>FB MC_MoveRelative:         <ul> <li>The specified distance is greater than the distance corresponding to 2<sup>24</sup> steps of your encoder.</li> <li>Auxiliary variables were not calculated in the axis DB, because FC MC_Init was not called.</li> </ul> </li> <li>FB MC_MoveRelative:         <ul> <li>The input travel distance leads to a target in a software limit switch.</li> <li>The specified distance is greater than the distance corresponding to 2<sup>24</sup> steps of your encoder.</li> <li>Auxiliary variables were not calculated in the axis DB, because FC MC_Init was not called.</li> </ul> </li> <li>FB MC_Home:         <ul> <li>The reference coordinate lies in a software limit switch</li> <li>The reference coordinate is &lt; "rotary axis start" or &gt;= "rotary axis end"</li> <li>Auxiliary variables were not calculated in the axis DB, because FC MC_Init was not called.</li> </ul> </li> </ul> |
|       |                        | Remedy:     | <ul> <li>Correct the parameters.</li> <li>Call FC MC_Init</li> </ul>                                                                                                    |

| Add.  | Name Err.    | Meaning     | <b>Q</b> = Acknowledgement necessary                                                                                                    |  |  |  |  |
|-------|--------------|-------------|----------------------------------------------------------------------------------------------------|--|--|--|--|
| 128.3 | NoSync       | Axis not s  | ynchronized                                                                                                    |  |  |  |  |
|       |              | Cause:      | FB MC_MoveAbsolute was started with an unsynchronized axis.                                                                                                    |  |  |  |  |
|       |              | Remedy:     | Synchronize the axis (reference search, reference setting).                                                                                                    |  |  |  |  |
| 128.4 | DirectionErr | Invalid tra | vel direction entered                                                                                                    |  |  |  |  |
|       |              | Cause:      | One movement further into a software limit switch is inadmissible.                                                                                                    |  |  |  |  |
|       |              | Remedy:     | Start a travel order away from the software limit switch.                                                                                                    |  |  |  |  |
| 128.5 | DataErr      | Invalid tra | avel-FB parameter                                                                                                    |  |  |  |  |
|       |              | Cause:      | <ul> <li>FB MC_MoveHome:</li> <li>"Velocity" &lt; 0</li> <li>"Velocity" &gt; 0 and "Acceleration" &lt;= 0</li> <li>"Velocity" &gt; 0 and "Deceleration" &lt;= 0</li> <li>"Velocity" &gt; 0 with absolute value encoder</li> <li>"Position" lies outside the numerical range at a linear axis.</li> <li>Auxiliary variables were not calculated in the axis DB, because FC MC_Init was not called.</li> <li>FB MC_MoveAbsolute, MC_MC_MoveRelative and MC_MoveJog:</li> <li>"Velocity" &lt;= 0</li> <li>"Acceleration" &lt;= 0</li> <li>"Deceleration" &lt;= 0</li> <li>The input or calculated target coordinates are out of the numerical range (at MC_MoveAbsolute and MC_MoveRelative).</li> <li>Gear ratio denominator (RatioDenominator") &lt;= 0 (MC_Gearln)</li> <li>A travel FB was interrupted and "deceleration" of the interrupting FB does not coincide with the deceleration configured on the interrupted block (see (see Overriding Travel).</li> <li>Auxiliary variables were not calculated in the axis DB, because FC MC_Init was not called.</li> </ul> |  |  |  |  |
|       |              | Remedy:     | <ul><li>Specify admissible values.</li><li>Initialize the blocks.</li><li>Call FC MC_Init.</li></ul>                                                                                                    |  |  |  |  |

| Add.  | Name Err.   | Meaning    | <b>Q</b> = Acknowledgement necessary                                                                                                    |  |  |  |
|-------|-------------|------------|----------------------------------------------------------------------------------------------------|--|--|--|
| 128.6 | StartErr    | Start from | Start from current axis status not possible                                                                                                    |  |  |  |
|       |             | Cause:     | <ul> <li>The execute input at a motion FB or at FB MC_StopMotion was set at a time the axis was in error state or in manual mode ("ManEnable" = TRUE), or a FB MC_StopMotion was being executed.</li> <li>FB MC_Home was not started when the axis was at a standstill.</li> <li>Both directions are set at FB MC_MoveJog.</li> <li>The master axis for FB MC_GearIn is in faulty state: <ul> <li>Error with hard stop</li> <li>MC_Home is busy</li> </ul> </li> <li>Manual mode ("ManEnable" = TRUE).</li> </ul>                                                                             |  |  |  |
|       |             | Remedy:    | <ul> <li>Eliminate all errors.</li> <li>Make sure that the master axis is in a permissible state</li> </ul>                                                                                                    |  |  |  |
| 128.7 | DistanceErr | Overtravel |                                                                                                    |  |  |  |
|       |             | Cause:     | A motion without target (FB MC_Home, MC_MoveJog, MC<br>GearIn) has covered a travel distance that exceeds 2 <sup>24</sup><br>encoder steps. The axis is halted roughly at this point.<br>A synchronized linear axis was brought to a halt at a software<br>limit switch by means of MC_MoveJog or MC_GearIn. In most<br>cases "SWLimitMin Exceeded" or "SWLimitMax Exceeded" is<br>also set.<br>With FB MC_Home, a reference search has covered a distance<br>which corresponds to more than 2 <sup>24</sup> steps of the encoder.<br>Make sure the travel distance does not exceed the limit |  |  |  |
| 120.0 | MasterErr   | Master avi | specified above (see Maximum Travel Distance)                                                                                                    |  |  |  |
| 123.0 |             | Cause      | The master axis was set to an impermissible state during gear coupling:         • Error with hard stop         • MC_Home is busy         • Manual mode ("ManEnable" = TRUE)                                                                                                    |  |  |  |

## 8.1.2 Error with Hard Stop

The following applies to all errors described below:

TRUE = the error is present.

| Add.  | Name Err.             | Meaning           | <b>Q</b> = Acknowledgement necessary                                                                                                    |  |  |  |  |
|-------|-----------------------|-------------------|----------------------------------------------------------------------------------------------------|--|--|--|--|
| 130.0 | StoppedMotion         | Axis is in        | stop state which needs acknowledgment                                                                                                    |  |  |  |  |
|       |                       | Cause:            | <ul> <li>The axis is in stop status requiring acknowledgement</li> <li>after initialization by launching FC MC_Init or</li> <li>as the result of an error listed in this table.</li> </ul>                                       |  |  |  |  |
|       |                       | Remedy:           | Rectify any errors that might possibly be present.                                                                                                    |  |  |  |  |
| 130.1 | EnableDriveErr        | Drive enal        | ble missing                                                                                                    |  |  |  |  |
|       |                       | Cause:            | "EnableDrive" is not set at FB MC_Control.                                                                                                    |  |  |  |  |
|       |                       | Remedy:           | Set "EnableDrive".                                                                                                    |  |  |  |  |
| 130.2 | FollowingDistErr      | distance exceeded |                                                                                                    |  |  |  |  |
|       |                       | Cause:            | The axis does not follow the setpoint values or is too slow in following.                                                                                                    |  |  |  |  |
|       |                       | Remedy:           | • Switch on the drive.                                                                                                    |  |  |  |  |
|       |                       |                   | Optimize "Controller Gain" (axis DB addr. 44.0).                                                                                                    |  |  |  |  |
|       |                       |                   | • Adjust Set Encoder Polarity (axis DB addr. 74.0 ) to Set<br>Drive Polarity (axis DB addr. 86.0 ).                                                                                                    |  |  |  |  |
|       |                       |                   | <ul> <li>Increase the max. admissible following distance (axis DB addr. 38.0).</li> </ul>                                                                                                    |  |  |  |  |
| 130.3 | StandstillErr         | Outside S         | tandstill Range                                                                                                    |  |  |  |  |
|       |                       | Cause:            | <ul> <li>Axis has moved out of "standstill range" without travel order.</li> <li>"Standstill range" is less than "target range"</li> <li>"Set encoder polarity" or "Set drive polarity" is incorrectly parameterized.</li> </ul> |  |  |  |  |
|       |                       | Remedy:           | <ul> <li>Check the connection to the setpoint input of the power uni</li> <li>Correct the parameters "standstill range"/"target range" (ax DB addr. 34.0, 30.0)</li> <li>during initial startup:</li> </ul>                      |  |  |  |  |
|       |                       |                   | Run a wiring test (axis DB addr. 74.0, 86.0).                                                                                                    |  |  |  |  |
| 130.4 | Target<br>ApproachErr | Error on ta       | arget approach                                                                                                    |  |  |  |  |
|       |                       | Cause:            | The actual value has not reached the "target range" within the "monitoring time for target approach".                                                                                                    |  |  |  |  |
|       |                       | Remedy:           | <ul> <li>Optimize the "Target range" and the "Monitoring Time for<br/>Target Approach" (axis DB address 26.0, 30.0).</li> <li>Check the drive and axis.</li> </ul>                                                               |  |  |  |  |

| 130.5 | EncoderErr | Encoder e                                                                            | Encoder error                                                                                                    |                                        |  |  |  |
|-------|------------|--------------------------------------------------------------------------------------|----------------------------------------------------------------------------------------------------|----------------------------------------|--|--|--|
|       |            | Cause:                                                                               | • The input driver FB has detected an encoder error. The instance DB of the driver DB gives a precise indication of the cause of error. See Input Driver (FB 21 to FB 29). |                                        |  |  |  |
|       |            | The "EncErr" input was set at the input driver<br>Driver, section on error handling) | t at the input driver (see Input ndling)                                                                                                    |                                        |  |  |  |
|       |            | Remedy:                                                                              | Rectify the error cause.                                                                                                    |                                        |  |  |  |
| 130.6 | OutputErr  | Error at or                                                                          | Q                                                                                                    |                                        |  |  |  |
|       |            | Cause:                                                                               | At the output driver, input "OutErr" was set (see Output Driver, Section on Error Handling).                                                                               |                                        |  |  |  |
|       |            | Remedy:                                                                              | y: Rectify the error cause.                                                                                                    |                                        |  |  |  |
| 130.7 | ConfigErr  | Group erro                                                                           | Group error: Axis data incorrectly configured                                                                                                    |                                        |  |  |  |
|       |            | Cause:                                                                               | Parameters in axis DB are defective. For exact cause of error, see Configuration Errors.                                                                                   |                                        |  |  |  |
|       |            | Remedy:                                                                              | Change the defective parameter and make sure that FC MC_Init is launched.                                                                                                  |                                        |  |  |  |
| 131.0 | DriveErr   | Drive erro                                                                           | Drive error                                                                                                    |                                        |  |  |  |
|       |            | Cause:                                                                               | The output driver FB has detected an error at the unit/drive. The instance DB of the driver DB give indication of the cause of error. See Output Drive FB 37).             | e power<br>s a precise<br>er (FB 31 to |  |  |  |
|       |            | Remedy:                                                                              | Eliminate the cause of error.                                                                                                    |                                        |  |  |  |

## 8.1.3 Configuration Errors

The "Bit-Addr." column contains the address of the error display, the "Par.-Addr." column refers to the address of the defective parameter (see Axis Data block Setup).

| Bit<br>Addr. | Name Config.           | Configuration Errors                                                                                                    | Par.<br>Addr.             |
|--------------|------------------------|----------------------------------------------------------------------------------------------------|---------------------------|
| 132.0        | Err_AxisLimit          | "Software limit switch start" < -2 <sup>24</sup> [unit of length]                                                                  | 6.0, 10.0                 |
|              |                        | "Software limit switch end" > +2 <sup>24</sup> [unit of length]<br>"Software limit switch end" <= "Software limit switch<br>start" |                           |
| 132.1        | Err_MaxVelocity        | "Maximum speed" <= 0.0 [unit of length/s]                                                                                          | 14.0                      |
| 132.2        | Err_MaxAcceleration    | "Maximum acceleration" <=<br>0.0 [unit of length/s <sup>2</sup> ]                                                                  | 18.0                      |
| 132.3        | Err_MaxDeceleration    | "Maximum deceleration" <= 0.0 [unit of length/s <sup>2</sup> ]                                                                     | 22.0                      |
| 132.4        | Err_MonTimeTargetAppr  | "Monitoring time for target approach" <= 0.0 [s]                                                                                   | 26.0                      |
| 132.5        | Err_TargetRange        | "Target range" <= 0.0 [unit of length]                                                                                             | 30.0                      |
| 132.6        | Err_StandstillRange    | "Standstill range" <= 0.0 [unit of length]                                                                                         | 34.0                      |
| 132.7        | Err_MaxFollowingDist   | "Maximum admissible following distance" <= 0.0 [unit of length]                                                                    | 38.0                      |
| 133.0        | Err_EmergencyDec       | "Deceleration for hard stop" <=<br>0.0 [unit of length/s <sup>2</sup> ]                                                            | 54.0                      |
| 133.1        | Err_StepsPerRev        | "Steps per encoder revolution" < 1                                                                                                 | 64.0                      |
| 133.2        | Err_DisplacementPerRev | "Axis distance per encoder revolution" <= 0.0 [unit of length]                                                                     | 68.0                      |
| 133.3        | Err_NumberRevs         | "Number of encoder revolutions" < 1 with absolute encoder                                                                          | 72.0                      |
| 133.4        | Err_PolarityEncoder    | "Encoder polarity" not equal ±1                                                                                                    | 74.0                      |
| 133.5        | Err_PolarityDrive      | "Drive polarity" not equal ±1                                                                                                    | 86.0                      |
| 133.6        | Err_DriveInputAtMaxVel | "Reference value for maximum axis velocity" <= 0.0<br>or > "DriveInputAt100"                                                       | 88.0, 96                  |
| 133.7        | Err_AxisLength         | Axis length > $2^{24}$ [unit of length] or<br>Axis length > $2^{31}$ -1 [steps]                                                    | 6.0, 10.0                 |
| 134.0        | Err_EncoderRange       | Encoder range does not match axis length (see<br>Encoder Data, "Axis Distance per Encoder<br>Revolution", Addr. 68.0)              | 6.0, 10.0 ,<br>68.0, 72.0 |
| 134.1        | Err_MaxVelRotaryAxis   | Maximum velocity and scan time do not match rotary<br>axis length (see Axis Data , "Maximum Velocity",<br>Addr. 14.0)              | 14.0 , 0.0,<br>68.0, 72.0 |
| 134.2        | Err DriveInputAt100    | "Reference value for 100% speed" <= 0                                                                                              | 96                        |

# **9** Sample Programs for Easy Motion Control

## 9.1 Introduction

The software package is also used to install a sample project which shows you typical applications of differing complexity and target direction based on various sample programs.

The English sample project is in the folder

...\STEP7\EXAMPLES\zEn20\_02\_EMC2.

## 9.2 Requirements

- You have configured and wired an S7 station consisting of a power supply module, a CPU and the necessary I/O modules as well as a driver together with encoder.
- On your PC/PG, STEP 7 is installed as well as the configuration package for Easy Motion Control. The handling description is based on STEP 7 V5.0. With other versions, there may be divergences.
- The programming device is connected to the CPU.
- To ensure the safety of operating staff and the system itself, you have provided safety limit switches and EMERGENCY STOP switches.

## 9.3 Sample Project Structure

Easy Motion Control can be operated with different I/Os by means of appropriate driver blocks.

To enable you to adapt the examples easily to your existing hardware, the following structure was selected for the sample project:

| SIMATIC Manager - [zEn20_02_EMC2 D:\57_Proj\zEn20_02] |                         |                                                                       |              |           |                              |         |          |
|-------------------------------------------------------|-------------------------|-----------------------------------------------------------------------|--------------|-----------|------------------------------|---------|----------|
| 🛃 Datei Bearbeiten Einfügen Z                         | ielsystem <u>A</u> nsic | ht E <u>x</u> tras <u>F</u> enster <u>H</u> ilf                       | e            |           |                              | _       | ÐN       |
| D 🖻 🔡 🛲 👗 🖻 🖻                                         | 🛍 🤉 🖕                   | <u>₽</u> <u>0</u> <u><u>6</u> <u>6</u> <u>6</u> <u>6</u> <u>6</u></u> | < Kein Filte | er >      | IN 20 55                     | 10 M    | <u> </u> |
| ⊡ 🎒 zEn20_02_EMC2                                     | Objektname              | Symbolischer Name                                                     | Erstel       | Name (Hea | Kommentar                    | Familie |          |
| 🚊 📴 O_Program                                         | 🕀 0B35                  | CYC_INT5                                                              | AWL          |           | "Cyclic Interrupt" Call of E |         |          |
| Blocks                                                | 🕞 OB100                 | COMPLETE RESTART                                                      | AWL          |           | "Complete Restart"           |         |          |
| □ sī 1_BasicFunctions                                 | 🚰 FB1                   | MC_MoveAbsolute                                                       | SCL          | MC_Abs    | Move to absolute position    | EMC2    |          |
| Blocks                                                | 🗗 FB2                   | MC_MoveRelative                                                       | SCL          | MC_Rel    | Move a relative distance     | EMC2    |          |
|                                                       | 🗗 FB3                   | MC_MoveJog                                                            | SCL          | MC_Jog    | Move the axis using directi  | EMC2    |          |
|                                                       | 🗗 FB4                   | MC_Home                                                               | SCL          | MC_Home   | Reference search / setting   | EMC2    |          |
|                                                       | 🚰 FB5                   | MC_StopMotion                                                         | SCL          | MC_Stop   | Stop any motion              | EMC2    |          |
| Rest 4 WithoutExactStop                               | 🗗 FB11                  | MC_Control                                                            | SCL          | MC_Ctrl   | Position control             | EMC2    |          |
| Blocks                                                | 🗗 FB12                  | MC_Simulation                                                         | SCL          | MC_Sim    | Simulate axis                | EMC2    |          |
| 5_PositionSequence                                    | 🗗 FB21                  | EncoderIM178                                                          | SCL          | EnclM178  | Input driver for IM178-4     | EMC2    |          |
| Blocks                                                | 🗗 FB22                  | EncoderFM450                                                          | SCL          | EncFM450  | Input driver for FM450       | EMC2    |          |
| 🗐 🔄 6_VelocityProfile                                 | 🗗 FB23                  | EncoderET200S1SSI                                                     | SCL          | Enc1SSI   | Input driver for ET200S 1S   | EMC2    |          |
| Blocks                                                | 🗗 FB24                  | EncoderAbsSensorDP                                                    | SCL          | EncAbsDP  | Input driver for DP-sensor   | EMC2    |          |
| 📄 💼 🛐 7_Gear                                          | 🗗 FB25                  | EncoderSM338                                                          | SCL          | EncSM338  | Input driver for SM338       | EMC2    |          |
| 💼 Bausteine                                           | 🗗 FB26                  | EncoderET200S1Count                                                   | SCL          | Enc1CTR   | Input driver for ET200S 1C   | EMC2    |          |
| 🖻 🔄 GettingStarted                                    | 🗗 FB27                  | EncoderFM350                                                          | SCL          | EncFM350  | Input driver for FM350       | EMC2    |          |
| Blocks                                                | 🗗 FB28                  | EncoderCPU314C                                                        | SCL          | Enc314C   | Input driver for CPU 314C    | EMC2    |          |
| Mult_BasicFunctions                                   | 🗗 FB29                  | EncoderUniversal                                                      | SCL          | EncUniv   | Universal input driver       | EMC2    | -        |
| Elocks                                                | •                       |                                                                       |              |           |                              |         | ▶        |
| Drücken Sie F1, um Hilfe zu erhalten.                 |                         |                                                                       |              |           | 320 Bytes                    |         | _ //.    |

## "0\_Program" and "1\_....." to "7\_....."

The "0\_Program" is used as a framework for sample programs "1\_....." to "7\_....." (from now on referred to as "n\_EXAMPLE").

You only have to adapt the hardware once in the "0\_Program" by selecting the right drivers. You can then use the adapted "0\_Program" in all examples.

An operable program consists of the blocks of the "**0\_Program**" adapted to your hardware as well as the blocks from an "**n\_EXAMPLE**".

#### "Multi\_BasicFunctions"

Demonstrates the use of Easy Motion Control blocks in a multi-instance FB.

#### "GettingStarted"

With the Getting Started primer, you create an S7 program which you can compare with the "Getting Started" program of the sample project. This program is described in *Getting Started*.

## 9.4 Structure of Programs

#### Single instance

The **"0\_Program"** contains:

- The Easy Motion Control blocks and corresponding instance DBs
- Two axis DBs
- UDT AXIS\_REF
- OB100

In OB100 a bit is set for recognizing restart.

• OB35

OB35 starts the actual **sample program** by launching FB100 ("Example") with the latter's instance DB100 ("DB\_Example").

The Easy Motion control driver blocks necessary for adapting the hardware are also launched in OB35. As a commentary by way of example the drivers for an IM178-4).

It is precisely here that you must make the abovementioned adjustment to your hardware.

The S7 programs "n\_EXAMPLE" contain:

- FB100 ("Example"): program for controlling axis functions
- DB100 ("DB\_Example"): instance DB of FB100
- Variable table: ("VAT\_Example") for using the example.

"5\_PositionSequence" and "6\_VelocityProfile" in each case contain an additional data block which is used by the programs.

An operable program consists of the blocks of the **"0\_Program"** adapted to your hardware as well as the blocks from an **"n\_EXAMPLE"**.

#### **Multi-instance**

The multi-instance example "**Multi\_BasicFunctions**" differs from the singleinstance examples in that, in multi-instance FB 100, the drivers and Init block are also started and thus only the FB is launched in OB35.

If you have already tested one of the single-instance examples and thus adapted it to your hardware, and then wish to execute the multi-instance example, you should save OB35 and axis DB of the single-instance example in "0\_Program" before they are overwritten by OB35 from "Multi\_BasicFunctions".

The S7 program "Multi\_BasicFunctions" contains:

- OB35: Call of FB 111 ("Example\_Multi")
- FB111 ("Example\_Multi"): Program for controlling the axis functions
- Variable table: ("VAT\_Example\_Multi") for operator control of out sample.

### **Travel FB Parameters**

Travel FBs of Easy Motion Control can be provided individually at every launch with a new velocity, acceleration and deceleration.

These parameters are dependent on your system and Configuration and cannot thus be indicated generally in the sample programs.

So that you do not have to adapt every individual block launch in the sample programs, these parameters are interconnected with the maximum values configured in Axis DB.

That means that the axis also travels with the maximum possible velocity. To prevent this, the parameter "Override" is set at 10% in the variable tables for using the examples and the velocity is thus restricted to 10% of the maximum.

## 9.5 **Preparation of Examples**

#### Single instance

- In the SIMATIC Manager open sample project zEn20\_02\_EMC2 in the folder ...\STEP7\EXAMPLES and copy it into your project directory under a suitable name (File > Save as). This project remains open.
- 2. Insert a station into this project according to your hardware configuration and give it a name, e.g. **"ExampleStation"**.
- 3. Open **"ExampleStation"** and then "Hardware" and configure your system. Parameterize for Easy Motion Control
  - the cyclic interrupt of OB35 in the CPU with 10 ms (CPU 318 or S7-400) or 20 ms (S7-300 to CPU 316)and
  - the I/O according to recommendations in the chapters Input Driver (FB21 to FB29) and Output Driver (FB 31 to FB 37).
- 4. Save and compile the settings, close the HW Config and give a name to the S7 program of its CPU ("**Example**").
- 5. Copy the symbol table and the block container contents from **"0\_Program"** to **"Example".**
- Open OB35 from "Example" in LAD/STL/FBD Editor, enter the driver block calls according to your hardware and save OB35. Please note that you must call two input and two output drivers for sample 7 "Basic functions".
- Start the Easy Motion Control configuration interface and parameterize axis data in "DB\_Axis" of "Example". Also enter 0.01 s or 0.02 s here as scan time.
- 8. Copy the blocks of "n\_EXAMPLE" that you have selected to "Example".
- 9. If you wish to carry out further tests after testing this sample program, repeat Point 8.

#### **Multiple instance**

Go through Points 1 to 4 as described in the case of single-instance. Then proceed as follows:

- 1. Copy the blocks of the program "Multi\_BasicFunctions" also to "Example".
- Open FB111 from "Example" in LAD/STL/FBD-Editor, enter the data declarations for the driver blocks that match your hardware (static variables #IN and #OUT as variables of the type of driver FBs.) and adjust the block calls accordingly. Then save FB111.
- 3. In SIMATIC Manager, delete DB111 from "Example" and regenerate this block as instance DB of FB111.
- Start the Easy Motion Control configuration interface and parameterize axis data in "DB111 of "Example". Also enter 0.01s or 0.02s as scan time here.

## 9.6 Executing Examples

After completing preparations, load **"ExampleStation"** into the CPU and bring these into RUN.

Please note:

- the input driver for CPU314C (FB28 "EncoderCPU314C") cannot be downloaded to a CPU3xx. You can ignore the corresponding error message during the download to the station.
- To avoid memory problems during the download, delete all driver blocks not required from the "Example" program, for example.

Testing Examples with Variable Tables

For testing the **sample programs**, you will in each case find a variable table "VAT\_Example" Example 7, namely the "Gear functions", contains two VATs).

Open "VAT\_Example" and establish a connection to the CPU. Select the view "Symbol" and "Symbol comments" and observe the variables cyclically. By entering control values and "Activate control values" you can change these values in the online data blocks.

When using variable tables, you should make sure that all control values that are **not** to be activated are empty or have a comment sign.

In the event of error ("DB\_Axis.Ax.Error" is set) you can view detailed error information in the configuration software and acknowledge errors.

#### **Testing Samples with OP 27**

The sample project contains the object "OCM" of type "SIMATIC OP". This is a configuration for an operator panel OP 27 that is appropriate for the sample programs. If you have an OP 27, you can use the sample programs with the OP by means of "OCM".

To do this, load "OCM" into OP 27 with the ProTool configuration software.

For the necessary connections and operating stages, see the OP documentation.

The design of the OP project allows you to control **all** of the sample programs.

After power-up of the OP, a start picture appears for you to select the picture appropriate to your example. This contains the control elements necessary for executing the sample program as well as output and input fields.

The errors detected by Easy Motion Control are displayed on the OP as fault signals requiring acknowledgement. Acknowledging these messages is, however, not synonymous with the error acknowledgement required for Easy Motion Control. You can generate this using a special acknowledgement button in the OP pictures.

The OP uses so-called flags to trigger these error messages. These point directly to the axis error areas of the axis data used in the samples. The OP verifies these areas cyclically and reports an error if one of the addressed DBs is not loaded in the CPU. Even if you do not require this DB for the current sample program, you should nevertheless download it after you have received this message,.

**Testing Examples in Simulation Mode** 

You can test the function of the examples even without axis I/Os by only using the variables according to the primer and, for example, observing axis position in order to observe the correct implementation of the program.

For this purpose, before the input driver, also launch FB MC\_Simulation and set the bit "Sim" in the axis DB.

With single-instance examples, "before the input driver" means in the OB35 of the "Example", with multi-instance examples, in the FB100.

## 9.7 Example 1: Basic Functions

#### Target

In this example, the basic functions of jogging, reference setting, reference search, absolute/relative positioning and stopping travel are realized:

- With "jogging", you can move the axis arbitrarily within the work range with the help of two direction bits.
- With "reference setting" you adjust the actual position value of the axis at a standstill to the preset value.
- With "reference search" you move the axis until it reaches a reference point. The preset coordinate value is assigned to this position.
- With "absolute positioning", you move the axis onto a target within the work range.
- With "relative positioning", you move the axis within the work range by a specific distance in relation to the starting point.
- With "Stop" you interrupt current travel with the specified braking deceleration.

#### Operation

Open "VAT\_Example", establish the connection to the configured CPU and observe the variables.

#### Set drive enable:

First the drive enable has to be issued. For this, set the bit "DB\_MC\_Control.EnableDrive" and activate the control value.

#### Acknowledge error:

After issuing the drive enable, "DB\_Axis.Ax.Err.EnableDriveErr" must be acknowledged. For this, set the bit "DB\_Axis.Ax.ErrorAck" and activate the control value or use the acknowledgement function of the configuration software.

#### Jogging:

Set and activate the required direction bit "DB\_MC\_MoveJog.DirPos" or "DB\_MC\_MoveJog.DirNeg".

To stop the movement, reset the direction bit to "0".

#### Reference setting:

#### Requirement:

The axis must be at a standstill.

In order to assign a coordinate value to the current axis position, enter its value in "DB\_MC\_Home.Position" and set "DB\_MC\_Home.Velocity" at 0.0.

By setting "DB\_MC\_Home.Execute" the function is executed: the current actual position "DB\_Axis.Ax.ActPosition" takes over the reference point coordinate and the feedback "DB\_Axis.Ax.Sync" is set.

#### **Reference searching:**

This function is **only possible with incremental encoders** and requires an initiator on the axis which serves as a reference point switch. (Please observe the wiring and configuration information applicable for your hardware, according to sections Input Drivers (FB21 to FB29) and Output Drivers (FB 31 to FB 36).)

This position should be assigned a coordinate value on overriding the initiator. Enter the coordinate value in "DB\_MC\_Home.Position" and set "DB\_MC\_Home.Velocity" at a value **over 0.0**.

#### Note

Set "DB\_MC\_Home.Direction" so that the axis actually moves in the direction of the reference point switch.

By setting "DB\_MC\_Home.Execute" the function is started: the axis travels until the reference point is notified, the reference point coordinate is accepted as the new actual value and the axis slows down.

The feedback "DB\_Axis.Ax.Sync" is set.

#### **Absolute Positioning:**

In "DB\_MoveAbs1.Position" select the target position to be reached and set "DB\_MoveAbs1.Execute" in order to start travel: the axis accelerates, travels at constant velocity and then slows down so as to come to a standstill at the specified target (whereby you should observe "DB\_Axis.Ax.ActPosition").

On reaching the target, you will observe that "DB\_MoveAbs1.Execute" changes back to "0"; this is implemented in FB100 to allow FB\_MC\_MoveAbsolute to detect the edge for the next start.

#### **Relative Positioning:**

In "DB\_MoveRel.Distance" select the distance to be covered and set "DB\_MoveRel.Execute" to start travel: the axis accelerates, travels at constant velocity and then slows down so as to come to a standstill after "Distance" (whereby you should observe "DB\_Axis.Ax.ActPosition").

#### **Interrupting Positioning:**

If you wish to abort travel before its target has been reached, set the bit "DB\_MC\_StopMotion .Execute". The axis slows down with the deceleration which you have set at the parameter "DB\_MC\_StopMotion .Deceleration".

#### **Error Evaluation:**

If an error occurs while executing a travel block, the axis stops. (Axis error, "DB\_Axis.Ax.Error" is set). You can view detailed error information in the configuration software and acknowledge the error.

Configuration errors indicate errors in the axis data; they are detected during initialization using FC MC\_Init and cannot be acknowledged. After correcting the parameters, re-initialization is necessary (launch FC MC\_Init).

# 9.7.1 Extension: Stopping and Axis Disconnection When Opening a Safety Door

#### Target

When a specific event occurs such as opening a safety door, every active travel movement should be specifically aborted and then the position controller input ("DB\_MC\_Control.EnableDrive") disconnected.

By **wiring** the position controller output "DB\_MC\_Control.DriveEnabled" with the enable input of the drive controller, the drive is also disconnected.

#### Extension

The extension uses the three bits "Safetydoor\_open", "Safetydoor\_Ack" and "Edge".

Open FB100 and cancel the jump command which jumps directly to Network 2.

#### Operation

In "VAT\_Example" the bits "Safetydoor\_open" and "Safetydoor\_ack" are already entered.

Every time "Safetydoor\_open" is set, the travel FB which is currently active is interrupted by starting FB MC\_StopMotion .

If FB MC\_StopMotion has finished its braking process and the door is still open, the enable input of the position controller is reset and thus, with appropriate wiring (see above) the drive is disconnected.

After closing the safety door ("Safetydoor\_open" = FALSE) and setting "Safetydoor\_ack", the axis error is acknowledged and the controller is enabled, the axis returns to controlled mode.

# 9.8 Example 2: Positioning between Two Target Points which can be Changed Arbitrarily

#### Target

You can select between two targets and position on these by specifying two target positions and control from two different start bits.

If, during positioning on target 1, a start command is issued for target 2, there is a smooth switchover to positioning onto target 2. If target 2 requires the axis to change direction, it is first of all brought to a standstill and then positioned in the opposite direction on target 2.

The same applies to overriding travel to target 2 with a journey to target 1.

#### Operation

Open the variable table "VAT\_Example", establish the connection to the configured CPU and observe the variables.

#### Set drive enable:

First the drive enable has to be issued. For this, set the bit "DB\_MC\_Control.EnableDrive" and activate the control value.

#### Acknowledge error:

After issuing the drive enable, "DB\_Axis.Ax.Err.EnableDriveErr" must be acknowledged. For this, set the bit "DB\_Axis.Ax.ErrorAck" and activate the control value or use the acknowledgement function of the configuration software.

#### **Reference setting:**

#### **Requirement:**

The axis must be at a standstill.

In order to assign a coordinate value to the current axis position, enter its value in "DB\_MC\_Home.Position" and set "DB\_MC\_Home.Velocity" at 0.0.

By setting "DB\_MC\_Home.Execute" the function is executed: the current actual position "DB\_Axis.Ax.ActPosition" takes over the reference point coordinate and the acknowledgement "DB\_Axis.Ax.Sync" is set.

#### Positioning on Target 1:

To position the axis on the first target, select a target position in "DB\_MoveAbs1.Position" and set the bit "DB\_MoveAbs1.Execute". Transfer these values in order to start travel.

#### Positioning on Target 2:

To position the axis on the second target, select a target position in "DB\_MoveAbs2.Position" and set the bit "DB\_MoveAbs2.Execute". Transfer these values in order to start travel.

In order to allow better detection of override, a lower value was selected for velocity when traveling to target 2 than with target 1 (see diagram).

#### **Interrupting Positioning:**

If you wish to abort travel before target has been reached, set the bit "DB\_MC\_StopMotion .Execute". The axis slows down with the deceleration which you have set at the parameter "DB\_MC\_StopMotion .Deceleration".

#### **Flow Diagram**

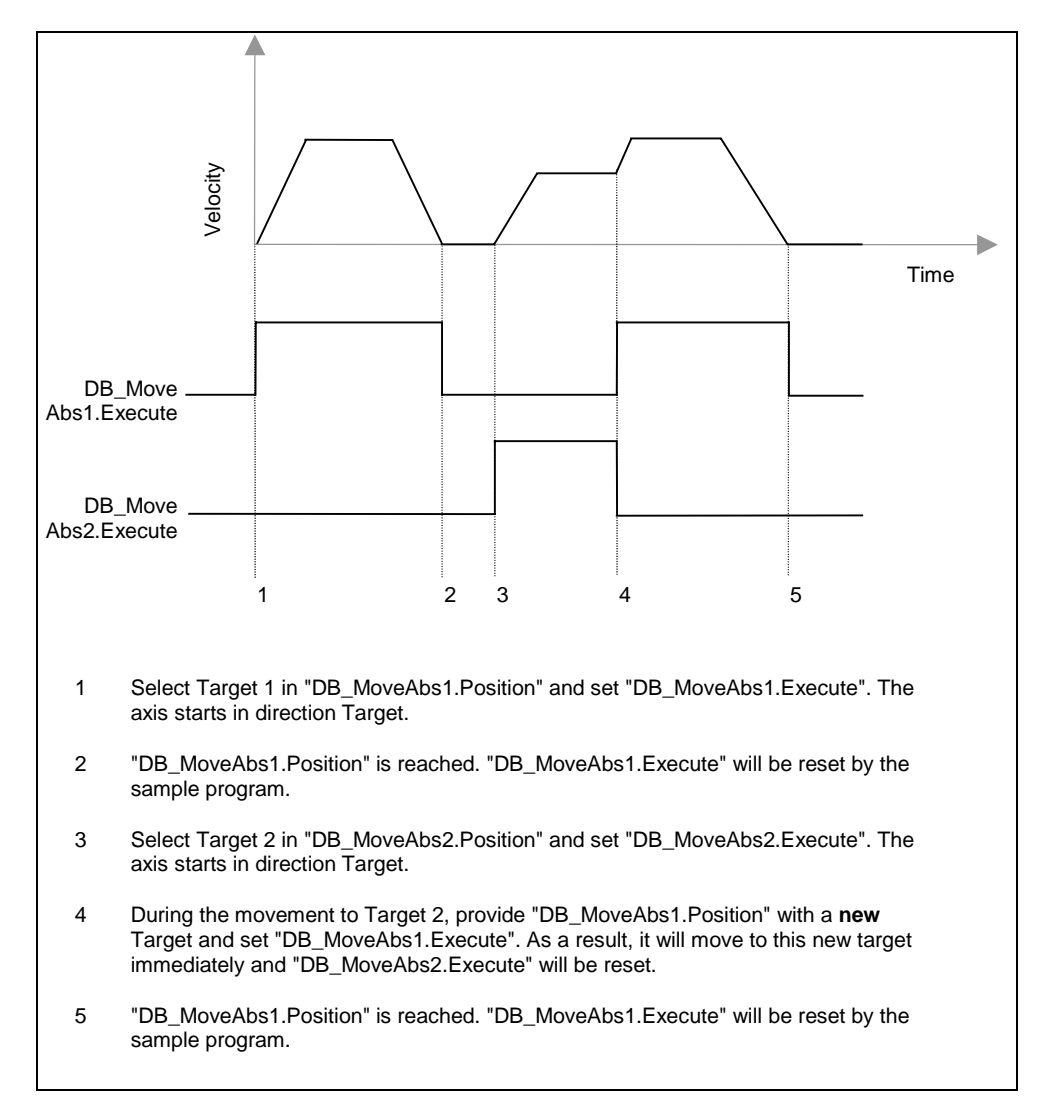

## 9.9 Example 3: On-the-Fly Change from Movement to Positioning

#### Target

This example allows you to change from a "jogging" movement into a positioning motion "on-the-fly". The axis does not stop during the transition, unless the positioning target requires the axis to change direction.

Overriding of positioning motion by a jogging order is prevented in the program.

#### Operation

Open the variable table "VAT\_Example", establish the connection to the configured CPU and observe the variables.

#### Set drive enable:

First the drive enable has to be issued. For this, set the bit "DB\_MC\_Control.EnableDrive" and activate the control value.

#### Acknowledge error:

After issuing the drive enable, "DB\_Axis.Ax.Err.EnableDriveErr" must be acknowledged. For this, set the bit "DB\_Axis.Ax.ErrorAck" and activate the control value or use the acknowledgement function of the configuration software.

#### Reference setting:

#### **Requirement:**

The axis must be at a standstill.

In order to assign a coordinate value to the current axis position, enter its value in "DB\_MC\_Home.Position" and set "DB\_MC\_Home.Velocity" at 0.0.

By setting "DB\_MC\_Home.Execute" the function is executed: the current actual position "DB\_Axis.Ax.ActPosition" takes over the reference point coordinate and the acknowledgement "DB\_Axis.Ax.Sync" is set.

#### Jogging:

Set and activate the required direction bit "DB\_MC\_MoveJog.DirPos" or "DB\_MC\_MoveJog.DirNeg".

(To stop the movement, you can reset the direction bit to "0" but then you will not see any flying change.)

#### **Executing the Positioning Motion:**

In "DB\_MoveAbs1.Position" select the target position to be reached and set "DB\_MoveAbs1.Execute" in order to start travel: the axis accelerates, travels at constant velocity and then slows down so as to come to a standstill at the specified target (see "DB\_Axis.Ax.ActPosition").

Any active jogging motion is immediately interrupted.

In order to allow better detection of override, a higher value was selected for positioning velocity than with jogging (see diagram).

#### Interrupting a Motion:

If you wish to abort travel before the target has been reached, set the bit "DB\_MC\_StopMotion .Execute". The axis slows down with the deceleration which you have set at the parameter "DB\_MC\_StopMotion .Deceleration".
## **Flow Diagram**

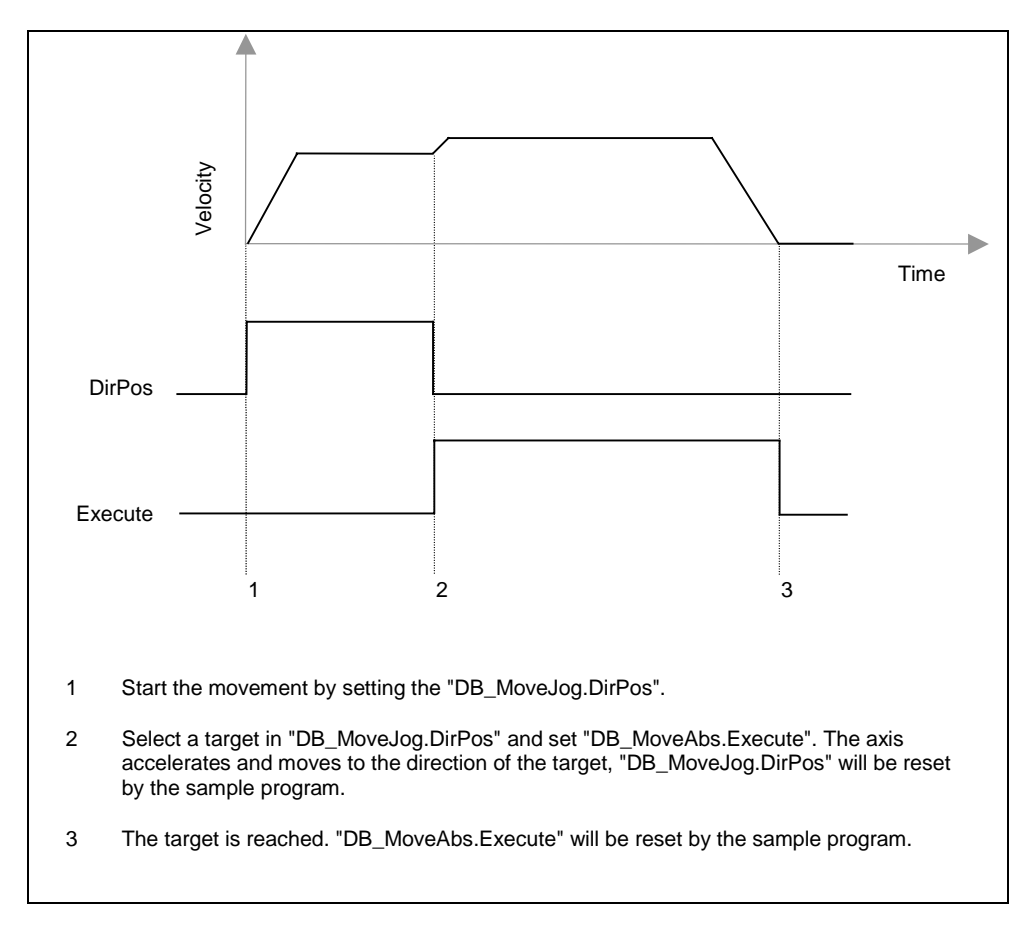

## 9.10 Example 4: Positioning without Exact Stop

### Target

In the first step, start a positioning. If you set the start for the second position before reaching the target, the current process is continued until a configured distance is reached to the first target. The axis then travels towards the new target without coming to a standstill in the meantime, unless the new target requires the axis to change direction.

### Operation

Open the variable table "VAT\_Example", establish the connection to the configured CPU and observe the variables.

### Set drive enable:

First the drive enable has to be issued. For this, set the bit "DB\_MC\_Control.EnableDrive" and activate the control value.

#### Acknowledge error:

After issuing the drive enable, "DB\_Axis.Ax.Err.EnableDriveErr" must be acknowledged. For this, set the bit "DB\_Axis.Ax.ErrorAck" and activate the control value or use the acknowledgement function of the configuration software.

### **Reference setting:**

#### **Requirement:**

The axis is at a standstill

In order to assign a coordinate value to the current axis position, enter its value in "DB\_MC\_Home.Position" and set "DB\_MC\_Home.Velocity" at 0.0.

By setting "DB\_MC\_Home.Execute" the function is executed: the current actual position "DB\_Axis.Ax.ActPosition" accepts the reference point coordinate and the acknowledgement "DB\_Axis.Ax.Sync" is set.

### Select Switching Value:

In parameter "DB\_Example.Distance" enter the distance to the current target at which switching to the next position should occur if a new start is to be performed.

#### Positioning with MoveAbs1:

To position the axis on the first target, select a target position in "DB\_MoveAbs1.Position" and transfer this value. Now set the bit "DB\_Example.Start1" to start the motion.

### Positioning with MoveAbs2:

To position the axis on the second target, select a target position in "DB\_MoveAbs2.Position" and transfer this value. Now set the bit "DB\_Example.Start2" to start the motion.

In order to allow better detection of override, a higher value was selected for velocity when positioning on target 2 (see diagram).

#### Interrupting a Motion:

If you wish to abort travel before its target has been reached, set the bit "DB\_MC\_StopMotion .Execute". The axis slows down with the deceleration which you have set at the parameter "DB\_MC\_StopMotion .Deceleration".

## **Flow Diagram**

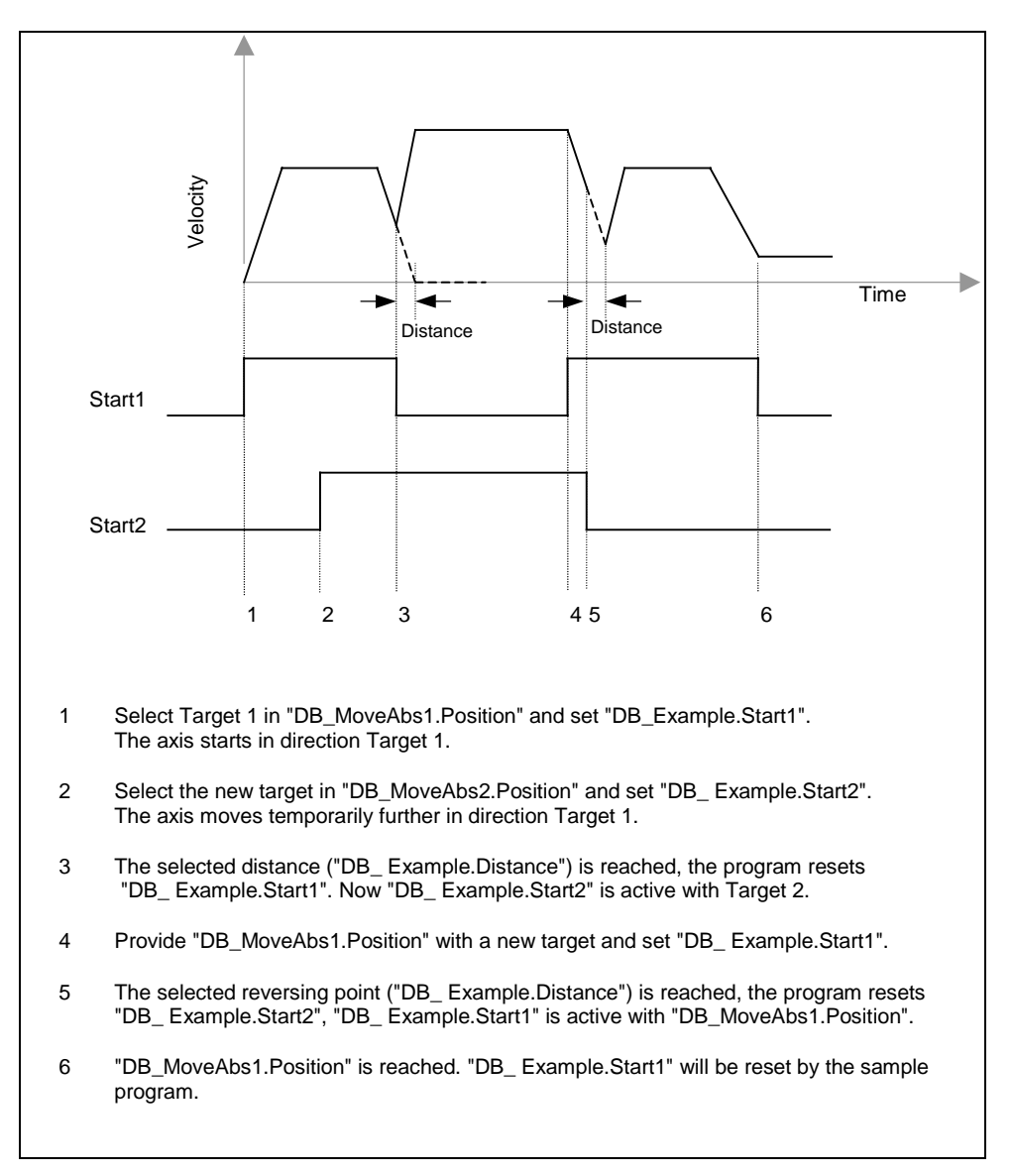

## 9.11 Example 5: Sequential Travel to 20 Different Positions

#### Target

This example shows how a list of target positions and travel parameters filed in one data block is processed sequentially. Each start positions on the position number filed in a block parameter and increases this position number.

### Operation

#### **Provide DB\_Pos with Target Positions:**

In "DB\_POS\_05", enter the target positions and velocities at which the respective target should be reached. The data block example "DB\_POS\_05" contains 20 target positions and has the following configuration:

STRUCT

| MaxPosNo    | : | INT  | := | 20; | //Maximum number of positions |
|-------------|---|------|----|-----|-------------------------------|
| POSITION_01 | : | REAL | ;  |     | //Position 1                  |
| VELOCITY_01 | : | REAL | ;  |     | //Velocity 1                  |
| POSITION_02 | : | REAL | ;  |     | //Position 2                  |
| VELOCITY_02 | : | REAL | ;  |     | //Velocity 2                  |
| POSITION_03 | : | REAL | ;  |     | //Position 3                  |
| VELOCITY_03 | : | REAL | ;  |     | //Velocity 3                  |
| POSITION_04 | : | REAL | ;  |     | //Position 4                  |
|             |   |      |    |     |                               |

etc.

Open "VAT\_Example", establish the connection to the configured CPU and observe the variables.

#### Set drive enable:

First the drive must be enabled. For this, set the bit "DB\_MC\_Control.EnableDrive" and activate the control value.

#### Acknowledge error:

After issuing the drive enable, "DB\_Axis.Ax.Err.EnableDriveErr" must be acknowledged. For this, set the bit "DB\_Axis.Ax.ErrorAck" and activate the control value or use the acknowledgement function of the configuration software.

## Reference setting:

#### **Requirement:**

The axis must be at a standstill.

In order to assign a coordinate value to the current axis position, enter its value in "DB\_MC\_Home.Position" and set "DB\_MC\_Home.Velocity" at 0.0.

By setting "DB\_MC\_Home.Execute" the function is executed: the current actual position "DB\_Axis.Ax.ActPosition" accepts the reference point coordinate and the feedback "DB\_Axis.Ax.Sync" is set.

### **Executing Positioning:**

At parameter "DB\_Example.PosNo" enter the position number of the target which is to be reached with the next start. Start positioning by setting the bit "DB\_MoveAbs1.Execute". On reaching the target, the sample program resets the bit "DB\_MoveAbs1.Execute" at "0", at the same time the value in "DB\_Example.PosNo" is increased by 1. When "DB\_MoveAbs1.Execute" is next set, the process is repeated and the list in the DB is processed.

### **Interrupting Positioning:**

If you wish to abort travel before the target has been reached, set the bit "DB\_MC\_StopMotion .Execute". The axis slows down with the deceleration which you have set at the parameter "DB\_MC\_StopMotion .Deceleration".

### **Flow Diagram**

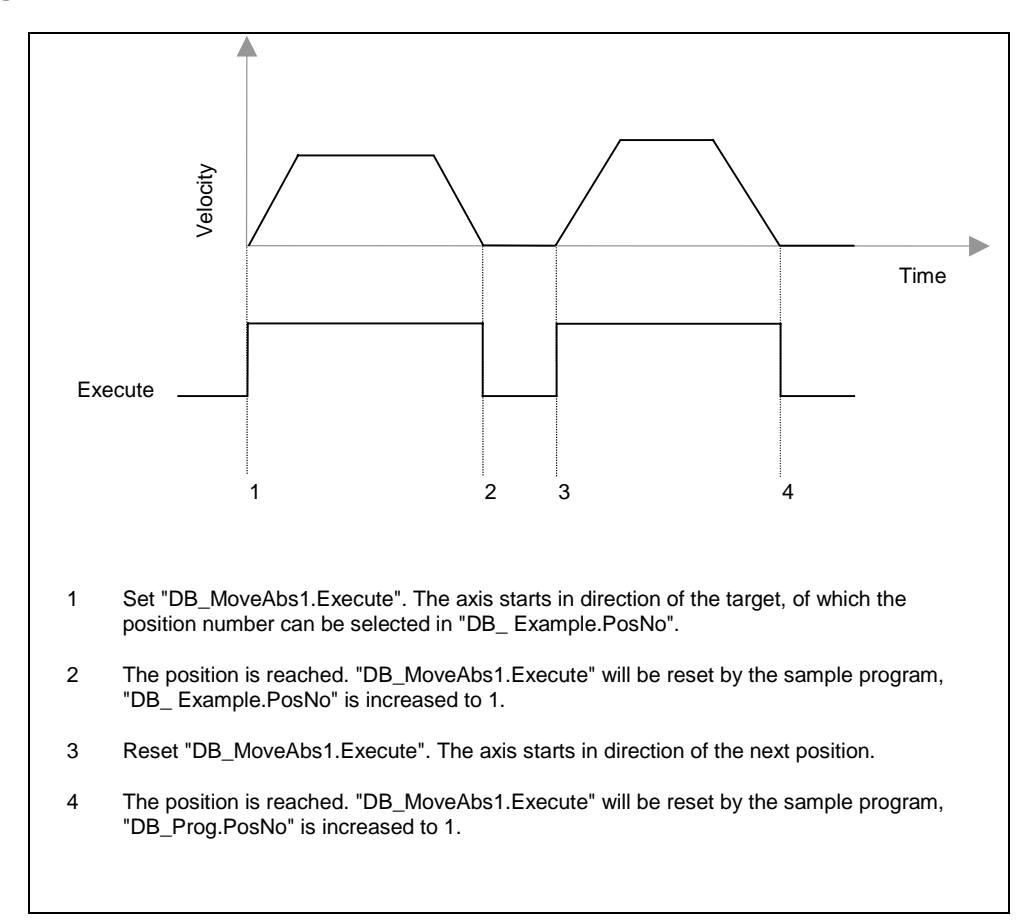

## 9.12 Example 6: Traveling to a Position with Distance-dependent Velocity Profile

### Target

With this example, while traveling to a target position, you can travel on freely selectable sections of the stretch at 5 different velocities. In the data block "DB\_POS\_06" 4, switching positions are filed with the corresponding velocities. The actual target is in Position 5.

During travel, after reaching each switching position, there is a switch to the new velocity without the axis stopping.

The switching positions filed in "DB\_POS\_06" must lead to the target position in ascending or descending order from the current actual position. If this is not the case, the program searches out a place in the table that is suitable for the target position.

### Operation

### Provide "DB\_POS\_06" with Target Positions:

In "DB\_POS\_06", enter the 4 required switching positions, the target and velocities at which to travel.

"DB\_POS\_06" has the following configuration:

```
STRUCT
```

```
ActPosNo
           : INT
                          //Number of actual switching position
                  ;
POSITION_1 : REAL ;
                          //Switching position 1
VELOCITY_1 : REAL ;
                          //Velocity 1
POSITION_2 : REAL ;
                          //Switching position 2
VELOCITY_2 : REAL ;
                          //Velocity 2
POSITION_3 : REAL ;
                          //Switching position 3
VELOCITY_3 : REAL ;
                          //Velocity 3
POSITION_4 : REAL ;
                          //Switching position 4
VELOCITY_4 : REAL ;
                          //Velocity 4
POSITION_5 : REAL ;
                          //Target position
VELOCITY_5 : REAL ;
                          //Velocity 5
```

Open "VAT\_Example", establish the connection to the configured CPU and observe the variables.

### Note

The switching positions should form an ascending or descending sequence between start position (current actual position) and target position ("Position\_5"). Only in this way is it possible to travel the full profile.

#### Set Drive Enable:

First the drive enable has to be issued. For this, set the bit "DB MC Control.EnableDrive" and activate the control value.

#### Acknowledge Error:

After issuing the drive enable, "DB\_Axis.Ax.Err.EnableDriveErr" must be acknowledged. For this, set the bit "DB\_Axis.Ax.ErrorAck" and activate the control value or use the acknowledgement function of the configuration software.

### **Reference Setting:**

#### Requirement:

The axis must be at a standstill.

In order to assign a coordinate value to the current axis position, enter its value in "DB\_MC\_Home.Position" and set "DB\_MC\_Home.Velocity" at 0.0.

By setting "DB\_MC\_Home.Execute" the function is executed: the current actual position "DB\_Axis.Ax.ActPosition" accepts the reference point coordinate and the feedback "DB\_Axis.Ax.Sync" is set.

### **Executing Positioning:**

By setting the bit "DB\_Example.Start" you start the positioning. During travel, the current switching position is displayed in "DB\_POS\_06.ActPosNo".

Also watch the current setpoint and actual velocity (observing the velocity override) in "DB\_Example.NewSpeed" or "DB\_Axis.Ax.ActVelocity".

These values change according to the current position number. On reaching the target, the sample program resets the bit "DB\_Example.Start" to "0".

### Interrupting Positioning:

If you wish to abort travel before the target has been reached, set the bit "DB\_MC\_StopMotion .Execute". The axis slows down with the deceleration which you have set at the parameter "DB\_MC\_StopMotion .Deceleration".

## Repeating the Example

If you wish to repeat the example with the same data record, you can for example reset the current actual position value to the start value using the reference setting function (if your mechanical configuration permits this).

If you enter the original start value as the new target position in "DB\_POS\_06", the axis travels back to the start at constant velocity and you can repeat travel with a new target position.

## **Flow Diagram**

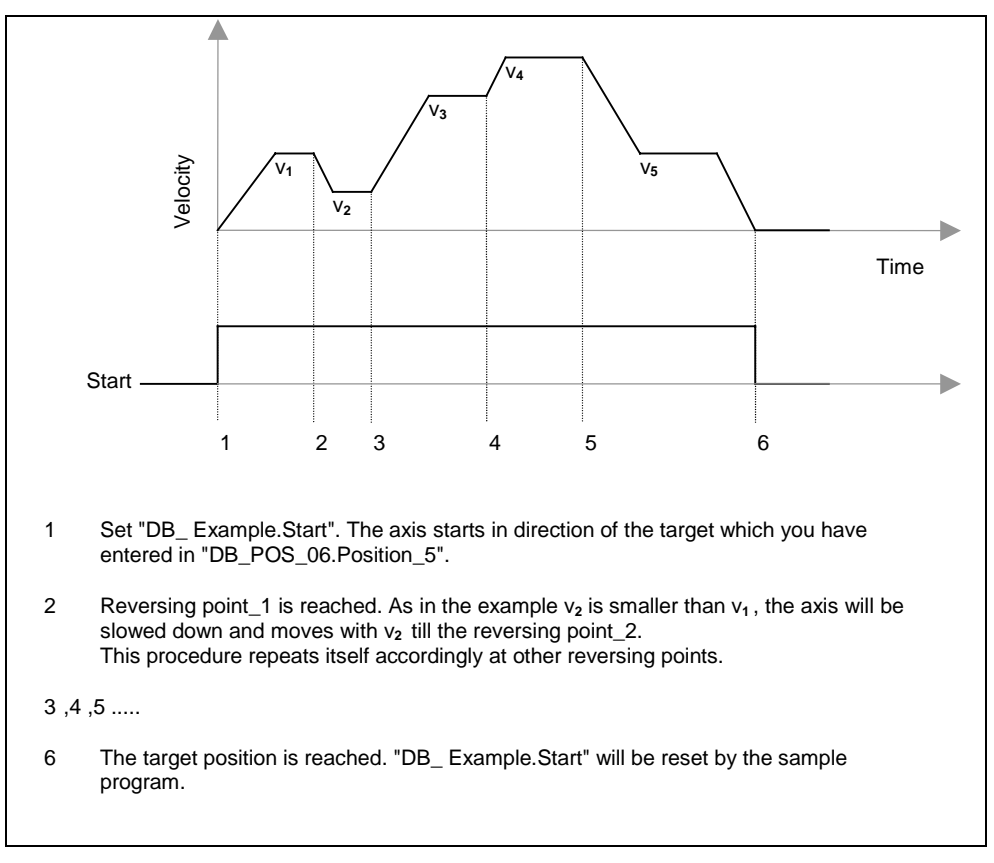

## 9.13 Example 7: Gear Functions

### Target

This sample program provides functions for demonstrating the gear functionality of Easy Motion Control. After having commissioned both axes separately, you can call a gear block in order to set master mode for axis 1 and slave mode for axis 2.

The following functions are available for commissioning both the master and the slave axes:

- In "jog" mode, you can move the axis arbitrarily within the work range with the help of two direction bits.
- With "reference setting", you calibrate the actual position value of the axis at a standstill to a preset value.
- With "reference search" you move the axes until they reach a reference point. This position is assigned to the preset coordinate value.

Additionally, the gear functionality is available:

- At the "Gear ratio 1" and "Gear ratio 2" parameters, you set the various coupling ratios between the **master** and **slave** axis and enable either gear ratio 1 or 2.
- In "Jog" mode, move the **master** axis into positive or negative direction of travel. The **slave** axis follows this motion at the set ratio if a gear is enabled.
- Use the "Absolute Positioning" function to run the **master** axis into a presettable position. Also applicable is: The **slave** axis follows this motion at the set ratio if a gear is enabled.
- Use the "Stop" command to disengage the axis coupling.

#### Note

In order to be able to operate two axes you need to:

- Configure the axis data (Easy Motion Control configuration interface) and in OB35, call
- an input driver
- an output driver
- MC\_Init

for the second axis also!

(You will find the syntax of these calls in a comment in OB35)

### Operator control of the basic functions

The same basic functions are available for the master and for the slave axis. In the program, the primary difference between both of them is found in the axis and instance DBs. The name of the DBs reflects this difference.

| Example: | Axis DB of the master axis: | DB_M_Axis |
|----------|-----------------------------|-----------|
|          | Axis DB of the slave axis:  | DB_S_Axis |

In this text this is indicated with an (X).

Commission both axes by means of the basic functions and then test the gear functions.

Open "VAT\_Example", log on to configured CPU and monitor the variables.

#### Enabling the drives:

You first need to enable the drives by setting the "DB\_(X)\_Control.DriveEnable" bit and activating the control value.

#### Error acknowledgement:

After you have enable the drives, you need to acknowledge "DB\_(X)\_Axis.Ax.Err.EnableDriveErr". To do so, set the "DB\_(X)\_Axis.Ax.ErrorAck" bit and activate the control value, or use the acknowledgement function of the configuration software.

#### Jog mode:

Set and enable the desired direction bit "DB\_(X)\_Jog.DirPos" or "DB\_(X)\_Jog.DirNeg".

To Stop the motion, reset the direction bit to "0".

#### Setting the reference point:

Prerequisite: The axis is at a standstill.

To assign a coordinate value to the current axis position, enter this value in "DB\_(X)\_Home.Position" and set "DB\_(M)\_Home.Velocity" to 0.0.

The function is executed by setting "DB\_(X)\_Home.Execute": the process variable "DB\_(X)\_Axis.Ax.ActPosition" accepts the value of the reference point coordinate, and the "DB\_(X)\_Axis.Ax.Sync" feedback is set.

#### Reference point approach:

This function is available **only with incremental encoders** and requires a **proximity switch on the axis**, which is used as reference point switch Please note the wiring and configuration instructions for your hardware.

This point at which the axis travels over the proximity switch should be assigned a coordinate value. Enter this coordinate value in "DB\_(X)\_Home.Position" and set a value > 0.0 at "DB\_(X)\_Home.Velocity".

Set "DB\_(X)\_Home.Direction" in such a way so as to ensure that the axis approaches the reference point switch.

The function is executed by setting "DB\_(X)\_Home.Execute": The axis is driven up to the reference point until the feedback signal is issued, the reference point coordinate is then input as new process variable and the axis is brought to a halt.

The feedback signal "DB\_(X)\_Axis.Ax.Sync" is set.

#### **Error evaluation:**

The axis stops if an error occurs during the execution of a motion block (axis error "DB\_(X)\_Axis.Ax.Error" is set). You can open the configuration software to view detailed error information and to acknowledge the error.

Parameter errors are an indication of faulty axis data; FC MC\_Init detects these in the initialization process, and you cannot acknowledge them. You need to restart initialization by calling FC MC\_Init after you have corrected the parameters.

### Operator control of the gear functions

The slave axis is coupled to the master axis by means of a gear block and follows the motion of the master axis according to the set gear ratio.

A **slave** axis may reach its physical limits ("MaxVelocity") if a high gear ratio is set and the speed of the master axis is too high. In this situation, the required gear ratio between the two axes can not be maintained (the "Coupled" parameter is set FALSE)

You can avoid this situation, for example, by setting the master axis to a value that allows the slave axis to travel at its a maximum velocity, i.e. "MaxVelocity". The sample program demonstrates this at MC\_MoveJog for the **master** axis: Its velocity, acceleration and deceleration is limited in such a way that, by taking the active gear ratio and a 10% reserve into account, the **slave** axis does not violate its limit values and thus remains continuously "Coupled".

A gear block can be called either when the master axis is in motion or when it is at a standstill. The start of a new gear block overrides any axis motion, i.e. including a gear motion. This functionality is used in the sample program to set and enable a different gear ratio.

The coupling operation is terminated either by the call of the stop block or by the start of another motion block.

Open "VAT\_Example\_G", log on to the CPU and monitor the variables.

#### Set gear ratio 1:

Set gear ratio 1 by selecting the corresponding "DB\_S\_Gear1.RatioNumerator" and "DB\_S\_Gear1.RatioDenominator".

#### Set gear ratio 2:

Set gear ratio 1 by selecting the corresponding "DB\_S\_Gear2.RatioNumerator" and "DB\_S\_Gear2.RatioDenominator".

#### Enable gear 1 or 2:

**Enable one of the two** gears by setting "DB\_S\_Gear1.Execute" or "DB\_S\_Gear2.Execute". (ratio 2 will take priority over 1 if you set "Execute" at both, because the corresponding gear block in the FB "Example" is called in second place and thus immediately overrides the first block.)

#### Disable the gears:

Disable the gears by setting "DB\_S\_Stop.Execute".

#### Jog mode:

Set and enable the desired direction bit "DB\_M\_Jog.DirPos" or "DB\_M\_Jog.DirNeg" to move the master axis.

To stop the axis, reset the direction bit to "0".

If one of the two gears is enabled, the slave axis follows with the set gear factor as long as you run the master axis in "Jog mode".

#### Absolute positioning:

In "DB\_M\_Abs1.Position", select the target position and then set "DB\_M\_Abs1.Execute", to execute the motion: The axis accelerates, is driven at a constant speed and decelerate to a standstill at the target position.

If one of the two gears is enabled, the slave axis follows with the set gear factor as long as you run the master axis.

#### Modifying the gear factor:

To set a new gear factor, open an inactive gear block, edit the values of "DB\_S\_Gear?.RatioNumerator" and/or "DB\_S\_Gear?.RatioDenominator" and then set "DB\_S\_Gear?.Execute". monitor the axis position and the travel velocity during the motion at "DB\_(X)\_Axis.Ax.ActPosition" and "DB\_(X)\_Axis.Ax.ActVelocity", as well as the status bit of the coupling at "DB\_S\_Gear?.Busy" and "DB\_S\_Gear?.Coupled".

"DB\_S\_Gear?.Busy" indicates that the gear block is being executed. If the slave axis cannot follow the master axis due to its set motion parameters, "DB\_S\_Gear?.Coupled" is set. The speed ratio between the master and slave axes reflects the gear ratio.

## **Flow Diagram**

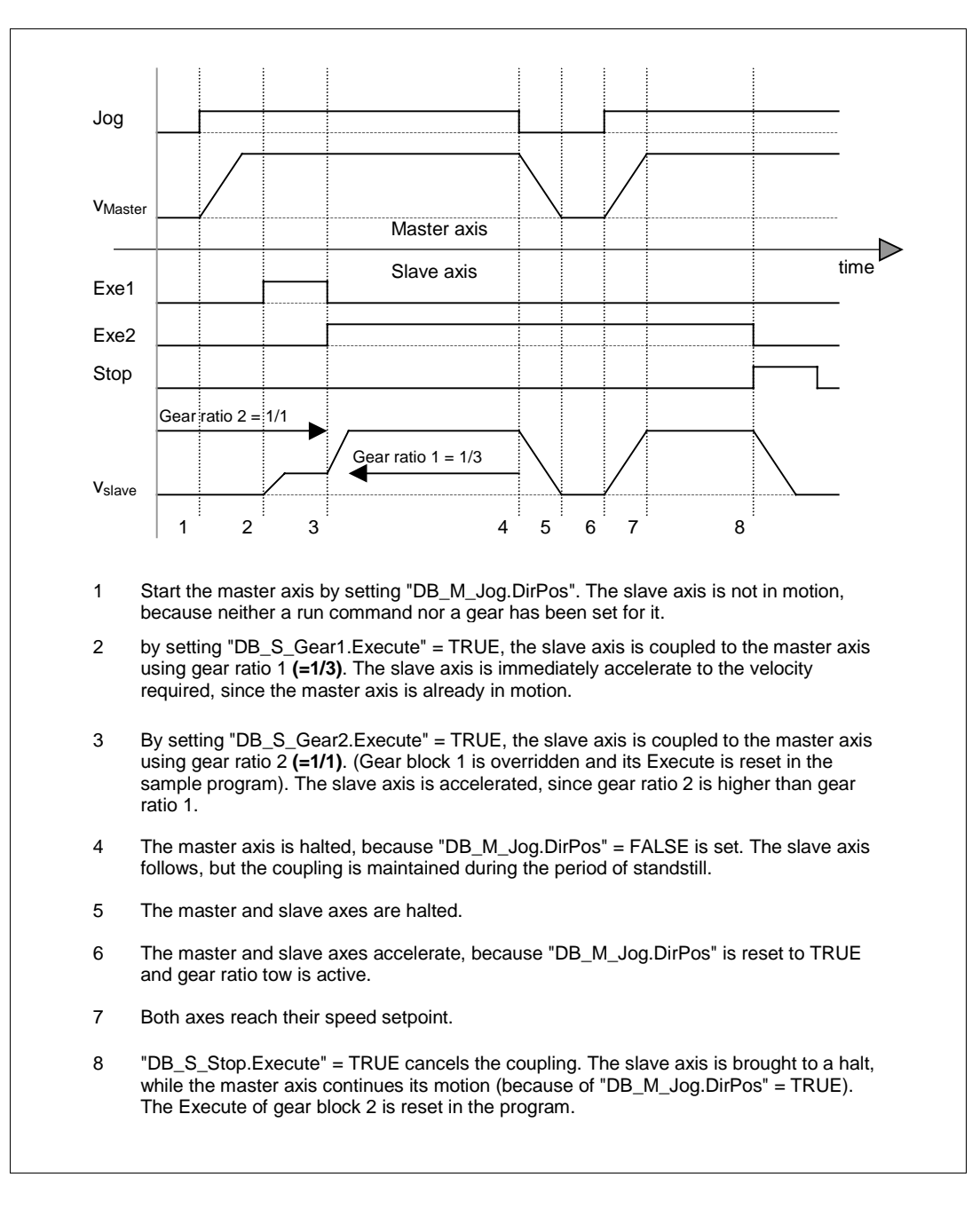

## 9.14 Example Multi: Basic Functions as Multi-instance FB

### Target

This sample is similar to sample 1 and demonstrates the basic functions, i.e. jog mode, reference setting, absolute/relative positioning and stopping a run, but uses a **multiple instance FB** (frame FB) instead.

The frame FB transfers the parameters required for operator control and monitoring between its sheet bar and the parameters of the EMC blocks or axis data.

The result is a "trim" interface to Easy Motion Control, which is easy to control but does not offer the full functionality of the blocks. Should you require further functionalities, do so by adding appropriate expansions to your program and to the parameter bar.

Of course, you can also access instance data without having to work your way around via the parameter bar.

### **Program structure**

The user program, including all Easy Motion Control block calls, axis data as well as the I/O drivers should be integrated into a **single** frame FB ("Example\_Multi").

The handling of the current sample program differs from that of others precisely for this reason: Since you are the only one who knows which hardware will be used to run the program, it is up to you to integrate the appropriate I/O drivers in the FB.

The prepared frame FB contains the runtime program, including all Easy Motion Control block calls, their instance data, the axis data and, as representative, one call respectively for the I/O drivers.

You implement suitable I/O drivers for your plant, by declaring the static variables **#In** and **#Out** of the type of your driver blocks **and** entering the parameters of these drivers (see Preparing the Samples).

### **Parameters**

Specify the velocity as well as the acceleration and deceleration ramp at the **inputs**. Specify the distance or the target for relative or absolute positioning. Within the frame FB, these parameter are interconnected permanently with the parameters of the motion block.

The start signals for the motion blocks must be interconnectable in the user program, but must be able of being reset in the frame FB. They are therefore declared as **in/out parameters**.

The synchronization/error status as well as the current position and velocity values of the axis are interconnected at the **outputs**. The error signals of the various motion block are also indicated.

You may, of course customize the parameter bar to suit your requirements.

### **Program structure**

This sample program utilizes a significant feature of the EMC blocks, namely the automatic coordination between the blocks: the start of a new run automatically overrides a current run, with the user only having to issue a new start signal.

The start signals of the frame FB are interconnected directly with the corresponding parameters of the EMC blocks. The start signal is reset at the end of a run (i.e. the block has terminated the motion or was overridden). The block is thus in a position to recognize and execute a new run job.

In the program, the control and feedback information is exchanged between the EMC blocks and the axis data on the one side and the interface of the frame FB on the other.

### Error handling

Axis errors are displayed at the output bar of the multiple instance FB. This is always displayed as group error ("DB\_Example\_Multi.AxisError" = axis error) and in addition as block-relevant error ("DB\_Example\_Multi.MCXxxErr" = motion block error).

Easy Motion Control records the precise cause of an error in the error bits of the axis data. These error bits are not output to external applications in order to avoid unnecessary load on the interface of the frame FB. To view these errors, you must access the axis data in the instance DB directly, for example by means of the supplied VAT's.

You can determine the **type** of error by evaluating the error bits in the axis data. The output parameter "DB\_Example\_Multi.MCXxxErr" shows at which module the error was detected. ("Xxx" is representative for one of the blocks.)

The error, and hence the start signal of the block, will be retained until it is rectified and acknowledged by setting "DB\_Example\_Multi.ErrorAck". Provided the acknowledgement can be accepted, the EMC resets the error "DB\_Example\_Multi.AxisError" as well as the acknowledgement

"DB\_Example\_Multi.ErrorAck". The negative edge of this acknowledgement is recognized and leads to a reset of the start signal. This in turn initiates a reset of the error bits in the motion blocks during the next cycle.

You can view detailed information via the configuration software.

Parameter assignment errors indicate faulty axis data; FC MC\_Init detects these during the initialization and you cannot acknowledge them. Instead, you need to restart initialization (call of FC MC\_Init) after the error is rectified.

### **Operator control**

Open "VAT\_Example\_Multi", log on to the CPU and monitor the variables.

#### Enable the drives:

You must first enable the drives. To do so, set the "DB\_Example\_Multi.DriveEnable" bit and enable the control value.

### Error acknowledgement:

After you have enabled the drives, you need to acknowledge "DB\_Example\_Multi.Achsdaten.Ax.Err.EnableDriveErr". To do so, set the "DB Example Multi.Achsdaten.Ax.ErrorAck" bit and enable the control value.

### Jog mode:

Set and enable the desired direction bit "DB\_Example\_Multi.JogPos" or "DB\_Example\_Multi.JogNeg".

To stop the motion, reset the direction bit to "0".

### **Reference setting:**

### Prerequisite:

The axis is at a standstill.

To assign a coordinate value to the current axis position, enter this value at "DB\_Example\_Multi.PosOrDist". For setting the reference point, the velocity is set permanently to 0.0 in the program.

The function is executed by setting "DB\_Example\_Multi.ExeHome": the current process variable "DB\_Example\_Multi.ActPosition" accepts the reference point coordinates and the feedback "DB\_Example\_Multi.AxisSync" is set.

If you require a "reference point approach" instead of a "reference setting", you need to configure the corresponding velocity and direction at MC\_Home. You can either do this in your program directly at the MC\_Home by setting a velocity unequal to 0.0, or program it via the (expandable) input bar of the multiple instance FB and with a corresponding internal interconnection.

### Absolute positioning:

In "DB\_Example\_Multi.PosOrDist", select the target position and then set "DB\_Example\_Multi.ExeAbsolute" to start the motion: the axis accelerates, moves at a constant speed and then decelerates to come to a standstill at the target position (monitor "DB\_Example\_Multi.ActPosition" while this motion is performed). When the axis reaches the target, you can see that

"DB\_Example\_Multi.ExeAbsolute" is reset again to "0"; this has been implemented in the frame FB, so that the FB MC\_MoveAbsolute is able to recognize the edge that triggers the next start.

### **Relative positioning:**

In "DB\_Example\_Multi.PosOrDist", select the travel distance to be covered and then set "DB\_Example\_Multi.ExeRelativ" to start the motion: the axis accelerates, moves at a constant speed and then decelerates to come to a standstill at the target position (monitor "DB\_Example\_Multi.ActPosition" while this motion is performed).

### To cancel positioning:

To abort a motion before the axis has reached the target, set the "DB\_Example\_Multi.ExeStop" bit. The axis decelerates according to the ramp set at the "DB\_Example\_Multi.Deceleration" parameter.

#### Error reaction:

The axis stops if an error occurs during the execution of a motion block.

# A Appendix

## A.1 Technical Data

## A.1.1 Run Times

### **Travel FBs:**

Minimal = no load call Maximal = lead time of cycle at start of travel Typical = lead time during travel

## Other blocks:

Typical = lead time in normal mode

| Block name      |            | 6ES74   | CPU 416-2<br>16-2XK02<br>[µs] | 2<br>-0AB0 | CPU 315-2 DP<br>6ES7315-2AF03-0AB0<br>[μs] |         |         |
|-----------------|------------|---------|-------------------------------|------------|--------------------------------------------|---------|---------|
|                 |            | Minimum | Maximum                       | Typical    | Minimum                                    | Maximum | Typical |
| MC_Init         | FC 0       |         |                               | 53         |                                            |         | 2203    |
| MC_MoveAbsolute | FB 1       | 10      | 132                           | 67         | 185                                        | 4525    | 2138    |
| MC_MoveRelative | FB 2       | 10      | 93                            | 67         | 183                                        | 3305    | 2143    |
| MC_MoveJog      | FB 3       | 10      | 88                            | 48         | 184                                        | 2999    | 1387    |
| MC_Home         | FB 4       | 8       | 49                            | 49         | 159                                        | 1796    | 1332    |
| MC_StopMotion   | FB 5       | 10      | 42                            | 23         | 184                                        | 1464    | 696     |
| MC_GearIn       | FB 41      | 11      | 109                           | 66         | 205                                        | 3832    | 2130    |
| MC_Control      | FB 11      |         |                               | 27         |                                            |         | 819     |
| MC_Simulation   | FB 12      |         |                               | 23         |                                            |         | 584     |
| Input driver    | FB 21FB 29 |         |                               | 50         |                                            |         | 1323    |
| Output driver   | FB 31FB 39 |         |                               | 20         |                                            |         | 413     |

| Block name      |            | CF<br>6ES7: | 2U 314C-2<br>314-6CF00<br>[μs] | DP<br>-0AB0 | WinLC RTX V3.1 auf<br>AMD with 1333 MHz<br>[µs] |         |         |  |
|-----------------|------------|-------------|--------------------------------|-------------|-------------------------------------------------|---------|---------|--|
|                 |            | Minimum     | Maximum                        | Typical     | Minimum                                         | Maximum | Typical |  |
| MC_Init         | FC 0       |             |                                | 967         |                                                 |         | 21      |  |
| MC_MoveAbsolute | FB 1       | 94          | 1969                           | 908         | 3                                               | 42      | 18      |  |
| MC_MoveRelative | FB 2       | 90          | 1430                           | 911         | 3                                               | 31      | 18      |  |
| MC_MoveJog      | FB 3       | 93          | 1341                           | 605         | 3                                               | 32      | 15      |  |
| MC_Home         | FB 4       | 77          | 797                            | 592         | 3                                               | 20      | 15      |  |
| MC_StopMotion   | FB 5       | 94          | 649                            | 309         | 3                                               | 14      | 7       |  |
| MC_GearIn       | FB 41      | 111         | 1671                           | 931         | 4                                               | 39      | 21      |  |
| MC_Control      | FB 11      |             |                                | 376         |                                                 |         | 11      |  |
| MC_Simulation   | FB 12      |             |                                | 259         |                                                 |         | 6       |  |
| Input driver    | FB 21FB 29 |             |                                | 662         |                                                 |         | 44      |  |
| Output driver   | FB 31FB 39 |             |                                | 223         |                                                 |         | 31      |  |

## A.1.2 Working Memory Assignment

|       |                        |         |                                      | FC/FB                                |                         |                               | Instanc                              | e data                               |
|-------|------------------------|---------|--------------------------------------|--------------------------------------|-------------------------|-------------------------------|--------------------------------------|--------------------------------------|
| No.   | Block name             | Version | Load<br>memory<br>required<br>[byte] | Work<br>memory<br>required<br>[Byte] | Local<br>data<br>[Byte] | System<br>functions<br>called | Load<br>memory<br>required<br>[Byte] | Work<br>memory<br>required<br>[Byte] |
| FC 0  | MC_Init                | 2.0     | 1482                                 | 1086                                 | 20                      |                               | -                                    | -                                    |
| FB 1  | MC_MoveAbsolute        | 2.0     | 4610                                 | 3924                                 | 94                      |                               | 590                                  | 112                                  |
| FB 2  | MC_MoveRelative        | 2.0     | 3586                                 | 2982                                 | 70                      |                               | 574                                  | 110                                  |
| FB 3  | MC_MoveJog             | 2.0     | 3706                                 | 3110                                 | 54                      |                               | 568                                  | 110                                  |
| FB 4  | MC_Home                | 2.0     | 3480                                 | 2886                                 | 54                      |                               | 558                                  | 104                                  |
| FB 5  | MC_StopMotion          | 2.0     | 1574                                 | 1114                                 | 8                       |                               | 470                                  | 70                                   |
| FB 11 | MC_Control             | 2.0     | 2234                                 | 1756                                 | 14                      |                               | 450                                  | 58                                   |
| FB 12 | MC_Simulation          | 2.0     | 824                                  | 410                                  | 12                      |                               | 460                                  | 64                                   |
| FB 21 | EncoderIM178-4         | 2.0     | 2774                                 | 2210                                 | 40                      |                               | 578                                  | 100                                  |
| FB 22 | EncoderFM450           | 2.0     | 3046                                 | 2334                                 | 44                      | SFC59<br>(RD_REC)             | 720                                  | 108                                  |
| FB 23 | EncoderET200S1SSI      | 2.0     | 2102                                 | 1566                                 | 78                      |                               | 556                                  | 76                                   |
| FB 24 | EncoderAbsSensorD<br>P | 2.0     | 1916                                 | 1420                                 | 38                      |                               | 532                                  | 88                                   |
| FB 25 | EncoderSM338           | 2.0     | 2718                                 | 2040                                 | 88                      | SFC59<br>(RD_REC)             | 696                                  | 98                                   |

|       |                         |         |                                      | Instance data                        |                         |                               |                                      |                                      |
|-------|-------------------------|---------|--------------------------------------|--------------------------------------|-------------------------|-------------------------------|--------------------------------------|--------------------------------------|
| No.   | Block name              | Version | Load<br>memory<br>required<br>[byte] | Work<br>memory<br>required<br>[Byte] | Local<br>data<br>[Byte] | System<br>functions<br>called | Load<br>memory<br>required<br>[Byte] | Work<br>memory<br>required<br>[Byte] |
| FB 26 | EncoderET200S<br>1COUNT | 2.0     | 3114                                 | 2454                                 | 68                      |                               | 628                                  | 100                                  |
| FB 27 | EncoderFM350            | 2.0     | 3422                                 | 2654                                 | 76                      | SFC59<br>(RD_REC)             | 756                                  | 110                                  |
| FB 28 | EncoderCPU314C          |         | 2034                                 | 1476                                 | 62                      | SFB47<br>(COUNT)              | 638                                  | 128                                  |
| FB 29 | EncoderUniversal        | 2.0     | 1890                                 | 1416                                 | 36                      |                               | 494                                  | 78                                   |
| FB 31 | OutputIM178-4           | 2.0     | 856                                  | 436                                  | 12                      |                               | 454                                  | 54                                   |
| FB 32 | OutputSM432             | 2.0     | 758                                  | 352                                  | 10                      |                               | 442                                  | 52                                   |
| FB 33 | OutputET200S2AOU        | 2.0     | 950                                  | 498                                  | 52                      |                               | 486                                  | 54                                   |
| FB 34 | OutputCPU314C           | 2.0     | 764                                  | 356                                  | 12                      |                               | 444                                  | 52                                   |
| FB 35 | OutputSM332             | 2.0     | 950                                  | 498                                  | 52                      |                               | 486                                  | 54                                   |
| FB 36 | OutputUniversal         | 2.0     | 798                                  | 384                                  | 8                       |                               | 460                                  | 64                                   |
| FB 37 | OutputMM4_DP            | 2.0     | 1740                                 | 1242                                 | 12                      |                               | 478                                  | 68                                   |
| FB 41 | MC_GearIn               | 2.0     | 4442                                 | 3476                                 | 78                      |                               | 944                                  | 128                                  |
| UDT1  |                         | 2.0     | -                                    | -                                    | -                       |                               | 830                                  | 318                                  |

## A.2 Axis DB

## Note

You may not alter any data not listed in this table.

| Add. | Name               | Туре | Initial<br>Value    | Comment                                                                |
|------|--------------------|------|---------------------|------------------------------------------------------------------------|
| 0.0  | Sample_T           | REAL | 0.01                | Scan time of axis FBs [s]                                              |
| 4.0  | AxisType           | BOOL | FALSE               | Axis type<br>FALSE = Linear axis<br>TRUE = Rotary axis                 |
| 4.1  | EncoderType        | BOOL | FALSE               | Encoder type<br>FALSE = Incremental encoder<br>TRUE = Absolute encoder |
| 4.2  | Sim                | BOOL | FALSE               | TRUE = Simulation mode is active                                       |
| 6.0  | AxisLimitMax       | REAL | 1.0e <sup>+6</sup>  | Software limit switch end [unit of length]                             |
| 10.0 | AxisLimitMin       | REAL | -1.0e <sup>+6</sup> | Software limit switch start [unit of length]                           |
| 14.0 | MaxVelocity        | REAL | 0.1                 | Maximum axis velocity [unit of length/s]                               |
| 18.0 | MaxAcceleration    | REAL | 0.1                 | Max. axis acceleration [unit of length/ s2]                            |
| 22.0 | MaxDeceleration    | REAL | 0.1                 | Max. axis deceleration [unit of length/ s2]                            |
| 26.0 | MonTimeTargetAppr  | REAL | 1.0                 | Monitoring time for target approach [s]                                |
| 30.0 | TargetRange        | REAL | 1.0                 | Target range on positioning [unit of length]                           |
| 34.0 | StandstillRange    | REAL | 1.5                 | Standstill range without travel order [unit of<br>length]              |
| 38.0 | MaxFollowingDist   | REAL | 5.0                 | Maximum admissible following distance [unit of length]                 |
| 42.0 | MonitorTargetAppr  | BOOL | TRUE                | TRUE = engage monitoring of target range                               |
| 42.1 | SWLimitEnable      | BOOL | TRUE                | TRUE = engage monitoring of software limit switch                      |
| 44.0 | FactorP            | REAL | 1.0                 | Proportionality factor [1/s]                                           |
| 48.0 | ManVelocity        | REAL | 0.0                 | Setpoint velocity in manual mode [unit of length/s]                    |
| 52.0 | ManEnable          | BOOL | FALSE               | TRUE = engage manual mode                                              |
| 54.0 | EmergencyDec       | REAL | 1000.0              | Axis deceleration for hard stop [unit of length/ s <sup>2</sup> ]      |
| 58.0 | InputModuleInAddr  | INT  | 0                   | Initial address of inputs of distance measurement module               |
| 60.0 | InputModuleOutAddr | INT  | 0                   | Initial address of outputs of distance measurement module              |
| 62.0 | InputChannelNo     | INT  | 0                   | Channel number of distance measurement module                          |

| Add.  | Name                   | Туре | Initial<br>Value | Comment                                                                |
|-------|------------------------|------|------------------|------------------------------------------------------------------------|
| 64.0  | StepsPerRev            | DINT | L#1              | Steps per encoder revolution<br>[steps/encoder revolution]             |
| 68.0  | DisplacementPerRev     | REAL | 1.0              | Distance per encoder revolution<br>[unit of length/encoder revolution] |
| 72.0  | NumberRevs             | INT  | 1                | Number of encoder revolutions of an absolute encoder                   |
| 74.0  | PolarityEncoder        | INT  | 1                | Set encoder polarity                                                   |
| 80.0  | OutputModuleOutAddr    | INT  | 0                | Initial address of output module outputs                               |
| 82.0  | OutputModuleInAddr     | INT  | 0                | Initial address of output module inputs                                |
| 84.0  | OutputChannelNo        | INT  | 0                | Channel number of output module                                        |
| 86.0  | PolarityDrive          | INT  | 1                | Set drive polarity                                                     |
| 88.0  | DriveInputAtMaxVel     | REAL | 1.0              | Reference value for max. axis velocity [V]                             |
| 92.0  | OffsetCompensation     | REAL | 0.0              | Offset compensation [V]                                                |
| 96.0  | DriveInputAt100        | REAL | 10.0             | Reference value for 100 % speed [V]                                    |
| 100.0 | Override               | REAL | 100.0            | Velocity override [%]                                                  |
| 104.0 | ActPosition            | REAL | 0.0              | Actual position [unit of length]                                       |
| 108.0 | FollowingDistance      | REAL | 0.0              | Current following distance [unit of length]                            |
| 112.0 | RemainingDistance      | REAL | 0.0              | Current residual distance to target [unit of length]                   |
| 116.0 | NomVelocity            | REAL | 0.0              | Setpoint velocity of axis [unit of length/s]                           |
| 120.0 | ActVelocity            | REAL | 0.0              | Actual speed of axis [unit of length/s]                                |
| 124.0 | Sync                   | BOOL | FALSE            | FALSE = axis not synchronized<br>TRUE = axis synchronized              |
| 124.1 | Error                  | BOOL | FALSE            | FALSE = no error<br>TRUE = group error                                 |
| 124.2 | ErrorAck               | BOOL | FALSE            | FALSE = no acknowledgement<br>TRUE = acknowledge error                 |
| 128.0 | Err.SWLimitMinExceeded | BOOL | FALSE            | TRUE = software limit switch start exceeded                            |
| 128.1 | Err.SWLimitMaxExceeded | BOOL | FALSE            | TRUE = software limit switch end exceeded                              |
| 128.2 | Err.TargetErr          | BOOL | FALSE            | TRUE = target outside travel range                                     |
| 128.3 | Err.NoSync             | BOOL | FALSE            | TRUE = axis not synchronized                                           |
| 128.4 | Err.DirectionErr       | BOOL | FALSE            | TRUE = travel in specified direction inadmissible                      |
| 128.5 | Err.DataErr            | BOOL | FALSE            | TRUE = parameter of one travel FBs inadmissible                        |
| 128.6 | Err.StartErr           | BOOL | FALSE            | TRUE = start not possible in current axis status                       |
| 128.7 | Err.DistanceErr        | BOOL | FALSE            | TRUE = Overtravel                                                      |
| 129.0 | MasterErr              | BOOL | FALSE            | TRUE = Master axis in error state                                      |
| 130.0 | Err.StoppedMotion      | BOOL | FALSE            | TRUE = axis in stop status requiring<br>acknowledgement                |
| 130.1 | Err.EnableDriveErr     | BOOL | FALSE            | TRUE = drive enable missing                                            |
| 130.2 | Err.FollowingDistErr   | BOOL | FALSE            | TRUE = max. following distance exceeded                                |
| 130.3 | Err.StandstillErr      | BOOL | FALSE            | TRUE = standstill range exceeded                                       |

| Add.  | Name                              | Туре   | Initial<br>Value | Comment                                                            |
|-------|-----------------------------------|--------|------------------|--------------------------------------------------------------------|
| 130.4 | Err.TargetApproachErr             | BOOL   | FALSE            | TRUE = error on target approach                                    |
| 130.5 | Err.EncoderErr                    | BOOL   | FALSE            | TRUE = encoder error                                               |
| 130.6 | Err.OutputErr                     | BOOL   | FALSE            | TRUE = error at output driver                                      |
| 130.7 | Err.ConfigErr                     | BOOL   | FALSE            | TRUE = axis data incorrectly parameterized                         |
| 131.0 | ERR.DriveErr                      | BOOL   | FALSE            | TRUE = Drive error                                                 |
| 132.0 | Config.Err_AxisLimit              | BOOL   | FALSE            | TRUE = axis limits incorrect                                       |
| 132.1 | Config.Err_MaxVelocity            | BOOL   | FALSE            | TRUE = max. velocity incorrect                                     |
| 132.2 | Config.Err_Max<br>Acceleration    | BOOL   | FALSE            | TRUE = max. acceleration incorrect                                 |
| 132.3 | Config.Err_Max<br>Deceleration    | BOOL   | FALSE            | TRUE = max. deceleration incorrect                                 |
| 132.4 | Config.Err_MonTime<br>TargetAppr  | BOOL   | FALSE            | TRUE = monitoring time for target approach incorrect               |
| 132.5 | Config.Err_TargetRange            | BOOL   | FALSE            | TRUE = target range incorrect                                      |
| 132.6 | Config.Err_Standstill<br>Range    | BOOL   | FALSE            | TRUE = standstill range incorrect                                  |
| 132.7 | Config.Err_MaxFollowing<br>Dist   | BOOL   | FALSE            | TRUE = max. following distance incorrect                           |
| 133.0 | Config.Err_Emergency<br>Dec       | BOOL   | FALSE            | TRUE = deceleration for hard stop incorrect                        |
| 133.1 | Config.Err_StepsPerRev            | BOOL   | FALSE            | TRUE = steps per encoder revolution<br>incorrect                   |
| 133.2 | Config.Err_Displacement<br>PerRev | BOOL   | FALSE            | TRUE = axis distance per encoder revolution incorrect              |
| 133.3 | Config.Err_NumberRev              | BOOL   | FALSE            | TRUE = number of encoder revolutions incorrect                     |
| 133.4 | Config.Err_Polarity<br>Encoder    | BOOL   | FALSE            | TRUE = set encoder polarity incorrect                              |
| 133.5 | Config.Err_PolarityDrive          | BOOL   | FALSE            | TRUE = set drive polarity incorrect                                |
| 133.6 | Config.Err_VoltAtMax<br>Velocity  | BOOL   | FALSE            | TRUE =reference value for maximum<br>velocity incorrect            |
| 133.7 | Config.Err_AxisLength             | BOOL   | FALSE            | TRUE = length of axis incorrect                                    |
| 134.0 | Config.Err_Encoder<br>Range       | BOOL   | FALSE            | TRUE = encoder range is not suitable for<br>axis length            |
| 134.1 | Config.Err_MaxVelRotary<br>Axis   | BOOL   | FALSE            | TRUE = max. velocity and scan time do not match rotary axis length |
| 134.2 | Config.Err_DriveInputAt10         | BOOL   | FALSE            | TRUE = Reference value for 100 % speed                             |
| 136.0 | EncoderValue                      | DINT   | L <b>#</b> 0     | Current encoder value                                              |
| 278.0 | Init                              | STRUCT | TRUE             | Bit field for initializing 32 function blocks                      |

## A.3 Error Lists

## A.3.1 Error Displays

Error with soft stop Error with hard stop Configuration error

## A.3.2 JobErr Messages

| JOB_ERR | JOB_ERR | JOB_ERR | Meaning                                                                                                    |
|---------|---------|---------|----------------------------------------------------------------------------------------------------|
| (Hex)   | (Dez)   | (Int)   |                                                                                                    |
| 80A0    | 32928   | -32608  | Negative acknowledgement on reading from module. Module removed during reading process or module defective |
| 80A1    | 32929   | -32607  | Negative acknowledgement on writing to module. Module removed during write process or module defective     |
| 80A2    | 32930   | -32606  | DP log error at layer 2                                                                                    |
| 80A3    | 32931   | -32605  | DP log error at user interface/user                                                                        |
| 80A4    | 32932   | -32604  | Communication faulty at K-bus                                                                              |
| 80B0    | 32944   | -32592  | Data record/order unknown                                                                                  |
| 80B1    | 32945   | -32591  | Length data incorrect. Parameter FM_TYPE in channel DB not properly set for the module used                |
| 80B2    | 32946   | -32590  | Configured slot is not assigned                                                                            |
| 80B3    | 32947   | -32589  | Actual module type not same as setpoint module type                                                        |
| 80C0    | 32960   | -32576  | Module has not yet prepared the data to be read                                                            |
| 80C1    | 32961   | -32575  | Data of a similar write order has not yet been processed on the module                                     |
| 80C2    | 32962   | -32574  | Module is currently processing the maximum possible number of orders                                       |
| 80C3    | 32963   | -32573  | Required resources (memory, etc.) are currently occupied                                                   |
| 80C4    | 32964   | -32572  | Communication error                                                                                        |
| 80C5    | 32965   | -32571  | Distributed I/O is not available                                                                           |
| 80C6    | 32966   | -32570  | Priority class abortion (restart or background)                                                            |
| 8522    | 34082   | -31454  | Channel DB or parameter DB too short. Data cannot be read from the DB (write order)                        |
| 8532    | 34098   | -31438  | DB number of parameter DB too high (write order)                                                           |
| 853A    | 34106   | -31430  | Parameter DB not available (write order)                                                                   |
| 8544    | 34116   | -31420  | Error at $n^{th}$ (n > 1) read access to a DB after an error has occurred (write order)                    |
| 8723    | 34595   | -30941  | Channel DB or parameter DB too short. Data cannot be written into the DB (read order)                      |

| JOB_ERR<br>(Hex) | JOB_ERR<br>(Dez)                                                                                       | JOB_ERR<br>(Int) | Meaning                                                                                                    |  |  |  |  |
|------------------|----------------------------------------------------------------------------------------------------|------------------|----------------------------------------------------------------------------------------------------|--|--|--|--|
| 80A0             | 32928                                                                                                  | -32608           | Negative acknowledgement on reading from module. Module removed during reading process or module defective |  |  |  |  |
| 80A1             | 32929                                                                                                  | -32607           | Negative acknowledgement on writing to module. Module removed during write process or module defective     |  |  |  |  |
| 80A2             | 32930                                                                                                  | -32606           | DP log error at layer 2                                                                                    |  |  |  |  |
| 80A3             | 32931                                                                                                  | -32605           | DP log error at user interface/user                                                                        |  |  |  |  |
| 80A4             | 32932                                                                                                  | -32604           | Communication faulty at K-bus                                                                              |  |  |  |  |
| 8730             | 34608                                                                                                  | -30928           | Parameter DB write-protected in the CPU Data cannot be written into the DB (read order)                    |  |  |  |  |
| 8732             | 34610                                                                                                  | -30926           | DB number of parameter DB too high (read order)                                                            |  |  |  |  |
| 873A             | 34618                                                                                                  | -30918           | Parameter DB not available (read order)                                                                    |  |  |  |  |
| 8745             | 34629                                                                                                  | -30907           | Error at $n^{th}$ (n > 1) write access to a DB after an error has occurred (read order)                    |  |  |  |  |
| Errors 80A2      | Errors 80A280A4 and 80Cx are temporary, i.e. they can be rectified independently after a waiting time. |                  |                                                                                                    |  |  |  |  |

Easy Motion Control A5E00100694-02

# Index

## Α

| Absolute encoder5-1                           | 3  |
|-----------------------------------------------|----|
| Absolute positioning2-                        | -5 |
| Acceleration 4-45, 4-48, 4-51, 4-54, 4-62, 5- | 7  |
| Acceleration slope5-                          | -5 |
| ActPosition                                   | 7  |
| Actual velocity5-1                            | 7  |
| ActVelocity                                   | 7  |
| Axis                                          | 7  |
| Axis data block5-                             | 2  |
| loading5-                                     | ·2 |
| saving5-                                      | 2  |
| Axis DB 1-1, 5-1, A-                          | 4  |
| function5-                                    | 1  |
| Axis deceleration5-                           | -5 |
| Axis distance per encoder revolution5-1       | 0  |
| Axis does not move7-                          | 2  |
| Axis error8-                                  | 3  |
| Axis moves without travel order7-             | 3  |
| Axis oscillates7-                             | 4  |
| Axis parameters5-4, 5-                        | -5 |
| Axis synchronized5-1                          | 7  |
| Axis type5-                                   | -5 |
| Axis velocity5-7, 7-                          | -5 |
| AxisLimitMax5-5, 5-                           | 6  |
| AxisLimitMin5-5, 5-                           | 6  |
| AxisType5-                                    | -5 |

## В

| Blocks       | 6-1                          |
|--------------|------------------------------|
| Braking ramp | 5-5                          |
| Busy         | 4-45, 4-49, 4-51, 4-54, 4-58 |

## С

| Causes of error                   | 7-2     |
|-----------------------------------|---------|
| Channel number                    | 5-10    |
| Combination of blocks             | 4-1     |
| CommandAborted 4-45, 4-49, 4-51   | , 4-54, |
| 4-58                              | 3, 4-63 |
| Commissioning                     | 7-1     |
| Components of Easy Motion Control | 1-1     |
| Config                            | 5-19    |
| ConfigErr                         | 8-7     |
| Control mode                      | 4-43    |
| Controller gain                   | 5-9     |
| CPU 314C                          | 4-38    |

| CPU314C               | 4-30 |
|-----------------------|------|
| Current encoder value | 5-18 |
| Current values        | 5-17 |

## D

| DataErr                               | 8-4    |
|---------------------------------------|--------|
| Deceleration4-45, 4-48, 4-49, 4-51, 4 | 4-52,  |
|                                       | 3, 5-7 |
| Deceleration for hard stop            | 5-9    |
| Deinstalling Easy Motion Control      | 3-2    |
| Diagnosis 2-6                         | 5, 8-1 |
| Direction4-48, 4-49, 4-50, 4-54,      | 4-55   |
| DirectionErr                          | 8-4    |
| DisplacementPerRev                    | 5-12   |
| Distance                              | 4-52   |
| DistanceErr                           | 8-3    |
| Done4-45, 4-49, 4-51, 4-53,           | 4-58   |
| DriveEnabled                          | 4-43   |

## Ε

| Emergency stop                             | -9<br>-1  |
|--------------------------------------------|-----------|
| EmergencyDec                               | -9        |
| EnableDrive                                | -0<br>8,  |
|                                            | 13        |
|                                            | -6        |
| Encerr4-14, 4-17, 4-20, 4-22, 4-2          | 4,        |
| Encodor 5 10 5 11 5 12 5                   | 3Z<br>1 2 |
| Encoder ovebange                           | 13        |
| Encoder range 2-7 2                        | -4<br>-8  |
| Encoder type 5                             | -0<br>-5  |
| Encoder type                               | 32        |
| EncoderAbsSensorDP 4-2                     | 21        |
| EncoderCPU314C 4-3                         | 30        |
| EncoderErr                                 | -7        |
| EncoderET200S1Count                        | 25        |
| EncoderET200S1SSI 4-1                      | 19        |
| EncoderFM350 4-2                           | 27        |
| EncoderFM450 4-1                           | 16        |
| EncoderIM178 4-1                           | 13        |
| EncoderSM338 4-2                           | 23        |
| EncoderUniversal 4-32, 4-3                 | 33        |
| ENO                                        | -6        |
| Error 4-62, 4-63, 4-64, 4-66, 5-19, 8-1, 8 | -2        |
| Error acknowledgement5-19, 8-1, 8          | -2        |
| Error displays8-1, 8-2, A                  | -7        |
| Error messages                             | 19        |
| Error pictures7                            | -2        |

| Error responses               | 2-6          |
|-------------------------------|--------------|
| Error with hard stop          | 8-6          |
| Error with soft stop          | 8-3          |
| ErrorAck                      | 5-19, 8-2    |
| ET 200 1COUNT                 | 4-25         |
| ET 200S 1SSI                  | . 4-19, 4-20 |
| ET 200S 2AO                   | 4-37         |
| Example 1                     |              |
| Example 2                     | 9-10         |
| Example 3                     |              |
| Example 4                     | 9-14         |
| Example 5                     | 9-16         |
| Example 6                     |              |
| Example 7                     | 9-21         |
| Example Multi Basic Functions |              |
| as Multiple Instance FB       |              |
| Execute                       | 4-54, 4-58   |
| Executing examples            |              |

## F

| FactorP                           | 5-9  |
|-----------------------------------|------|
| FB 1                              | 4-48 |
| FB 11                             | 4-43 |
| FB 12                             | 4-60 |
| FB 2                              | 4-51 |
| FB 21                             | 4-13 |
| FB 21 to FB 29                    | 4-12 |
| FB 22                             | 4-16 |
| FB 23                             | 4-19 |
| FB 24                             | 4-21 |
| FB 25                             | 4-23 |
| FB 26                             | 4-25 |
| FB 27                             | 4-27 |
| FB 28                             | 4-30 |
| FB 29                             | 4-32 |
| FB 3                              | 4-45 |
| FB 31                             | 4-35 |
| FB 31 to FB 37                    | 4-34 |
| FB 32                             | 4-36 |
| FB 33                             | 4-37 |
| FB 34                             | 4-38 |
| FB 35                             | 4-39 |
| FB 37                             | 4-41 |
| FB 4                              | 4-53 |
| FB 41                             | 4-61 |
| FB 5                              | 4-58 |
| FB EncoderAbsSensorDP             | 4-21 |
| Error handling                    | 4-21 |
| Function                          | 4-21 |
| Launch                            | 4-21 |
| Parameter description             | 4-21 |
| Parameterization in HW Config     | 4-21 |
| Synchronization                   | 4-22 |
| FB EncoderCPU314C                 | 4-30 |
| Call                              | 4-30 |
| Error handling                    | 4-31 |
| Function                          | 4-30 |
| Maximum count frequency           | 4-30 |
| Parameter assignment in HW Config | 4-30 |

| Parameter description                 | 4-31                                                 |
|---------------------------------------|------------------------------------------------------|
| Synchronization                       | 4-31                                                 |
| FB EncoderET200S1Count                | 4-25                                                 |
| Error handling                        | 4-25                                                 |
| Function                              | 4-25                                                 |
| Launch                                | 4-25                                                 |
| Parameterbeschreibung                 | 4-25                                                 |
| Parameterzation in HW Config          | 4-25                                                 |
| Synchronization                       | 4-25. 4-26                                           |
| FB EncoderET200S1SSI                  |                                                      |
| Error handling                        |                                                      |
| Function                              | 4-19                                                 |
| Launch                                |                                                      |
| Parameter description                 | 10 م.<br>10_10                                       |
| Parameterization in HW/ Config        | 13-4-19<br>1_10                                      |
| Synchronization                       | 4 20                                                 |
| Synchionization                       |                                                      |
| FD EIICOUEIFIVI330                    |                                                      |
|                                       |                                                      |
|                                       |                                                      |
|                                       |                                                      |
| Parameter description                 |                                                      |
| Parameterization in HW Config         |                                                      |
| Synchronization                       |                                                      |
| FB EncoderFM450                       | 4-16                                                 |
| Error handling                        | 4-18                                                 |
| Function                              | 4-16                                                 |
| Launch                                | 4-16                                                 |
| Parameter description                 | 4-17                                                 |
| Parameterization in HW Config         | 4-16                                                 |
| Synchronization                       | 4-18                                                 |
| FB EncoderIM178                       | 4-13                                                 |
| Error acknowledgement                 | 4-15                                                 |
| Error handling                        | 4-13                                                 |
| Function                              | 4-13                                                 |
| Parameter description                 | 4-13                                                 |
| Parameterization in HW Konfig         | 4-13                                                 |
| Synchronization                       | 4-13, 4-15                                           |
| FB EncoderSM338                       |                                                      |
| Error handling                        | 4-23                                                 |
| Function                              | 4-23                                                 |
| Launch                                | 4-23                                                 |
| Parameter description                 | /_23                                                 |
| Parameterization in HW/ Config        | 4-23<br>1-23                                         |
| Synchronization                       | 4-23                                                 |
| EP Encodert Iniversal                 | 4-24                                                 |
| FB Elicouel Uliversal                 | 4.02                                                 |
| Error nandling                        |                                                      |
|                                       |                                                      |
| Launch                                |                                                      |
| Method of operation                   |                                                      |
| Parameter description                 |                                                      |
| Parameterization in HW Config         | 4-32                                                 |
| Synchronization                       | 4-33                                                 |
| FB MC_Control                         | 4-43                                                 |
| Function                              | 4-43                                                 |
| Launch                                | 4-43                                                 |
| Method of operation                   | 4-44                                                 |
| Parameter description                 | 1 12                                                 |
| FB MC Gearln 4-61 4-63 4-6            | 4-43                                                 |
| 1000000000000000000000000000000000000 | 4-43<br>4, 4-65, 4-66                                |
| Call                                  | 4-43<br>4, 4-65, 4-66<br>3, 4-64, 4-66               |
| Call                                  | 4, 4-65, 4-66<br>3, 4-64, 4-66<br>4-66               |
| Call                                  | 4, 4-65, 4-66<br>3, 4-64, 4-66<br>4-66<br>4-61. 4-63 |

|                                                                                                    | 4-62                                                                                                    |
|----------------------------------------------------------------------------------------------------|----------------------------------------------------------------------------------------------------|
|                                                                                                    | 4 52                                                                                                    |
|                                                                                                    | .4-00                                                                                                    |
| Function                                                                                                    | .4-53                                                                                                    |
| Launch                                                                                                    | .4-53                                                                                                    |
| Method of operation                                                                                                    | .4-53                                                                                                    |
| Parameter description                                                                                                    | 4-53                                                                                                    |
| Deference accreh                                                                                                    | .4 50                                                                                                    |
| Reference search                                                                                                    | .4-53                                                                                                    |
| Reference setting                                                                                                    | .4-53                                                                                                    |
| FB MC_MoveAbsolute4-48                                                                                                    | , 4-49                                                                                                    |
| Function                                                                                                    | .4-48                                                                                                    |
| launch                                                                                                    | 1_18                                                                                                    |
| Mathead of an aratian                                                                                                    | 0                                                                                                    |
| Nethod of operation                                                                                                    | .4-49                                                                                                    |
| Parameter description                                                                                                    | .4-48                                                                                                    |
| FB MC_MoveJog                                                                                                    | .4-45                                                                                                    |
| Function                                                                                                    | .4-45                                                                                                    |
| Launch                                                                                                    | 1-15                                                                                                    |
| Mathead of an aratian                                                                                                    |                                                                                                    |
| Nethod of operation                                                                                                    | .4-45                                                                                                    |
| Parameter description                                                                                                    | .4-45                                                                                                    |
| FB MC_MoveRelative                                                                                                    | .4-51                                                                                                    |
| Function                                                                                                    | .4-51                                                                                                    |
| Launch                                                                                                    | 4-51                                                                                                    |
| Mathead of an aratian                                                                                                    | . <del>-</del> - 5 - 1                                                                                                    |
| Nethod of operation                                                                                                    | .4-51                                                                                                    |
| Parameter description                                                                                                    | .4-51                                                                                                    |
| FB MC_Simulation                                                                                                    | .4-60                                                                                                    |
| Function                                                                                                    | .4-60                                                                                                    |
| Launch                                                                                                    | 4-60                                                                                                    |
| Mathad of aparation                                                                                                    | 4 60                                                                                                    |
|                                                                                                    | .4-00                                                                                                    |
| FB INC_Stopiviotion4-58                                                                                                    | , 4-59                                                                                                    |
| FB MC_StopMotion                                                                                                    |                                                                                                    |
| Function                                                                                                    | .4-58                                                                                                    |
| Launch                                                                                                    | .4-58                                                                                                    |
| Method of operation                                                                                                    | 1-50                                                                                                    |
|                                                                                                    |                                                                                                    |
| Decementar description                                                                                                    | . <del>-</del> - 55                                                                                                    |
| Parameter description                                                                                                    | .4-58                                                                                                    |
| Parameter description<br>FB OutputCPU314C                                                                                                    | .4-58<br>.4-38                                                                                                    |
| Parameter description<br>FB OutputCPU314C<br>Call                                                                                                    | .4-58<br>.4-38<br>.4-38                                                                                                    |
| Parameter description<br>FB OutputCPU314C<br>Call<br>Function                                                                                                    | .4-58<br>.4-38<br>.4-38<br>.4-38                                                                                                    |
| Parameter description<br>FB OutputCPU314C<br>Call<br>Function<br>Parameter assignment in HW Config                                                                                                    | .4-38<br>.4-38<br>.4-38<br>.4-38<br>.4-38<br>.4-38                                                                                                    |
| Parameter description<br>FB OutputCPU314C<br>Call<br>Function<br>Parameter assignment in HW Config<br>Parameter description                                                                                                    | .4-38<br>.4-38<br>.4-38<br>.4-38<br>.4-38                                                                                                    |
| Parameter description<br>FB OutputCPU314C<br>Call<br>Function<br>Parameter assignment in HW Config<br>Parameter description                                                                                                    | .4-38<br>.4-38<br>.4-38<br>.4-38<br>.4-38<br>.4-38                                                                                                    |
| Parameter description<br>FB OutputCPU314C<br>Call<br>Function<br>Parameter assignment in HW Config<br>Parameter description<br>FB OutputET200S2AO                                                                                                    | .4-38<br>.4-38<br>.4-38<br>.4-38<br>.4-38<br>.4-38<br>.4-38<br>.4-37                                                                                                    |
| Parameter description<br>FB OutputCPU314C<br>Call<br>Function<br>Parameter assignment in HW Config<br>Parameter description<br>FB OutputET200S2AO<br>Function                                                                                                    | .4-38<br>.4-38<br>.4-38<br>.4-38<br>.4-38<br>.4-38<br>.4-37<br>.4-37                                                                                                    |
| Parameter description<br>FB OutputCPU314C<br>Call<br>Function<br>Parameter assignment in HW Config<br>Parameter description<br>FB OutputET200S2AO<br>Function<br>Launch                                                                                                    | .4-38<br>.4-38<br>.4-38<br>.4-38<br>.4-38<br>.4-38<br>.4-38<br>.4-37<br>.4-37<br>.4-37                                                                                                    |
| Parameter description<br>FB OutputCPU314C<br>Call<br>Function<br>Parameter assignment in HW Config<br>Parameter description<br>FB OutputET200S2AO<br>Function<br>Launch<br>Parameter description                                                                                                    | .4-38<br>.4-38<br>.4-38<br>.4-38<br>.4-38<br>.4-38<br>.4-38<br>.4-37<br>.4-37<br>.4-37<br>.4-37                                                                                                    |
| Parameter description<br>FB OutputCPU314C<br>Call<br>Function<br>Parameter assignment in HW Config<br>Parameter description<br>FB OutputET200S2AO<br>Function<br>Launch<br>Parameter description<br>Parameter description<br>Parameter description                                                                                                    | .4-38<br>.4-38<br>.4-38<br>.4-38<br>.4-38<br>.4-38<br>.4-38<br>.4-37<br>.4-37<br>.4-37<br>.4-37                                                                                                    |
| Parameter description<br>FB OutputCPU314C<br>Call<br>Function<br>Parameter assignment in HW Config<br>Parameter description<br>FB OutputET200S2AO<br>Function<br>Parameter description<br>Parameter description<br>Parameterization in HW Config<br>FD OutputET200S2                                                                                                    | .4-33<br>.4-38<br>.4-38<br>.4-38<br>.4-38<br>.4-38<br>.4-38<br>.4-37<br>.4-37<br>.4-37<br>.4-37                                                                                                    |
| Parameter description<br>FB OutputCPU314C<br>Call<br>Function<br>Parameter assignment in HW Config<br>Parameter description<br>FB OutputET200S2AO<br>Function<br>Launch<br>Parameter description<br>Parameter description<br>Parameterization in HW Config<br>FB OutputIM178                                                                                                    | .4-33<br>.4-38<br>.4-38<br>.4-38<br>.4-38<br>.4-38<br>.4-38<br>.4-37<br>.4-37<br>.4-37<br>.4-37<br>.4-37<br>.4-35                                                                                                    |
| Parameter description<br>FB OutputCPU314C<br>Call<br>Function<br>Parameter assignment in HW Config<br>Parameter description<br>FB OutputET200S2AO<br>Function<br>Launch<br>Parameter description<br>Parameter ization in HW Config<br>FB OutputIM178<br>Digital outputs                                                                                                    | .4-53<br>.4-58<br>.4-38<br>.4-38<br>.4-38<br>.4-38<br>.4-38<br>.4-37<br>.4-37<br>.4-37<br>.4-37<br>.4-37<br>.4-35<br>.4-35                                                                                                    |
| Parameter description<br>FB OutputCPU314C<br>Call<br>Function<br>Parameter assignment in HW Config<br>Parameter description<br>FB OutputET200S2AO<br>Function<br>Launch<br>Parameter description<br>Parameterization in HW Config<br>FB OutputIM178<br>Digital outputs<br>Function                                                                                                    | .4-53<br>.4-38<br>.4-38<br>.4-38<br>.4-38<br>.4-38<br>.4-38<br>.4-37<br>.4-37<br>.4-37<br>.4-37<br>.4-37<br>.4-35<br>.4-35<br>.4-35                                                                                                    |
| Parameter description<br>FB OutputCPU314C<br>Call<br>Function<br>Parameter assignment in HW Config<br>Parameter description<br>FB OutputET200S2AO<br>Function<br>Parameter description<br>Parameter description<br>Parameterization in HW Config<br>FB OutputIM178<br>Digital outputs<br>Function                                                                                                    | .4-53<br>.4-38<br>.4-38<br>.4-38<br>.4-38<br>.4-38<br>.4-38<br>.4-37<br>.4-37<br>.4-37<br>.4-37<br>.4-35<br>.4-35<br>.4-35                                                                                                    |
| Parameter description<br>FB OutputCPU314C<br>Call<br>Function<br>Parameter assignment in HW Config<br>Parameter description<br>FB OutputET200S2AO<br>Function<br>Launch<br>Parameter description<br>Parameterization in HW Config<br>FB OutputIM178<br>Digital outputs<br>Function<br>Launch<br>Parameter description<br>Parameter description                                                                                                    | .4-58<br>.4-38<br>.4-38<br>.4-38<br>.4-38<br>.4-38<br>.4-38<br>.4-37<br>.4-37<br>.4-37<br>.4-37<br>.4-35<br>.4-35<br>.4-35<br>.4-35                                                                                                    |
| Parameter description<br>FB OutputCPU314C<br>Call<br>Function<br>Parameter assignment in HW Config<br>Parameter description<br>FB OutputET200S2AO<br>Function<br>Launch<br>Parameter description<br>Parameterization in HW Config<br>FB OutputIM178<br>Digital outputs<br>Function<br>Launch<br>Parameter description<br>FB OutputIM178<br>Digital outputs<br>Function<br>Function                                                                                                    | .4-35<br>.4-38<br>.4-38<br>.4-38<br>.4-38<br>.4-38<br>.4-37<br>.4-37<br>.4-37<br>.4-37<br>.4-37<br>.4-35<br>.4-35<br>.4-35<br>.4-35<br>.4-35                                                                                                    |
| Parameter description<br>FB OutputCPU314C<br>Call<br>Function<br>Parameter assignment in HW Config<br>Parameter description<br>FB OutputET200S2AO<br>Function<br>Launch<br>Parameter description<br>Parameter ization in HW Config<br>FB OutputIM178<br>Digital outputs<br>Function<br>Launch<br>Parameter description<br>Function<br>Function<br>Farameter description<br>Farameter description<br>FB OutputIM178<br>Function<br>Function<br>Function<br>Function<br>Function<br>Function<br>Function<br>Function<br>Farameter description<br>Farameter description<br>FB OutputMM4_DP | .4-35<br>.4-38<br>.4-38<br>.4-38<br>.4-38<br>.4-38<br>.4-38<br>.4-37<br>.4-37<br>.4-37<br>.4-37<br>.4-37<br>.4-35<br>.4-35<br>.4-35<br>.4-35<br>.4-35<br>.4-35<br>.4-35<br>.4-31                                                                                                    |
| Parameter description<br>FB OutputCPU314C<br>Call<br>Function<br>Parameter assignment in HW Config<br>Parameter description<br>FB OutputET200S2AO<br>Function<br>Launch<br>Parameter description<br>Parameterization in HW Config<br>FB OutputIM178<br>Digital outputs<br>Function<br>Launch<br>Parameter description<br>Fanction<br>Function<br>Function<br>Fanction<br>Fanction<br>Function<br>Function<br>Function<br>Function<br>Call                                                                                                    | .4-33<br>.4-38<br>.4-38<br>.4-38<br>.4-38<br>.4-38<br>.4-38<br>.4-37<br>.4-37<br>.4-37<br>.4-37<br>.4-37<br>.4-35<br>.4-35<br>.4-35<br>.4-35<br>.4-35<br>.4-35<br>.4-35<br>.4-41<br>.4-42                                                                                                    |
| Parameter description<br>FB OutputCPU314C<br>Call<br>Function<br>Parameter assignment in HW Config<br>Parameter description<br>FB OutputET200S2AO<br>Function<br>Launch<br>Parameter description<br>Parameterization in HW Config<br>FB OutputIM178<br>Digital outputs<br>Function<br>Launch<br>Parameter description<br>Function<br>Launch<br>Parameter description<br>FB OutputIM178<br>Digital outputs<br>Function<br>Launch<br>Parameter description<br>FB OutputMM4_DP<br>Call<br>Configuring in HW Config                                                                         | .4-33<br>.4-38<br>.4-38<br>.4-38<br>.4-38<br>.4-38<br>.4-38<br>.4-37<br>.4-37<br>.4-37<br>.4-37<br>.4-35<br>.4-35<br>.4-35<br>.4-35<br>.4-35<br>.4-35<br>.4-35<br>.4-41<br>.4-42<br>.4-41                                                                                                    |
| Parameter description<br>FB OutputCPU314C<br>Call<br>Function<br>Parameter assignment in HW Config<br>Parameter description<br>FB OutputET200S2AO<br>Function<br>Launch<br>Parameter description<br>Parameterization in HW Config<br>FB OutputIM178<br>Digital outputs<br>Function<br>Launch<br>Parameter description<br>FB OutputIM178<br>Digital outputs<br>Function<br>Launch<br>Parameter description<br>FB OutputIMM4_DP<br>Call<br>Configuring in HW Config<br>Configuring the MM4                                                                                                | .4-53<br>.4-38<br>.4-38<br>.4-38<br>.4-38<br>.4-38<br>.4-37<br>.4-37<br>.4-37<br>.4-37<br>.4-37<br>.4-35<br>.4-35<br>.4-36<br>.4-37<br>.4-37<br>.4-37<br>.4-37<br>.4-37<br>.4-37<br>.4-37<br>.4-37<br>.4-37<br>.4-37<br>.4-37<br>.4-37<br>.4-37<br>.4-37<br>.4-37<br>.4-35<br>.4-35<br>.4-35<br>.4-35<br>.4-37<br>.4-37<br>.4-37<br>.4-35<br>.4-355.45<br>.4-355.45<br>.4-355.45<br>.4-355.45<br>.4-355.45<br>.4-355.45<br>.4-355.45<br>.4-355.45<br>.4-355.45<br>.4-355.455.455.455.455.455.455.455.455.455.                                                                                                    |
| Parameter description<br>FB OutputCPU314C<br>Call<br>Function<br>Parameter assignment in HW Config<br>Parameter description<br>FB OutputET200S2AO<br>Function<br>Parameter description<br>Parameter description<br>Parameterization in HW Config<br>FB OutputIM178<br>Digital outputs<br>Function<br>Launch<br>Parameter description<br>FB OutputIM178<br>Digital outputs<br>Function<br>Launch<br>Parameter description<br>FB OutputIMM4_DP<br>Configuring in HW Config<br>Configuring the MM4                                                                                         | .4-58<br>.4-38<br>.4-38<br>.4-38<br>.4-38<br>.4-38<br>.4-37<br>.4-37<br>.4-37<br>.4-37<br>.4-37<br>.4-37<br>.4-35<br>.4-35<br>.4-35<br>.4-35<br>.4-35<br>.4-35<br>.4-35<br>.4-35<br>.4-41<br>.4-42<br>.4-41                                                                                                    |
| Parameter description<br>FB OutputCPU314C<br>Call<br>Function<br>Parameter assignment in HW Config<br>Parameter description<br>FB OutputET200S2AO<br>Function<br>Parameter description<br>Parameter description<br>Parameter description<br>FB OutputIM178<br>Digital outputs<br>Function<br>Launch<br>Parameter description<br>FB OutputIM178<br>Digital outputs<br>Function<br>Configuring in HW Config<br>Configuring in HW Config<br>Configuring the MM4                                                                                                    | .4-35<br>.4-38<br>.4-38<br>.4-38<br>.4-38<br>.4-38<br>.4-37<br>.4-37<br>.4-37<br>.4-37<br>.4-37<br>.4-35<br>.4-35<br>.4-35<br>.4-35<br>.4-35<br>.4-35<br>.4-35<br>.4-35<br>.4-41<br>.4-42<br>.4-41                                                                                                    |
| Parameter description<br>FB OutputCPU314C<br>Call<br>Function<br>Parameter assignment in HW Config<br>Parameter description<br>FB OutputET200S2AO<br>Function<br>Launch<br>Parameter description<br>Parameterization in HW Config<br>FB OutputIM178<br>Digital outputs<br>Function<br>Launch<br>Parameter description<br>FB OutputIM178<br>Digital outputs<br>Function<br>Launch<br>Parameter description<br>FB OutputIMM4_DP<br>Call<br>Configuring in HW Config<br>Configuring the MM4                                                                                                | .4-35<br>.4-38<br>.4-38<br>.4-38<br>.4-38<br>.4-38<br>.4-37<br>.4-37<br>.4-37<br>.4-37<br>.4-37<br>.4-35<br>.4-35<br>.4-35<br>.4-35<br>.4-35<br>.4-35<br>.4-35<br>.4-35<br>.4-35<br>.4-35<br>.4-35<br>.4-34<br>.4-34<br>.4-34<br>.4-34<br>.4-34<br>.4-34<br>.4-34<br>.4-34<br>.4-35<br>.4-35<br>.4-35<br>.4-35<br>.4-35<br>.4-35<br>.4-35<br>.4-35<br>.4-35<br>.4-36<br>.4-36<br>.4-37<br>.4-37<br>.4-37<br>.4-37<br>.4-37<br>.4-37<br>.4-37<br>.4-37<br>.4-37<br>.4-37<br>.4-37<br>.4-37<br>.4-37<br>.4-37<br>.4-37<br>.4-37<br>.4-37<br>.4-37<br>.4-37<br>.4-37<br>.4-37<br>.4-37<br>.4-35<br>.4-35<br>.4-34<br>.4-35<br>.4-355.45<br>.4-355.45<br>.4-355.455.455.455.455.455.455.455.455.455. |
| Parameter description<br>FB OutputCPU314C<br>Call<br>Function<br>Parameter assignment in HW Config<br>Parameter description<br>FB OutputET200S2AO<br>Function<br>Launch<br>Parameter description<br>Parameter description<br>FB OutputIM178<br>Digital outputs<br>Function<br>Launch<br>Parameter description<br>FB OutputIM178<br>Digital outputs<br>Function<br>Launch<br>Parameter description<br>FB OutputMM4_DP<br>Configuring in HW Config<br>Configuring the MM4                                                                                                    | .4-35<br>.4-38<br>.4-38<br>.4-38<br>.4-38<br>.4-38<br>.4-37<br>.4-37<br>.4-37<br>.4-37<br>.4-37<br>.4-35<br>.4-35<br>.4-35<br>.4-35<br>.4-35<br>.4-35<br>.4-35<br>.4-35<br>.4-41<br>.4-42<br>.4-41<br>.4-42<br>.4-43                                                                                                    |
| Parameter description<br>FB OutputCPU314C<br>Call<br>Function<br>Parameter assignment in HW Config<br>Parameter description<br>FB OutputET200S2AO<br>Function<br>Launch<br>Parameter description<br>Parameter description<br>Parameterization in HW Config<br>FB OutputIM178<br>Digital outputs<br>Function<br>Launch<br>Parameter description<br>FB OutputIM178<br>Digital outputs<br>Function<br>Launch<br>Parameter description<br>FB OutputMM4_DP<br>Call<br>Configuring in HW Config<br>Configuring the MM4                                                                        | .4-38<br>.4-38<br>.4-38<br>.4-38<br>.4-38<br>.4-38<br>.4-37<br>.4-37<br>.4-37<br>.4-37<br>.4-37<br>.4-35<br>.4-35<br>.4-35<br>.4-35<br>.4-35<br>.4-35<br>.4-35<br>.4-35<br>.4-41<br>.4-42<br>.4-41<br>.4-42<br>.4-39<br>.4-39                                                                                                    |
| Parameter description<br>FB OutputCPU314C<br>Call<br>Function<br>Parameter assignment in HW Config<br>Parameter description<br>FB OutputET200S2AO<br>Function<br>Launch<br>Parameter description<br>Parameterization in HW Config<br>FB OutputIM178<br>Digital outputs<br>Function<br>Launch<br>Parameter description<br>FB OutputIM178<br>Digital outputs<br>Function<br>Launch<br>Parameter description<br>FB OutputMM4_DP<br>Call<br>Configuring in HW Config<br>Configuring the MM4                                                                                                 | .4-53<br>.4-38<br>.4-38<br>.4-38<br>.4-38<br>.4-38<br>.4-37<br>.4-37<br>.4-37<br>.4-37<br>.4-37<br>.4-35<br>.4-35<br>.4-35<br>.4-35<br>.4-35<br>.4-35<br>.4-35<br>.4-35<br>.4-35<br>.4-41<br>.4-42<br>.4-41<br>.4-42<br>.4-41<br>.4-42<br>.4-39<br>.4-39<br>.4-39                                                                                                    |
| Parameter description<br>FB OutputCPU314C<br>Call<br>Function<br>Parameter assignment in HW Config<br>Parameter description<br>FB OutputET200S2AO<br>Function<br>Parameter description<br>Parameter description<br>Parameterization in HW Config<br>FB OutputIM178<br>Digital outputs<br>Function<br>Launch<br>Parameter description<br>FB OutputMM4_DP<br>Call<br>Configuring in HW Config<br>Configuring the MM4                                                                                                    | .4-53<br>.4-38<br>.4-38<br>.4-38<br>.4-38<br>.4-38<br>.4-37<br>.4-37<br>.4-37<br>.4-37<br>.4-37<br>.4-37<br>.4-35<br>.4-35<br>.4-35<br>.4-35<br>.4-35<br>.4-35<br>.4-35<br>.4-35<br>.4-41<br>.4-42<br>.4-41<br>.4-42<br>.4-41<br>.4-42<br>.4-43<br>.4-39<br>.4-39<br>.4-39<br>.4-39                                                                                                    |
| Parameter description<br>FB OutputCPU314C<br>Call<br>Function<br>Parameter assignment in HW Config<br>Parameter description<br>FB OutputET200S2AO<br>Function<br>Launch<br>Parameter description<br>Parameter description<br>FB OutputIM178<br>Digital outputs<br>Function<br>Launch<br>Parameter description<br>FB OutputMM4_DP<br>Configuring in HW Config<br>Configuring the MM4                                                                                                    | .4-35<br>.4-38<br>.4-38<br>.4-38<br>.4-38<br>.4-38<br>.4-37<br>.4-37<br>.4-37<br>.4-37<br>.4-37<br>.4-37<br>.4-35<br>.4-355.45<br>.4-355.45<br>.4-355.45<br>.4-355.45<br>.4-355.45<br>.4-355.45<br>.4-355.45<br>.4-355.45<br>.4-355.45<br>.4-355.45<br>.4-355.45<br>.4-355.45<br>.4-355.45<br>.4-355.455.455.455.455.455.455.455.455.455.                                                                                                    |
| Parameter description<br>FB OutputCPU314C<br>Call<br>Function<br>Parameter assignment in HW Config<br>Parameter description<br>FB OutputET200S2AO<br>Function<br>Launch<br>Parameter description<br>Parameter description<br>FB OutputIM178<br>Digital outputs<br>Function<br>Launch<br>Parameter description<br>FB OutputIM178<br>Digital outputs<br>Function<br>Launch<br>Parameter description<br>FB OutputMM4_DP<br>Configuring in HW Config<br>Configuring the MM4                                                                                                    | .4-35<br>.4-38<br>.4-38<br>.4-38<br>.4-38<br>.4-38<br>.4-37<br>.4-37<br>.4-37<br>.4-37<br>.4-37<br>.4-37<br>.4-35<br>.4-35<br>.4-35<br>.4-35<br>.4-35<br>.4-35<br>.4-35<br>.4-35<br>.4-35<br>.4-35<br>.4-35<br>.4-34<br>.4-39<br>.4-39<br>.4-39<br>.4-39                                                                                                    |
| Parameter description<br>FB OutputCPU314C<br>Call<br>Function<br>Parameter assignment in HW Config<br>Parameter description<br>FB OutputET200S2AO<br>Function<br>Launch<br>Parameter description<br>Parameterization in HW Config<br>FB OutputIM178<br>Digital outputs<br>Function<br>Launch<br>Parameter description<br>FB OutputIM178<br>Digital outputs<br>Function<br>Launch<br>Parameter description<br>FB OutputMM4_DP<br>Configuring in HW Config<br>Configuring the MM4                                                                                                    | 4-35<br>4-38<br>4-38<br>4-38<br>4-38<br>4-37<br>4-37<br>4-37<br>4-37<br>4-37<br>4-37<br>4-37<br>4-35<br>4-35<br>4-39<br>4-39<br>4-39<br>4-39<br>4-39<br>4-39<br>4-39<br>4-39<br>4-39<br>4-39<br>4-39<br>4-39<br>4-39<br>4-39<br>4-39<br>4-39<br>4-39<br>4-39<br>4-39<br>4-39<br>4-39<br>4-39<br>4-39<br>4-39<br>4-39<br>4-39<br>4-39<br>4-39<br>4-36<br>4-36                                                                                                    |

| Launch                                     | 4-36<br>4-36                                                        |
|--------------------------------------------|---------------------------------------------------------------------|
| Parameterization in HW Config              | 4-36                                                                |
| FC 0                                       | 4-11                                                                |
| FC MC_Init                                 | 4-11                                                                |
| Function                                   | 4-11                                                                |
| Launch                                     | 4-11                                                                |
| Flying change from a movement into a       |                                                                     |
| nocitioning                                | 0 4 0                                                               |
| positioning                                |                                                                     |
| FM 350-1                                   | 9-12<br>4-27                                                        |
| FM 350-1<br>FM 450-1                       | 9-12<br>4-27<br>4-16                                                |
| FM 350-1<br>FM 450-1<br>Following distance | 9-12<br>4-27<br>4-16<br>5-8, 5-17                                   |
| FM 350-1<br>FM 450-1<br>Following distance | 9-12<br>4-27<br>4-16<br>5-8, 5-17<br>2-2, 7-6                       |
| FM 350-1<br>FM 450-1<br>Following distance | 9-12<br>4-27<br>4-16<br>5-8, 5-17<br>2-2, 7-6<br>5-17               |
| FM 350-1<br>FM 450-1<br>Following distance |                                                                     |
| FM 350-1<br>FM 450-1<br>Following distance | 9-12<br>4-27<br>4-16<br>5-8, 5-17<br>2-2, 7-6<br>5-17<br>8-6<br>2-4 |

## G

| Gear Functions        | 9-22, 9-23 |
|-----------------------|------------|
| Gears                 |            |
| Group acknowledgement | 5-19, 8-2  |
| Group error           | 8-1        |
| Group errorr          | 5-19       |

## Η

Hardware configurations......1-4

## I

| IM 178-44-13, 4-14        | , 4-15, 4-35 |
|---------------------------|--------------|
| Incremental encoder       | . 5-11, 5-13 |
| Init                      | 4-6, 5-20    |
| Initialization            | 4-7, 5-20    |
| Initialization function   |              |
| Input drivers             | 4-12         |
| Error handling            | 4-13         |
| Initialization            | 4-12         |
| Isochrone mode            | 4-12         |
| Launch                    | 4-12         |
| Simulation mode           | 4-12         |
| Task                      | 4-12         |
| InputChannelNo            | 5-10         |
| InputModuleInAddr         | 5-10         |
| InputModuleOutAddr        | 5-10         |
| Installation requirements | 3-1          |
| Installed components      |              |
| Instance data             | 4-5          |
| Interconnection of blocks | 4-5          |
| Interrupting travel       | 4-58         |
| Introduction              |              |
|                           |              |

## J

| JobErr messages | A-7 |
|-----------------|-----|
| Jogging         |     |
| JogNeg          |     |
| JogPos          |     |
|                 | -   |

## L

| Launching sequence | 4-1      |
|--------------------|----------|
| Linear axis        | 2-7      |
| loading            |          |
| Axis data block    | 5-2      |
| Loading            | 5-2, 5-3 |
|                    |          |

## Μ

| ManEnable               | 5-9           |
|-------------------------|---------------|
| Manual mode             | 4-43, 5-9     |
| ManVelocity             |               |
| MaxAcceleration         |               |
| MaxDeceleration         |               |
| MaxFollowingDist        |               |
| Maximal                 |               |
| Axis acceleration       | 5-5           |
| Axis deceleration       | 5-5           |
| Axis velocity           | 5-5           |
| Maximum travel distance |               |
| MaxVelocity             | 5-7           |
| MC_Control              | 4-43, 4-44    |
| MC_Home                 | 4-53, 4-55    |
| MC_Init                 | 4-11          |
| MC_MoveAbsolute         |               |
| MC_MoveJog4-45          | 5, 4-46, 4-47 |
| MC_MoveRelative         | 4-51, 4-52    |
| MC_Simulation           | 4-60          |
| MC_StopMotion           | 4-58          |
| Micromaster 4           | 4-41          |
| MM4_DP                  | 4-41          |
| Monitor target approach | 5-9           |
| Monitoring              | 5-8, 5-9      |
| Monitoring period       |               |
| Monitoring ranges       | 2-2           |
| MonitorTargetAppr       | 5-9           |
| MonTimeTargetAppr       | 5-8           |
| Multi-instance FB       | 4-69          |

## Ν

| NomVelocity                   | 5-17 |
|-------------------------------|------|
| NoSync                        | 8-4  |
| Number of encoder revolutions | 5-13 |
| NumberRevs                    | 5-13 |
| Numerical range               | 2-7  |
| -                             |      |

## 0

| Offset compensation                  | 5-15 |
|--------------------------------------|------|
| OffsetCompensation                   | 5-15 |
| OutErr 4-35, 4-36, 4-37, 4-38, 4-39, | 4-42 |
| Output driver                        | 4-34 |
| Error handling                       | 4-34 |
| Function                             | 4-34 |
| Initialization                       | 4-34 |
| Isochrone mode                       | 4-34 |
| Launch                               | 4-34 |
| Simulation mode                      | 4-34 |

| OutputChannelNo       | 5-14     |
|-----------------------|----------|
| OutputCPU314C         | 4-38     |
| OutputErr             | 8-7      |
| OutputET200S2AO       | 4-37     |
| OutputIM178           | 4-35     |
| OutputMM4_DP          | 4-41     |
| OutputModuleInAddr    | 5-14     |
| OutputSM332           | 4-39     |
| OutputSM432           | 4-36     |
| OutputUniversal       |          |
| Call                  | 4-40     |
| Parameter description | 4-40     |
| Override              | 5-16     |
| Overriding travel     | 2-6, 4-8 |

## Ρ

| Parameter changes                     | 4-7        |
|---------------------------------------|------------|
| Parameterization                      | 6-1        |
| Parameterization error                | 8-1, 8-8   |
| Physical axis length                  | 2-7        |
| PLCopen                               | 1-1        |
| PolarityDrive                         | 5-14       |
| PolarityEncoder                       | 5-13       |
| Position 4-48, 4-49,                  | 4-54, 4-55 |
| Position controller                   | 5-9        |
| Positioning                           | 2-1, 7-6   |
| Positioning between targets which     |            |
| can be changed arbitrarily            | 9-10       |
| Positioning without exact positioning | 9-14       |
| Power unit                            | 1-2, 1-3   |
| Preparation of examples               | 9-4        |

## R

| Reference search 2-4, 2-5  | , 4-53, 4-54, 4-55 |
|----------------------------|--------------------|
| Reference setting 2-4, 2-5 | , 4-53, 4-54, 4-55 |
| Referencing                | 2-4, 4-53          |
| Relative positioning       | 2-5                |
| RemainingDistance          | 5-17               |
| Requirements               | 9-1                |
| Residual distance          |                    |
| Rotary axis                | 2-8                |
| Rotary axis end            | 5-5                |
| Rotary axis start          | 5-6                |
| Run times                  | A-1                |

## S

| Safety limit switch                         | 1-2  |
|---------------------------------------------|------|
| Sample project                              | 9-1  |
| Sample project structure                    | 9-2  |
| Sample_T                                    | 5-4  |
| Saving                                      | 5-2  |
| Axis data block                             | 5-2  |
| Saving and loading the axis data block      | 5-2  |
| Scan time                                   | 5-4  |
| Sequential travel to 20 different positions | 9-16 |
| Set drive polarity                          | 5-14 |
| Set encoder polarity                        | 5-10 |
|                                             |      |

| Setpoint output                                           | $\begin{array}{ccccc}$    |
|-----------------------------------------------------------|---------------------------|
| Stopping<br>Structure of sample programs<br>SWLimitEnable | 2-5<br>9-3<br>5-9         |
| SWLimitMaxExceeded<br>SWLimitMinExceeded<br>Sync          | 8-3<br>8-3<br>5-18<br>2-4 |
| Synchronizing<br>System of units                          | 2-4, 2-5                  |

## Т

| Target               | 2-2, 2-3     |
|----------------------|--------------|
| Target range 2       | -3, 5-8, 5-9 |
| TargetApproachErr    | 8-6          |
| TargetErr            | 8-3          |
| TargetRange          | 5-8          |
| Test basic functions | 9-7          |

| Absolute positioning                          |
|-----------------------------------------------|
| Acknowledge error                             |
| Error evaluation9-7                           |
| Interrupting travel                           |
| Jogging                                       |
| Reference search                              |
| Reference setting                             |
| Relative positioning                          |
| Set drive enable                              |
| Tracking2-6                                   |
| Tracking mode                                 |
| Travel FB 2-2                                 |
| Travel movement                               |
| Travel order                                  |
| Travel range                                  |
| Traveling to a position                       |
| with distance-dependent velocity profile 9-18 |

## U

| Unassigned input driver    | 4-32 |
|----------------------------|------|
| Uninstaling                | 3-2  |
| User program               | 4-4  |
| User program configuration | 4-1  |

## V

| Velocity                   | 4-45, 4-46, 4-48, 4-51, |
|----------------------------|-------------------------|
| -                          | .4-54, 4-55, 4-62, 4-63 |
| Velocity override          |                         |
| Voltage at max. axis veloc | ity 5-14                |
| VoltAtMaxVel               |                         |

## W

| Work range                |     |
|---------------------------|-----|
| Working memory assignment | A-2 |

Siemens AG Bereich Automation and Drives Geschaeftsgebiet Industrial Automation Systems Postfach 4848, D- 90327 Nuernberg

Siemens Aktiengesellschaft

© Siemens AG 2001-2003 Technical data subject to change. A5E00100693-02

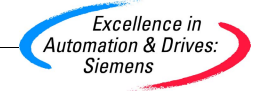